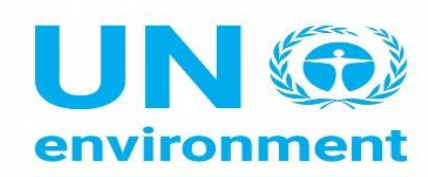

United Nations Environment Programme

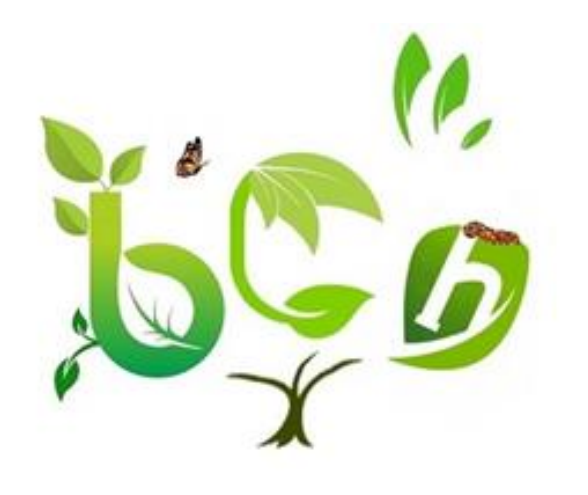

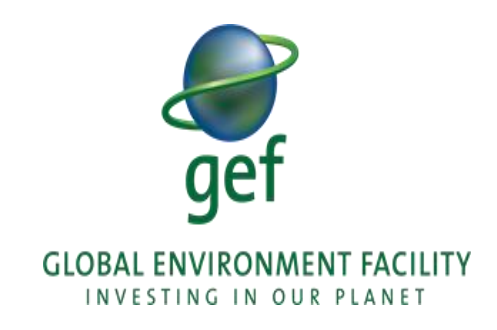

# THE BCH III PROJECT

# Navigating the Biosafety Clearing House

Prof Ossama AbdelKawy

2023

- Objectives
- To Navigate the New BCH Platform
- Home page
- Country profiles
- Searching the Database

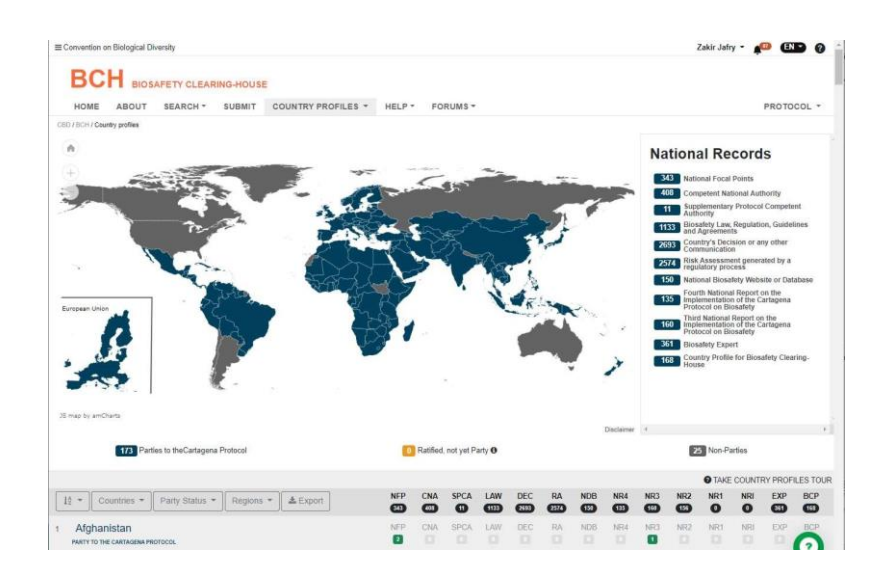

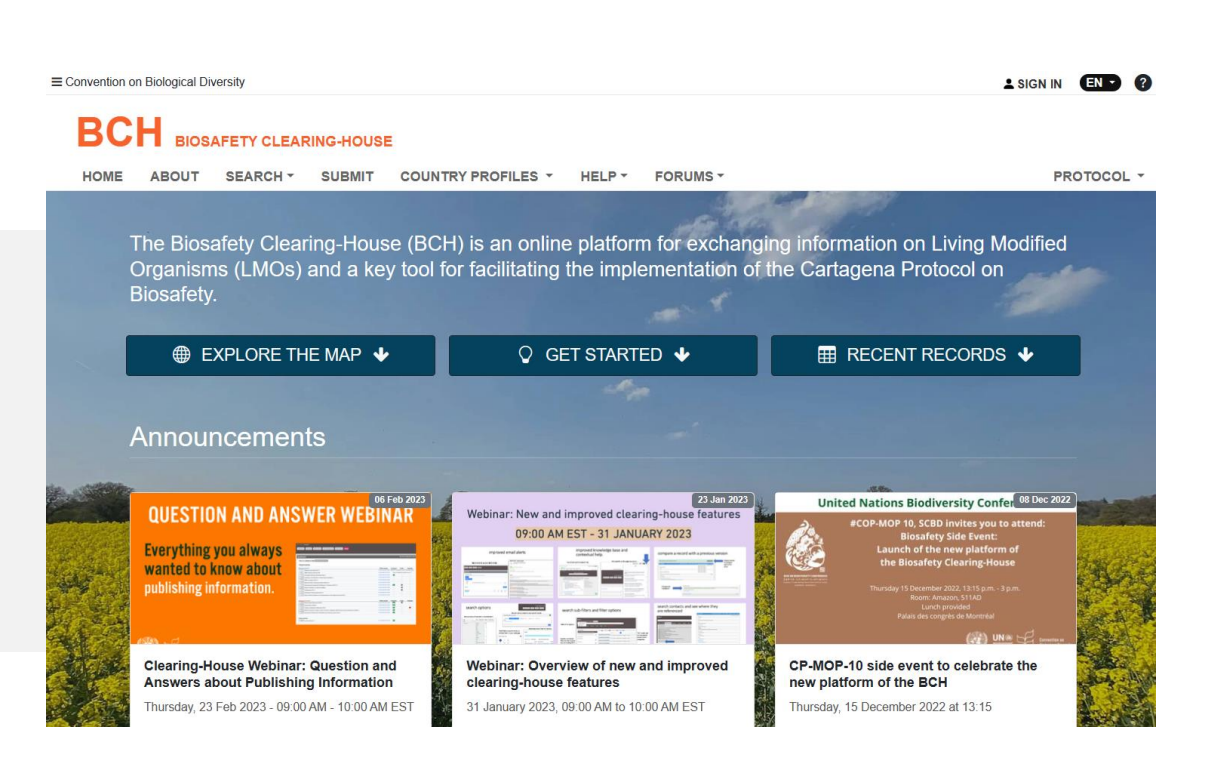

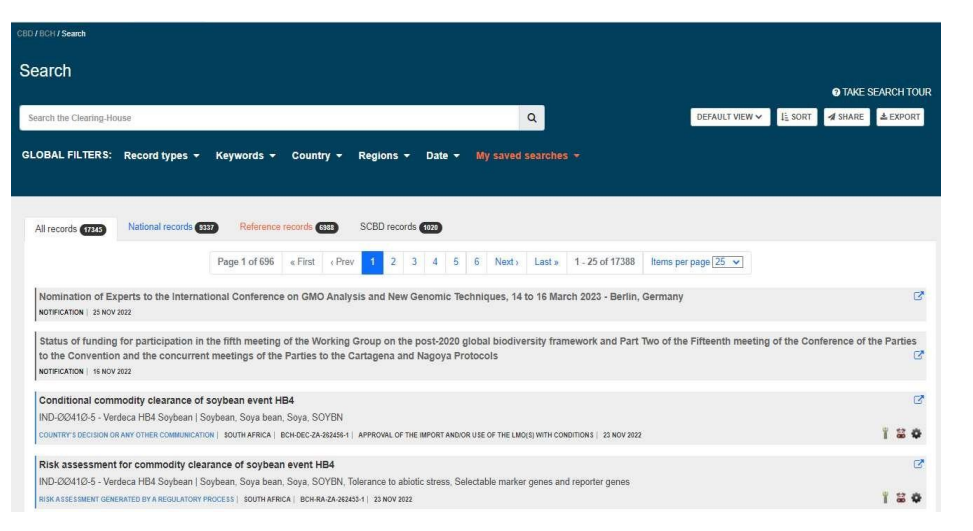

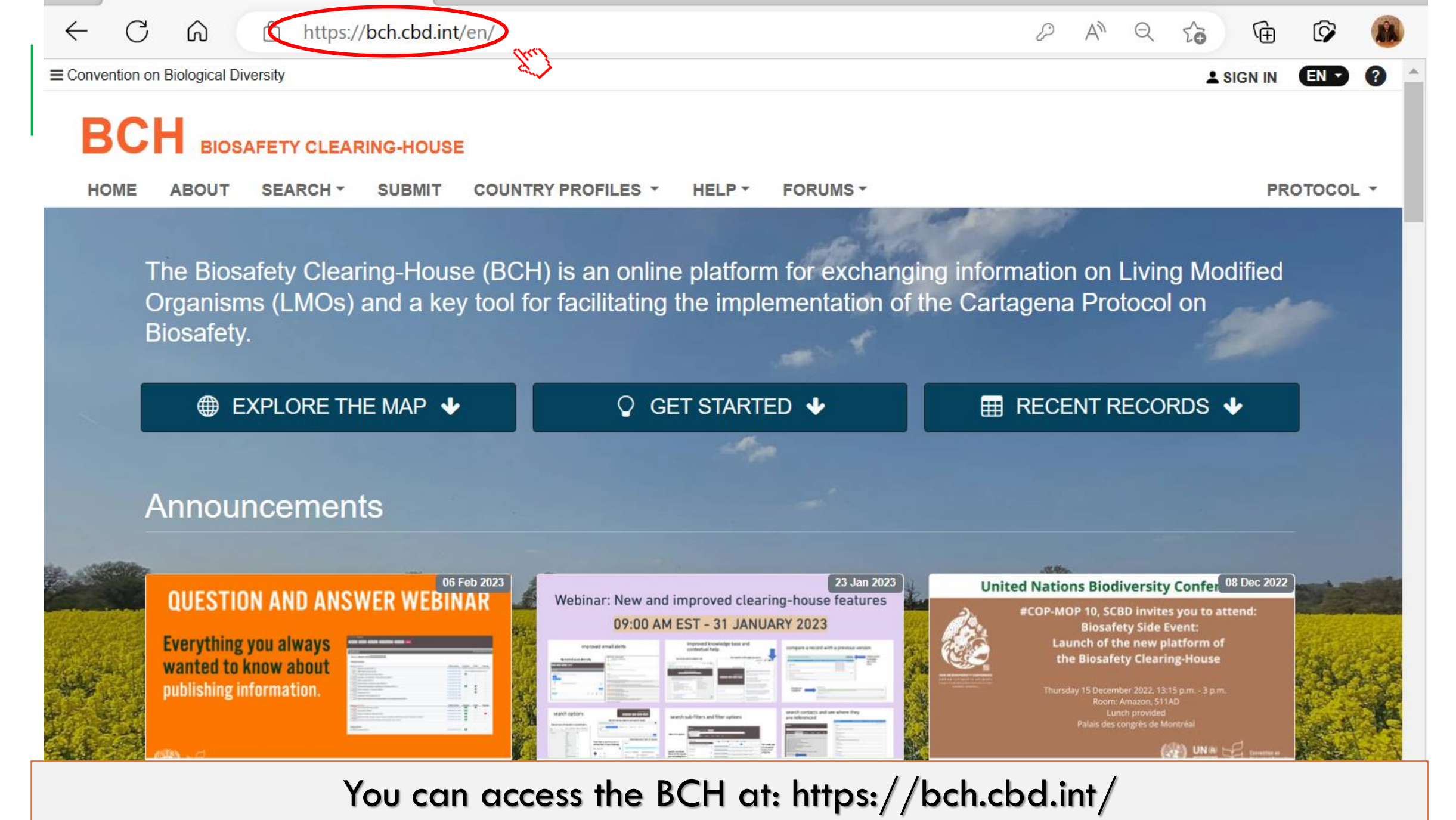

Thursday, 23 Feb 2023 - 09:00 AM - 10:00 AM EST

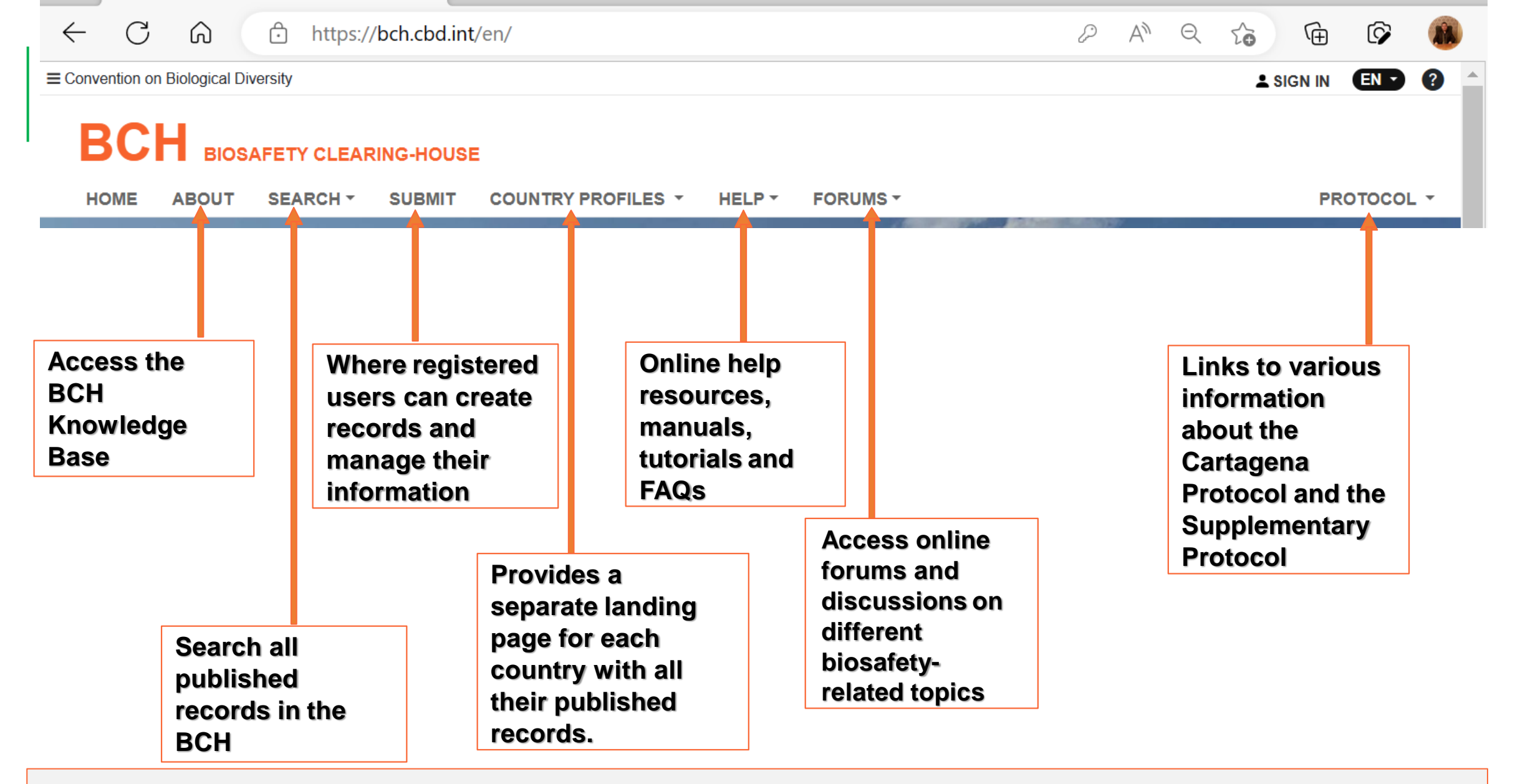

The Horizontal Navigation Bar is where the 7 sections of the BCH website can be accessed.

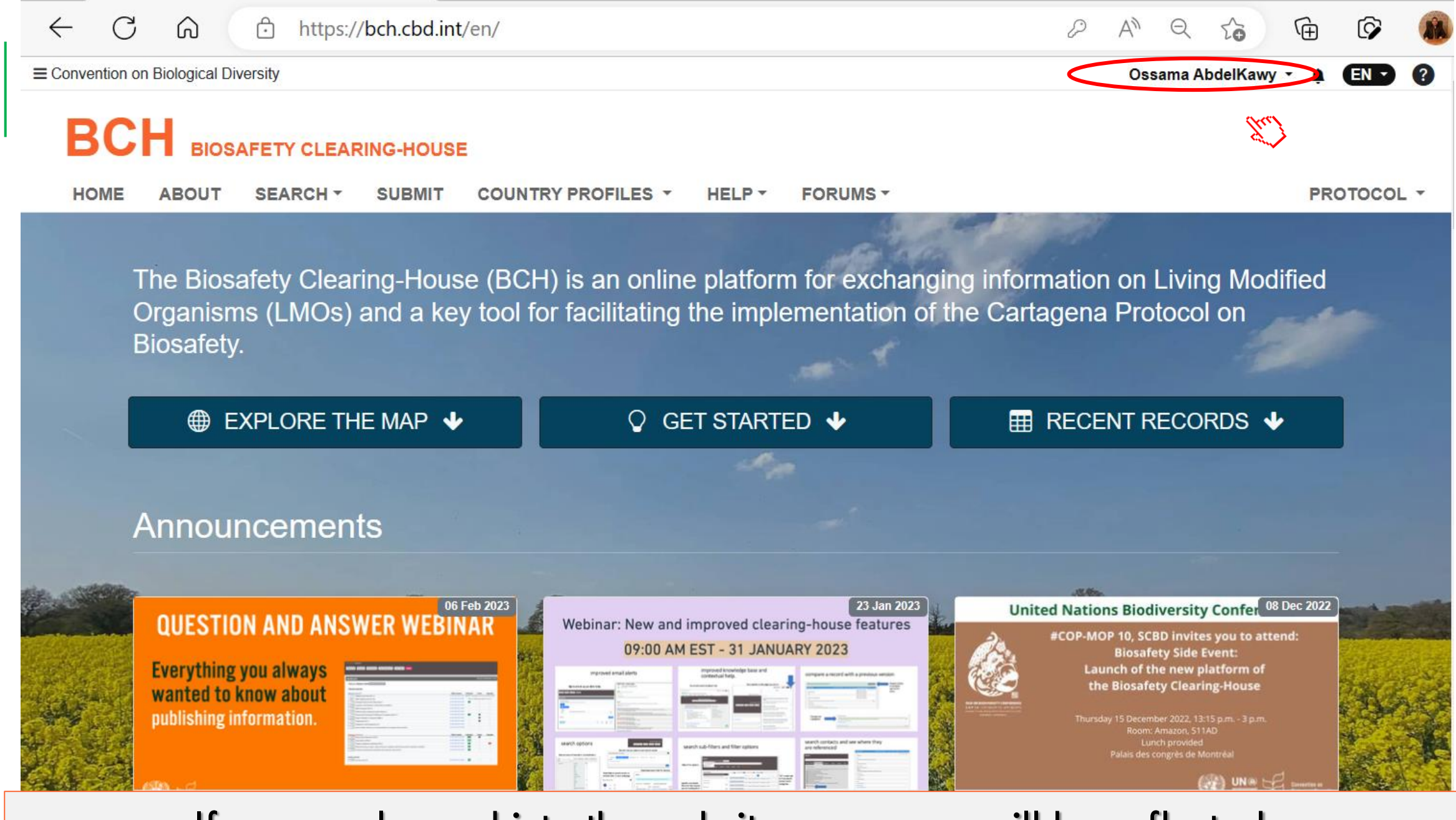

#### If you are logged into the website your name will be reflected.

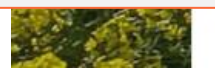

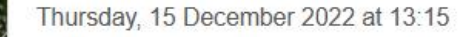

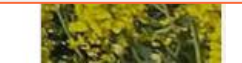

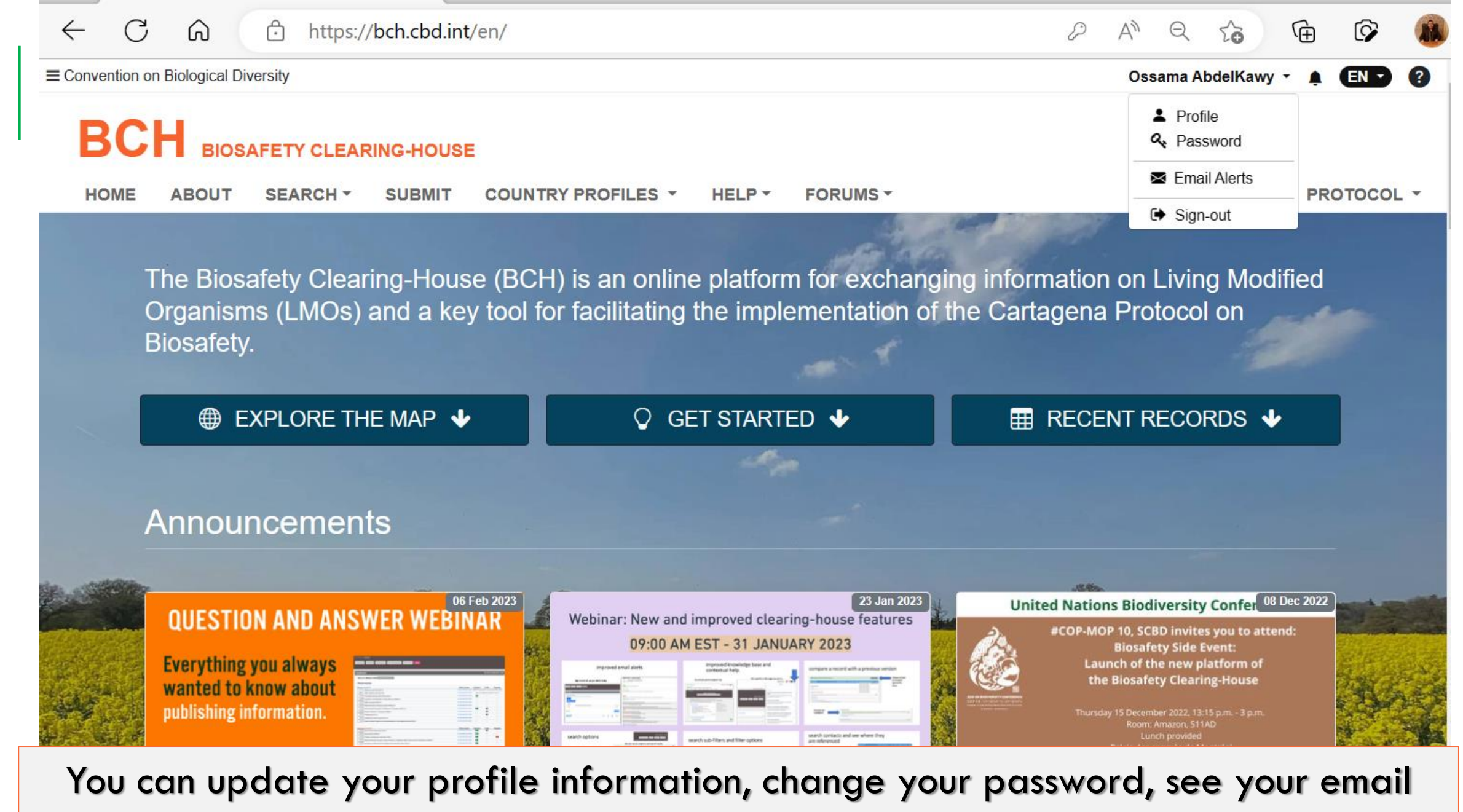

alerts or log out using this drop-down menu

JT January 2023, 03.00 Millio 10.00 Mill

https://bch.cbd.int/en/#

J T CU ZUZJ - UJ.UU ANI - TU.UU AN

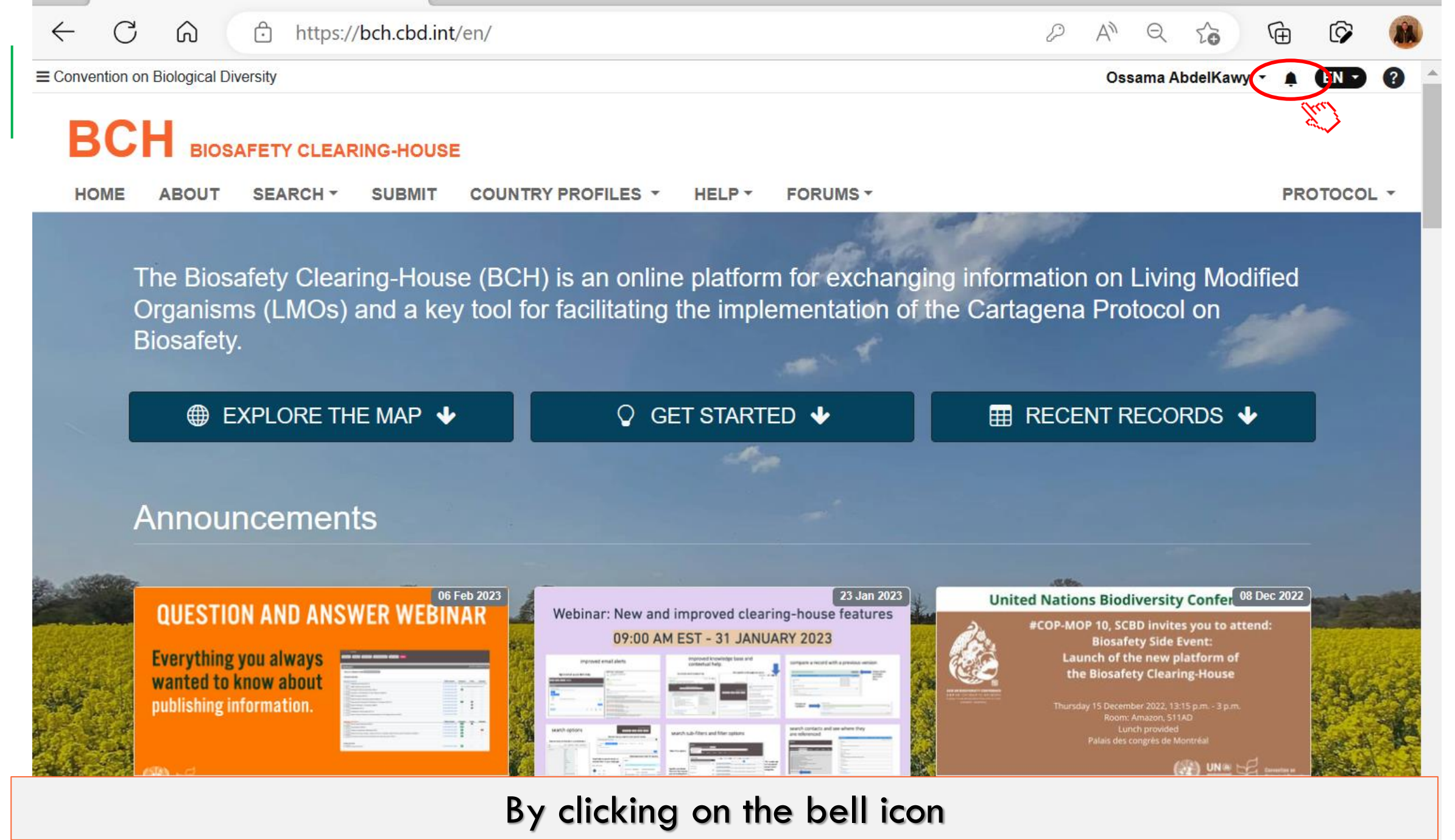

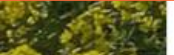

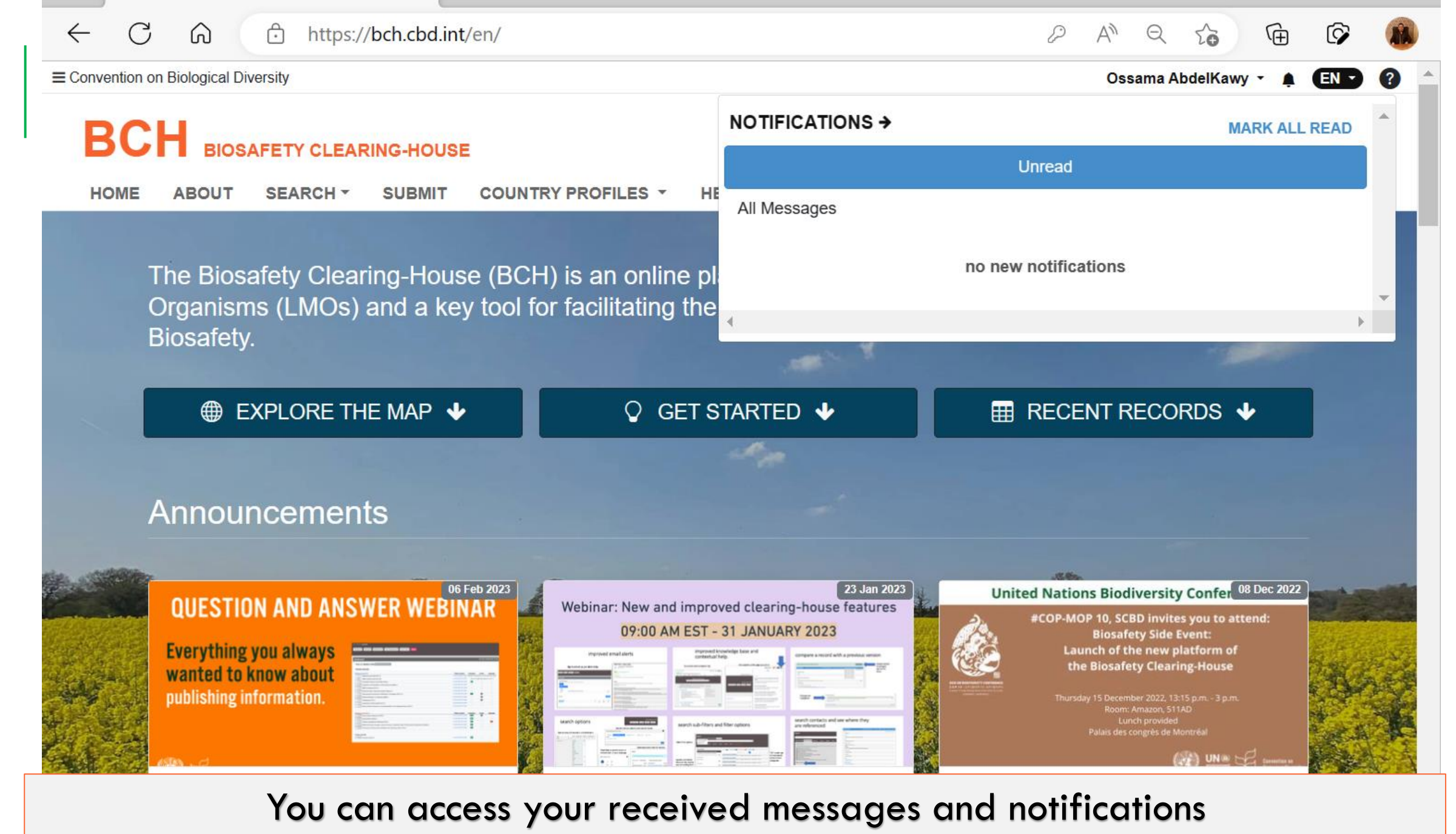

Thursday, 23 Feb 2023 - 09:00 AM - 10:00 AM EST 31 January 2023, 09:00 AM to 10:00 AM EST

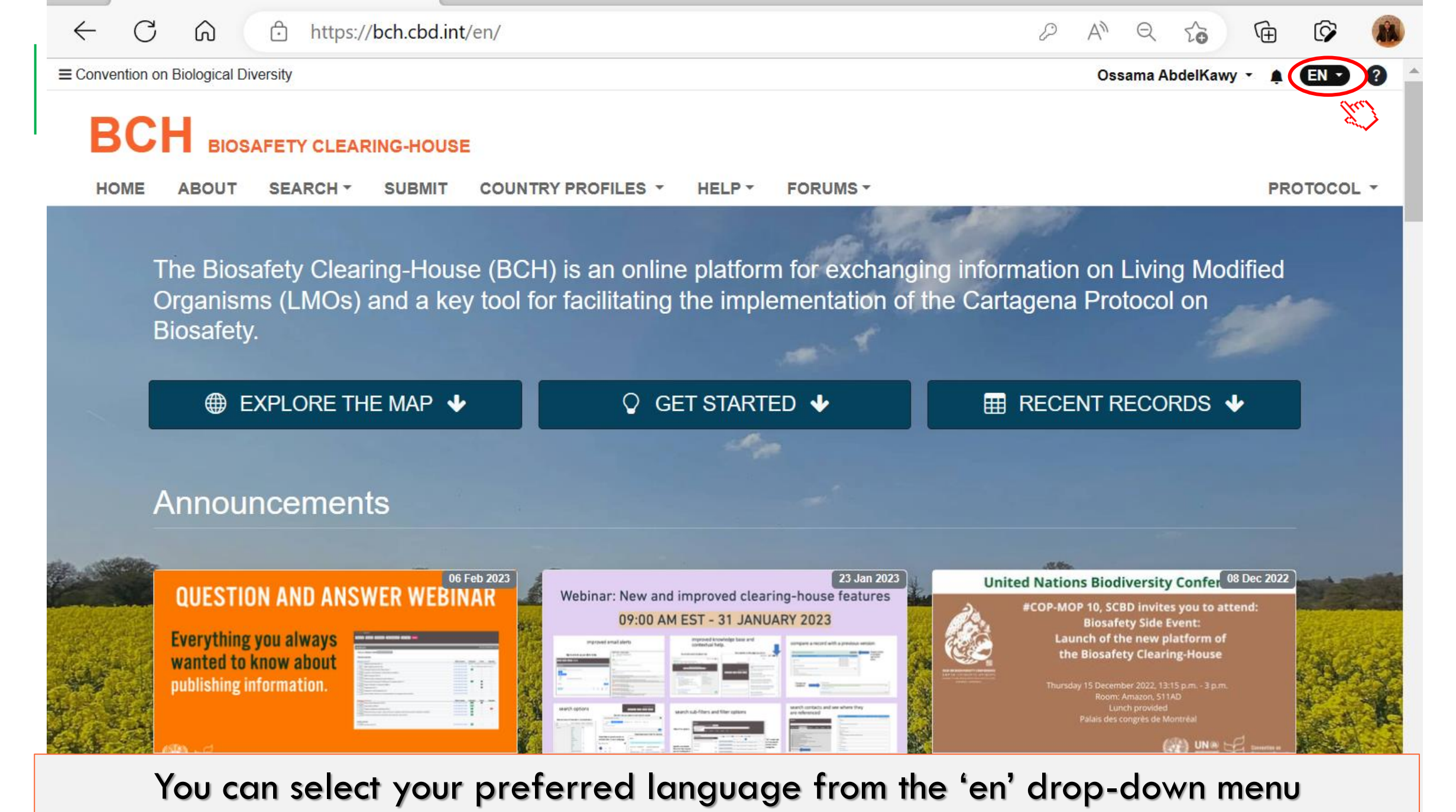

Thursday, 23 Feb 2023 - 09:00 AM - 10:00 AM EST

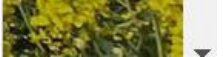

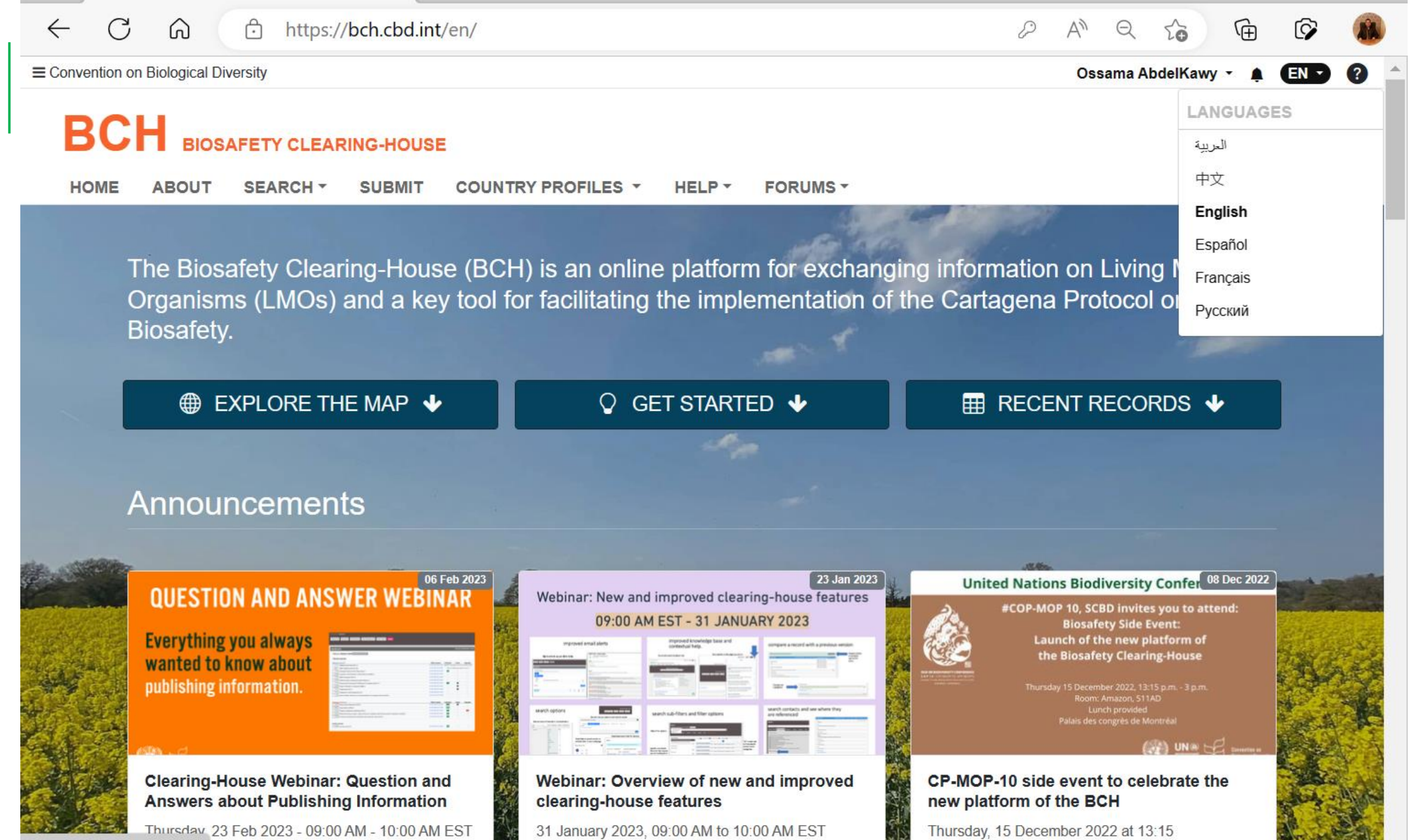

https://bch.cbd.int/en/#

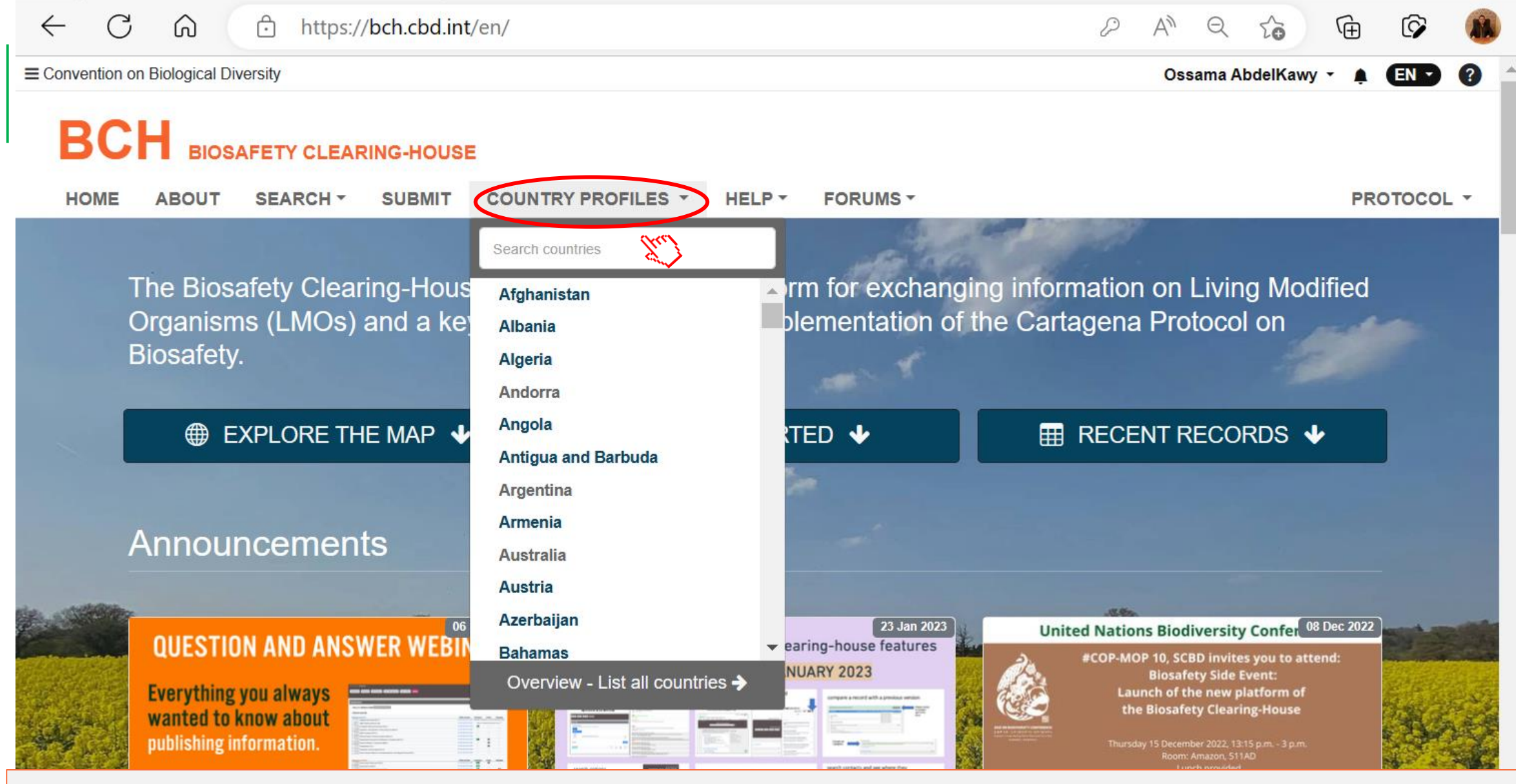

Clicking on the country profile drop-down menu will get you to the countries' profile

### interface.

Thursday 23 Feb 2023 - 09:00 AM - 10:00 AM EST

31 January 2023, 09:00 AM to 10:00 AM EST

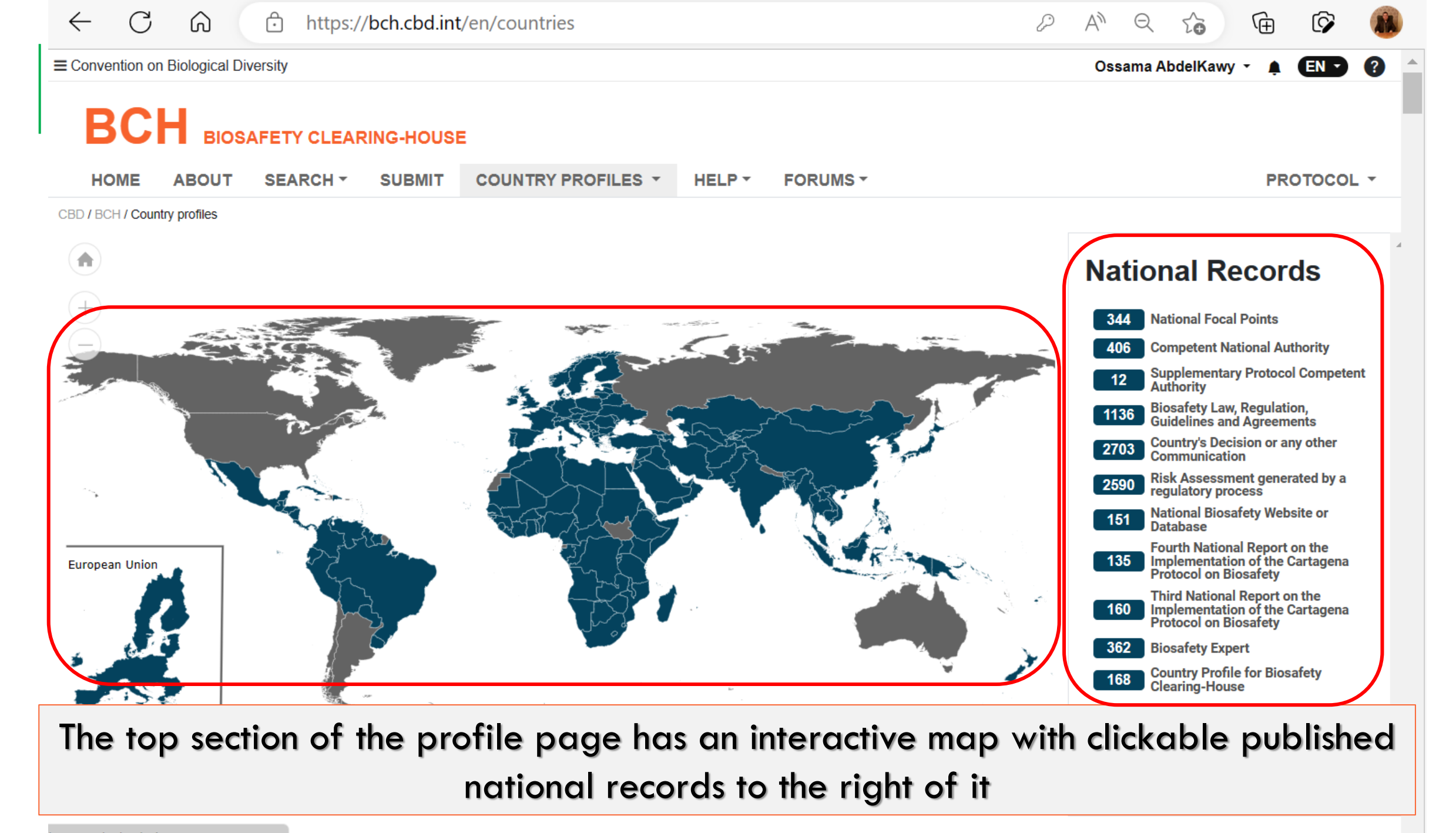

https://bch.cbd.int/en/countries

25 New Destine

.

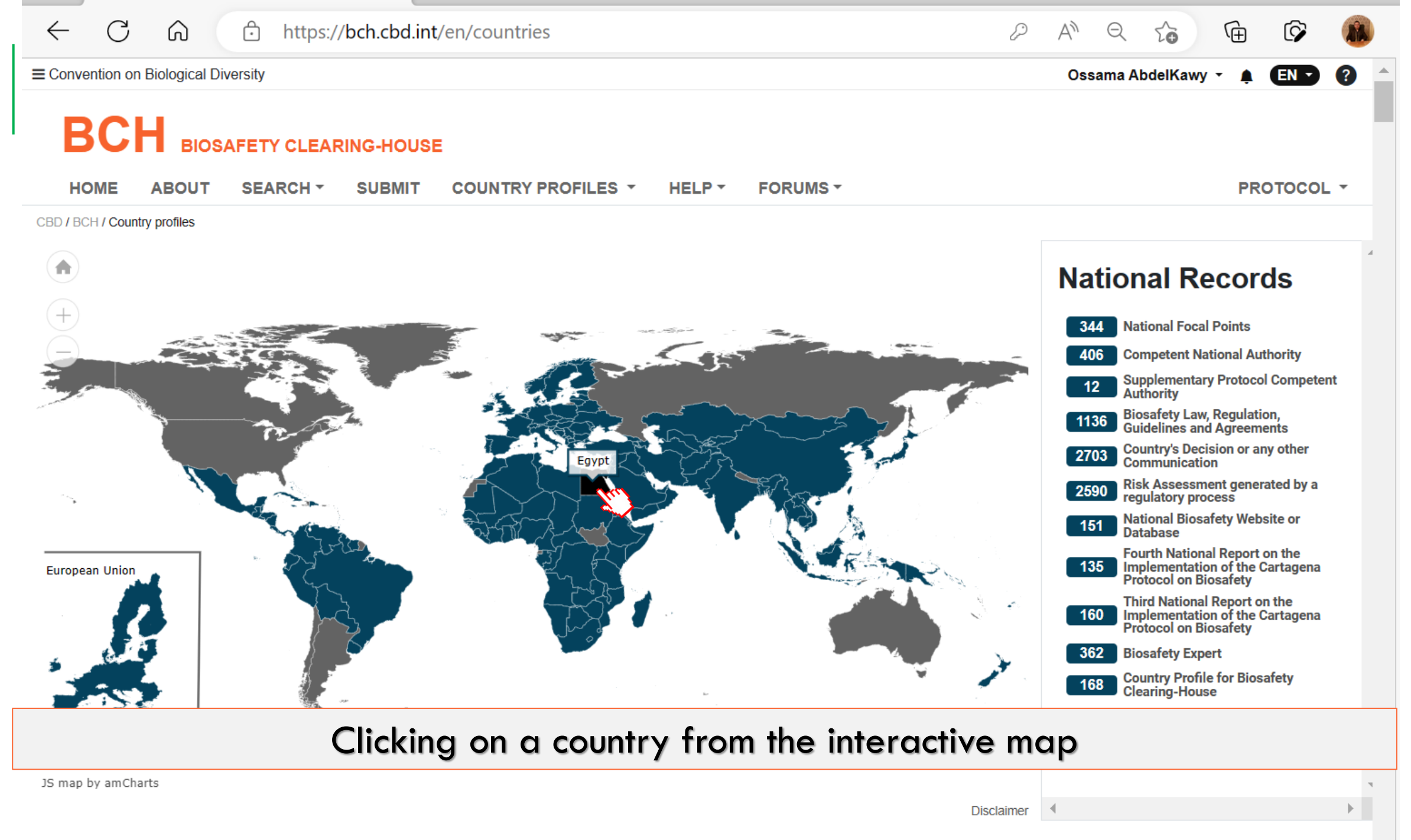

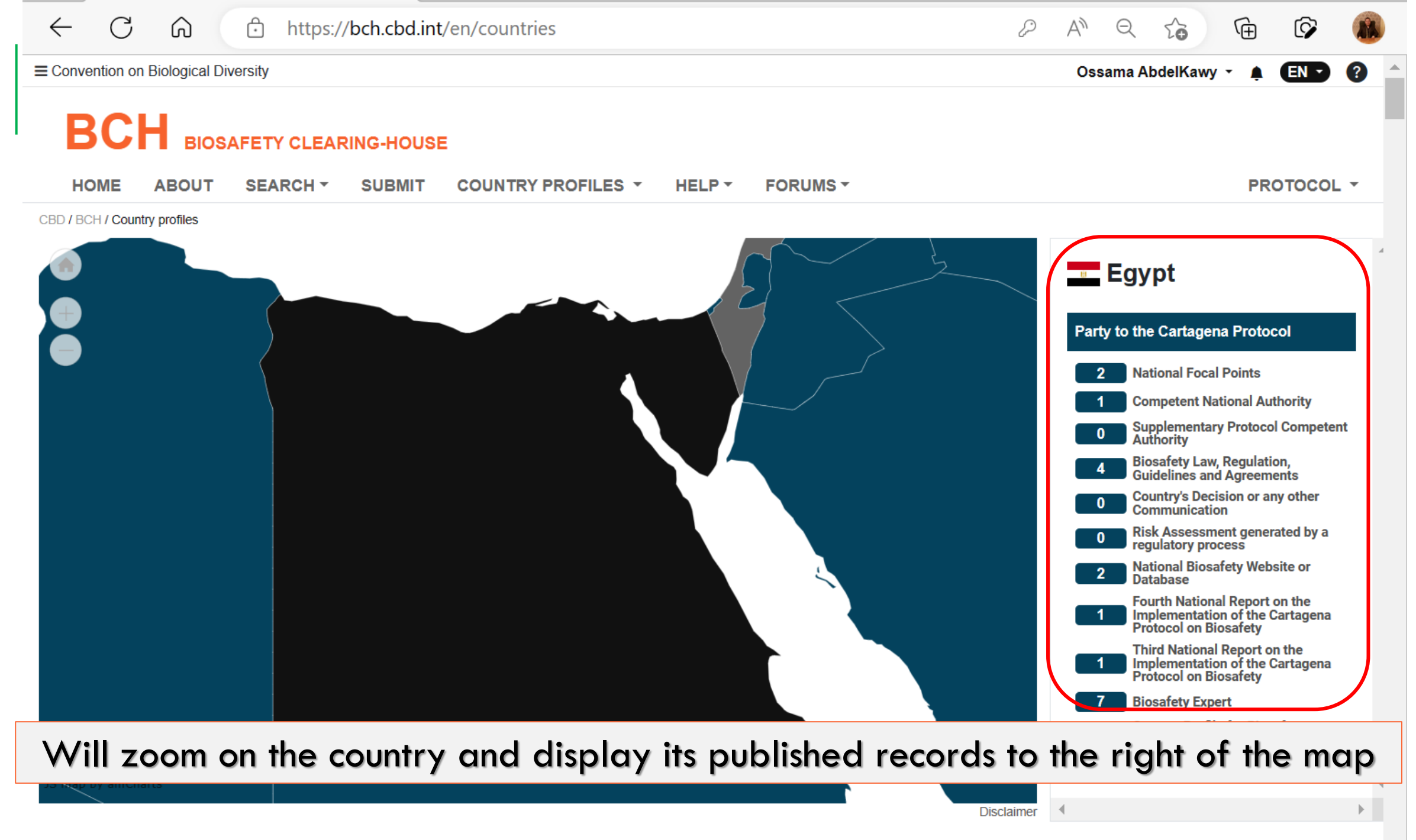

25 New Destine

| Ô | https:// | /bch.cbd.int/ | en/countries |
|---|----------|---------------|--------------|
|---|----------|---------------|--------------|

1

ιÈ

Ð

|                                                                                  |            |            |           |             |             |            |            |            |            |            | IAKE GU | JUNIKI   | PROFIL     | ES TOUR    |
|----------------------------------------------------------------------------------|------------|------------|-----------|-------------|-------------|------------|------------|------------|------------|------------|---------|----------|------------|------------|
| ↓ <sup>A</sup> ▼ Countries ▼ Party Status ▼ Regions ▼ LExport                    | NFP<br>344 | CNA<br>406 | SPCA      | LAW<br>1136 | DEC<br>2703 | RA<br>2590 | NDB<br>151 | NR4<br>135 | NR3<br>160 | NR2<br>156 | NR1     | NRI<br>0 | EXP<br>362 | BCP<br>168 |
| 1 Afghanistan<br>PARTY TO THE CARTAGENA PROTOCOL                                 | NFP<br>2   | CNA        | SPCA      | LAW         | DEC         | RA         | NDB<br>0   | NR4        | NR3        | NR2        | NR1     | NRI      | EXP<br>0   | BCP        |
| 2 Albania<br>PARTY TO THE CARTAGENA PROTOCOL PARTY TO THE SUPPLEMENTARY PROTOCOL | NFP<br>1   | CNA<br>3   | SPCA      | LAW         | DEC         | RA         | NDB<br>2   | NR4        | NR3<br>1   | NR2<br>1   | NR1     | NRI      | EXP<br>2   | BCP        |
| 3 Algeria<br>PARTY TO THE CARTAGENA PROTOCOL                                     | NFP<br>1   | CNA<br>0   | SPCA      | LAW<br>3    | DEC         | RA         | NDB<br>0   | NR4<br>1   | NR3<br>1   | NR2<br>1   | NR1     | NRI<br>0 | EXP<br>0   | BCP        |
| 4 Andorra<br>NON-PARTY TO THE CARTAGENA PROTOCOL                                 | NFP<br>1   | CNA<br>0   | SPCA      | LAW         | DEC         | RA         | NDB<br>0   | NR4        | NR3        | NR2        | NR1     | NRI<br>0 | EXP<br>0   | BCP        |
| 5 Angola<br>PARTY TO THE CARTAGENA PROTOCOL                                      | NFP<br>1   | CNA<br>1   | SPCA      | LAW         | DEC         | RA         | NDB<br>0   | NR4        | NR3<br>1   | NR2<br>1   | NR1     | NRI<br>0 | EXP<br>0   | BCP        |
| 6 Antigua and Barbuda<br>PARTY TO THE CARTAGENA PROTOCOL                         | NFP<br>2   | CNA<br>4   | SPCA      | LAW         | DEC         | RA         | NDB        | NR4<br>1   | NR3<br>1   | NR2<br>1   | NR1     | NRI      | EXP        | BCP        |
| 7 Argentina<br>NON-PARTY TO THE CARTAGENA PROTOCOL                               | NFP<br>2   | CNA<br>1   | SPCA      | LAW<br>16   | DEC<br>68   | RA<br>56   | NDB        | NR4        | NR3        | NR2        | NR1     | NRI<br>0 | EXP<br>0   | BCP        |
| 8 Armenia<br>PARTY TO THE CARTAGENA PROTOCOL                                     | NFP<br>1   | CNA<br>2   | SPCA<br>0 | LAW         | DEC         | RA         | NDB        | NR4<br>1   | NR3<br>1   | NR2<br>1   | NR1     | NRI      | EXP        | BCP        |
| 9 Australia                                                                      | NFP        | CNA        | SPCA      | LAW         | DEC         | RA         | NDB        | NR4        | NR3        | NR2        | NR1     | NRI      | EXP        | BCP        |

The bottom section of the countries' profile page shows a list of all countries with the number of published records under each category (NFP, CNA, SPCA etc.).

2

11 Azerbaijari

 $\leftarrow$ 

C

Ŵ

1 12

1

| ← C බ ⊡ https://bch.cbd.int/en/countries                                         |            |            |      |             |             |            |            | P          | A»         | Q        | to      | Ē        | Ø          |            |
|----------------------------------------------------------------------------------|------------|------------|------|-------------|-------------|------------|------------|------------|------------|----------|---------|----------|------------|------------|
|                                                                                  |            |            |      |             |             |            |            |            |            | 8        | TAKE CO | DUNTRY   | PROFIL     | ES TOUR 🔺  |
| ↓ <sup>A</sup> ▼ Countries ▼ Party Status ▼ Regions ▼ Laport                     | NFP<br>344 | CNA<br>406 | SPCA | LAW<br>1136 | DEC<br>2703 | RA<br>2590 | NDB<br>151 | NR4<br>135 | NR3<br>160 | NR2      | NR1     | NRI<br>0 | EXP<br>362 | BCP<br>168 |
| 1 Afghanistan<br>Party to the cartagena protocol                                 | NFP<br>2   | CNA        | SPCA | LAW         | DEC         | RA         | NDB        | NR4        | NR3        | NR2      | NR1     | NRI      | EXP        | BCP<br>1   |
| 2 Albania<br>PARTY TO THE CARTAGENA PROTOCOL PARTY TO THE SUPPLEMENTARY PROTOCOL | NFP<br>1   | CNA<br>3   | SPCA | LAW<br>7    | DEC         | RA         | NDB<br>2   | NR4        | NR3<br>1   | NR2<br>1 | NR1     | NRI      | EXP<br>2   | BCP        |
| 3 Algeria<br>PARTY TO THE CARTAGENA PROTOCOL                                     | NFP<br>1   | CNA        | SPCA | LAW<br>3    | DEC         | RA         | NDB        | NR4        | NR3        | NR2      | NR1     | NRI      | EXP<br>0   | BCP        |
| 4 Andorra<br>NON-PARTY TO THE CARTAGENA PROTOCOL                                 | NFP<br>1   | CNA<br>0   | SPCA | LAW         | DEC         | RA         | NDB        | NR4        | NR3        | NR2      | NR1     | NRI      | EXP<br>0   | BCP        |
| 5 Angola<br>PARTY TO THE CARTAGENA PROTOCOL                                      | NFP<br>1   | CNA<br>1   | SPCA | LAW         | DEC         | RA         | NDB        | NR4        | NR3<br>1   | NR2<br>1 | NR1     | NRI      | EXP        | BCP        |
| 6 Antigua and Barbuda<br>PARTY TO THE CARTAGENA PROTOCOL                         | NFP<br>2   | CNA<br>4   | SPCA | LAW<br>1    | DEC         | RA         | NDB        | NR4<br>1   | NR3<br>1   | NR2<br>1 | NR1     | NRI      | EXP        | BCP        |
| 7 Argentina<br>NON-PARTY TO THE CARTAGENA PROTOCOL                               | NFP<br>2   | CNA<br>1   | SPCA | LAW<br>16   | DEC<br>68   | RA<br>56   | NDB        | NR4        | NR3        | NR2      | NR1     | NRI      | EXP        | BCP        |
| 8 Armenia<br>Party to the cartagena protocol                                     | NFP<br>1   | CNA<br>2   | SPCA | LAW<br>6    | DEC         | RA         | NDB        | NR4        | NR3<br>1   | NR2      | NR1     | NRI      | EXP        | BCP        |
| 9 Australia                                                                      | NFP        | CNA        | SPCA | LAW         | DEC         | RA         | NDB        | NR4        | NR3        | NR2      | NR1     | NRI      | EXP        | BCP        |
| This section has filters by 'Countrie                                            | es', 'l    | Par        | ty S | tatu        | us' v       | with       | reç        | gar        | ds t       | o th     | ne C    | Cart     | age        | ena        |

### Protocol and 'Regions.

PARTY TO THE CARTAGENA PROTOCOL

1

2

12

NUD

1

C Ĥ A»  $\leftarrow$ 6 https://bch.cbd.int/en/countries Þ Θ (Ĥ) ſĊ Ó ⑦ TAKE COUNTRY PROFILES TOUR ▲ NFP SPCA LAW DEC RA NDB NR1 EXP BCP CNA NR4 NR3 NR2 NRI 📩 Export Countries -Party Status -Regions • 344 160 156 0 0 168 406 (12) 1136 2703 2590 151 (135) 362 ↓<sup>A</sup> Sort alphabetical A-Z BCP SPCA I AW DEC RA NDB NR4 NR3 NR<sub>2</sub> NR1 NRI FXP ↓<sup>2</sup> Sort alphabetical Z-A 1 1 National Focal Points SPCA I AW DFC RA NDB NR4 NR3 NR<sub>2</sub> NR1 NRI FXP BCP **Competent National Authorities** 2 7 1 2 1 Supplementary Protocol Competent Authorities NR4 NR2 NR1 SPCA LAW DEC RA NDB NR3 NRI EXP BCP Biosafety Laws, Regulations, Guidelines and Agreements 1 3 1 Countries' Decisions or any other Communications Risk Assessments generated by a regulatory process SPCA DEC RA NDB NR4 NR3 NR2 NR1 NRI BCP LAW FXP 1 National Biosafety Websites or Databases Fourth National Reports on the Implementation of the Cartagena Protocol on Biosafety SPCA LAW DEC RA NDB NR4 NR3 NR2 NR1 NRI BCP EXP Third National Reports on the Implementation of the Cartagena Protocol on Biosafety 1 1 1 Second National Reports on the Implementation of the Cartagena Protocol on Biosafety SPCA DEC RA NDB NR1 LAW NR4 NR3 NR2 NRI EXP BCP First National Reports on the Implementation of the Cartagena Protocol on Biosafety 1 1 1 1 Interim National Reports on the Implementation of the Cartagena Protocol on Biosafety SPCA LAW DEC RA NDB NR4 NR3 NR2 NR1 NRI FXP BCP **Biosafety Experts** 68 56 1 1 Country Profiles for Biosafety Clearing-House Armenia SPCA I AW DFC RA NDB NR4 NR3 NR2 NR1 NRI FXP BCP CNA NFP 8 6 1 2 1 1 1 PARTY TO THE CARTAGENA PROTOCOL Australia NR2 NR1 NFP I AW RA NDB NR4 NR3 NRI FXP 9

You can arrange countries in alphabetical order or by decreasing or increasing

#### number of a given record type

1

Azerbaijari

ТТ

PARTY TO THE CARTAGENA PROTOCOL

| Ô | https://bch.cbd.int/en/countries |
|---|----------------------------------|
|---|----------------------------------|

← C ŵ

⑦ TAKE COUNTRY PROFILES TOUR ▲

2 A Q 🟠 🔂 🐼

| ↓ <sup>A</sup> <sub>Z</sub> ▼     Countries ▼     Party Status ▼     Regions ▼   | NFP<br>344 | CNA<br>406 | SPCA      | LAW<br>1136 | DEC<br>2703 | RA<br>2590 | NDB<br>151 | NR4<br>135 | NR3<br>160 | NR2<br>156 | NR1 | NRI<br>0 | EXP<br>362 | BCP<br>168 |
|----------------------------------------------------------------------------------|------------|------------|-----------|-------------|-------------|------------|------------|------------|------------|------------|-----|----------|------------|------------|
| 1 Afghanistan<br>PARTY TO THE CARTAGENA PROTOCOL                                 | NFP<br>2   | CNA<br>0   | SPCA      | LAW         | DEC         | RA         | NDB<br>0   | NR4        | NR3        | NR2        | NR1 | NRI      | EXP        | BCP        |
| 2 Albania<br>PARTY TO THE CARTAGENA PROTOCOL PARTY TO THE SUPPLEMENTARY PROTOCOL | NFP<br>1   | CNA<br>3   | SPCA<br>0 | LAW         | DEC         | RA         | NDB<br>2   | NR4        | NR3<br>1   | NR2<br>1   | NR1 | NRI      | EXP<br>2   | BCP        |
| 3 Algeria<br>Party to the cartagena protocol                                     | NFP<br>1   | CNA<br>0   | SPCA<br>0 | LAW<br>3    | DEC         | RA<br>0    | NDB<br>0   | NR4<br>1   | NR3        | NR2<br>1   | NR1 | NRI      | EXP<br>0   | BCP        |
| 4 Andorra<br>NON-PARTY TO THE CARTAGENA PROTOCOL                                 | NFP        | CNA        | SPCA      | LAW         | DEC         | RA<br>0    | NDB<br>0   | NR4        | NR3        | NR2        | NR1 | NRI      | EXP<br>0   | BCP        |
| 5 Angola<br>Party to the cartagena protocol                                      | NFP<br>1   | CNA<br>1   | SPCA<br>0 | LAW         | DEC         | RA         | NDB<br>0   | NR4        | NR3        | NR2<br>1   | NR1 | NRI      | EXP<br>0   | BCP        |
| 6 Antigua and Barbuda<br>PARTY TO THE CARTAGENA PROTOCOL                         | NFP<br>2   | CNA<br>4   | SPCA      | LAW         | DEC         | RA         | NDB        | NR4<br>1   | NR3<br>1   | NR2<br>1   | NR1 | NRI      | EXP        | BCP        |
| 7 Argentina<br>NON-PARTY TO THE CARTAGENA PROTOCOL                               | NFP<br>2   | CNA<br>1   | SPCA      | LAW<br>16   | DEC<br>68   | RA<br>56   | NDB        | NR4        | NR3        | NR2        | NR1 | NRI      | EXP<br>0   | BCP        |
| 8 Armenia<br>Party to the cartagena protocol                                     | NFP        | CNA<br>2   | SPCA      | LAW         | DEC         | RA         | NDB        | NR4<br>1   | NR3<br>1   | NR2<br>1   | NR1 | NRI      | EXP<br>1   | BCP        |
| 9 Australia                                                                      | NFP        | CNA        | SPCA      | LAW         | DEC         | RA         | NDB        | NR4        | NR3        | NR2        | NR1 | NRI      | EXP        | BCP        |
| You can also downlo                                                              | oad th     | ne r       | esul      | ts ir       | ı sp        | rea        | dsh        | eet        | for        | rma        | t.  |          |            |            |
| PARTY TO THE CARTAGENA PROTOCOL PARTY TO THE SUPPLEMENTARY PROTOCOL              | 3          | 5          | 0         | 22          | 6           | 1          | 3          | 1          | 1          | 1          | 0   | 0        | 5          | 1          |
| 11 Azerbaijan                                                                    | NFP<br>2   |            | SPCA      | LAW         | DEC         | RA         | NDB        | NR4        | NR3        | NR2        | NR1 | NRI      | EXP        | BCP        |

| C | â | Ĥ | https://bch.cbd.int/en/countries |
|---|---|---|----------------------------------|
|   |   |   |                                  |

 $\leftarrow$ 

A<sup>N</sup>
 Q
 C<sub>0</sub>
 C<sub>0</sub>
 C<sub>0</sub>
 C<sub>0</sub>
 C<sub>0</sub>
 C<sub>0</sub>
 C<sub>0</sub>
 C<sub>0</sub>
 C<sub>0</sub>
 C<sub>0</sub>
 C<sub>0</sub>
 C<sub>0</sub>
 C<sub>0</sub>
 C<sub>0</sub>
 C<sub>0</sub>
 C<sub>0</sub>
 C<sub>0</sub>
 C<sub>0</sub>
 C<sub>0</sub>
 C<sub>0</sub>
 C<sub>0</sub>
 C<sub>0</sub>
 C<sub>0</sub>
 C<sub>0</sub>
 C<sub>0</sub>
 C<sub>0</sub>
 C<sub>0</sub>
 C<sub>0</sub>
 C<sub>0</sub>
 C<sub>0</sub>
 C<sub>0</sub>
 C<sub>0</sub>
 C<sub>0</sub>
 C<sub>0</sub>
 C<sub>0</sub>
 C<sub>0</sub>
 C<sub>0</sub>
 C<sub>0</sub>
 C<sub>0</sub>
 C<sub>0</sub>
 C<sub>0</sub>
 C<sub>0</sub>
 C<sub>0</sub>
 C<sub>0</sub>
 C<sub>0</sub>
 C<sub>0</sub>
 C<sub>0</sub>
 C<sub>0</sub>
 C<sub>0</sub>
 C<sub>0</sub>
 C<sub>0</sub>
 C<sub>0</sub>
 C<sub>0</sub>
 C<sub>0</sub>
 C<sub>0</sub>
 C<sub>0</sub>
 C<sub>0</sub>
 C<sub>0</sub>
 C<sub>0</sub>
 C<sub>0</sub>
 C<sub>0</sub>
 C<sub>0</sub>
 C<sub>0</sub>
 C<sub>0</sub>
 C<sub>0</sub>
 C<sub>0</sub>
 C<sub>0</sub>
 C<sub>0</sub>
 C<sub>0</sub>
 C<sub>0</sub>
 C<sub>0</sub>
 C<sub>0</sub>
 C<sub>0</sub>
 C<sub>0</sub>
 C<sub>0</sub>
 C<sub>0</sub>
 C<sub>0</sub>
 C<sub>0</sub>
 C<sub>0</sub>
 C<sub>0</sub>
 C<sub>0</sub>
 C<sub>0</sub>
 C<sub>0</sub>
 C<sub>0</sub>
 C<sub>0</sub>
 C<sub>0</sub>
 C<sub>0</sub>
 C<sub>0</sub>
 C<sub>0</sub>
 C<sub>0</sub>
 C<sub>0</sub>
 C<sub>0</sub>
 C<sub>0</sub>
 C<sub>0</sub>
 C<sub>0</sub>
 C<sub>0</sub>
 C<sub>0</sub>
 C<sub>0</sub>
 C<sub>0</sub>
 C<sub>0</sub>
 C<sub>0</sub>
 C<sub>0</sub>
 C<sub>0</sub>
 C<sub>0</sub>
 C<sub>0</sub>
 C<sub>0</sub>
 C<sub>0</sub>
 C<sub>0</sub>
 C<sub>0</sub>
 C<sub>0</sub>
 C<sub>0</sub>
 C

| ↓ <sup>A</sup> ▼ Countries ▼ Party Status ▼ Regions ▼ LExport                    | NFP<br>344 | CNA<br>406 | SPCA      | LAW<br>1136 | DEC<br>2703 | RA<br>2590 | NDB<br>151 | NR4<br>135 | NR3<br>160 | NR2<br>156 | NR1 | NRI<br>0 | EXP<br>362 | BCP<br>168 |
|----------------------------------------------------------------------------------|------------|------------|-----------|-------------|-------------|------------|------------|------------|------------|------------|-----|----------|------------|------------|
| 1 Afghanistan<br>Party to the cartagena protocol                                 | NFP<br>2   | CNA<br>0   | SPCA<br>0 | LAW         | DEC         | RA         | NDB        | NR4        | NR3<br>1   | NR2        | NR1 | NRI      | EXP        | BCP        |
| 2 Albania<br>PARTY TO THE CARTAGENA PROTOCOL PARTY TO THE SUPPLEMENTARY PROTOCOL | NFP<br>1   | CNA<br>3   | SPCA<br>0 | LAW<br>7    | DEC         | RA         | NDB<br>2   | NR4        | NR3        | NR2<br>1   | NR1 | NRI      | EXP<br>2   | BCP        |
| Algeria<br>PARTY TO THE CARTAGENA PROTOCOL                                       | NFP<br>1   | CNA<br>0   | SPCA<br>0 | LAW<br>3    | DEC         | RA         | NDB<br>0   | NR4        | NR3<br>1   | NR2<br>1   | NR1 | NRI      | EXP<br>0   | BCP        |
| Andorra<br>NON-PARTY TO THE CARTAGENA PROTOCOL                                   | NFP<br>1   | CNA        | SPCA      | LAW         | DEC         | RA         | NDB        | NR4        | NR3        | NR2        | NR1 | NRI      | EXP        | BCF        |
| Angola<br>Party to the cartagena protocol                                        | NFP<br>1   | CNA<br>1   | SPCA<br>0 | LAW         | DEC         | RA         | NDB        | NR4        | NR3<br>1   | NR2<br>1   | NR1 | NRI      | EXP        | BCF        |
| Antigua and Barbuda PARTY TO THE CARTAGENA PROTOCOL                              | NFP<br>2   | CNA<br>4   | SPCA<br>0 | LAW         | DEC         | RA         | NDB        | NR4<br>1   | NR3<br>1   | NR2<br>1   | NR1 | NRI      | EXP        | BCF        |
| Argentina<br>NON-PARTY TO THE CARTAGENA PROTOCOL                                 | NFP<br>2   | CNA<br>1   | SPCA      | LAW<br>16   | DEC<br>68   | RA<br>56   | NDB        | NR4        | NR3        | NR2        | NR1 | NRI      | EXP        | BCI<br>1   |
| Armenia<br>Party to the cartagena protocol                                       | NFP<br>1   | CNA<br>2   | SPCA      | LAW         | DEC         | RA         | NDB        | NR4<br>1   | NR3        | NR2        | NR1 | NRI      | EXP        | BCF        |
| Australia                                                                        | NFP        | CNA        | SPCA      | LAW         | DEC         | RA         | NDB        | NR4        | NR3        | NR2        | NR1 | NRI      | EXP        | BCF        |
| Clicking or                                                                      | n any      |            | untr      | ry f        | rom         | the        | e lis      | t          |            |            |     |          |            |            |
| PARTY TO THE CARTAGENA PROTOCOL PARTY TO THE SUPPLEMENTARY PROTOCOL              | 3          | 5          | 0         | 22          | 6           | 1          | 3          | 1          | 1          | 1          |     | 0        | 5          | 1          |
| 11 Azerbaijan                                                                    | NFP<br>2   | CNA        | SPCA      | LAW         | DEC         | RA         | NDB        | NR4        | NR3        | NR2        | NR1 | NRI      | EXP        | BCF        |

| $\leftarrow$ C        | 6                  | https://      | bch.cbd.int   | /en/coun      | tries/DZ     |            |            |           |           |           |           |           |          | Þ       | A»      | Q       | ζ¢       |         | Ē        | Ŷ        |      |
|-----------------------|--------------------|---------------|---------------|---------------|--------------|------------|------------|-----------|-----------|-----------|-----------|-----------|----------|---------|---------|---------|----------|---------|----------|----------|------|
| Alg                   | eria               |               |               |               |              |            |            |           |           |           |           |           |          |         |         |         |          |         |          |          |      |
| Party to the Ca       | artagena Proto     | ocol on Bi    | safety        |               |              |            |            |           |           |           |           |           |          |         |         |         |          |         |          |          |      |
| Not a Party to t      | the Nagoya - I     | Kuala Lum     | pur Suppler   | nentary Pr    | rotocol or   | n Liabili  | lity and   | Redre     | ess       |           |           |           |          |         |         |         |          |         |          |          |      |
| CBD Country Pro       | ofile: www.cbd.ir  | nt/countries/ | country=dz    | -             |              |            | -          |           |           |           |           |           |          |         |         |         |          |         |          |          |      |
| Additional inf        | formation fo       | or the cou    | Intry profile | Ð             |              |            |            |           |           |           |           |           |          |         |         |         |          |         |          |          |      |
| Link to this country  | ry's profile under | the FAO GM    | Foods Platfor | m: http://wwv | w.fao.org/fo | ood/food-s | -safety-qu | uality/gn | m-foods-j | platform/ | browse-ii | nformatio | on-by/co | ountry/ | country | -page/e | n/?cty=  | DZA     |          |          |      |
|                       |                    |               |               |               |              |            |            |           |           |           |           |           |          |         |         |         |          |         |          | ⊞ EX     | PORT |
| imes National Focal   | al Points (NFP)    | )             |               |               |              |            |            |           |           |           |           |           |          |         |         | l       | .ast upo | lated o | on: 23   | Jan 2022 | 0    |
| $\vee$ Competent Na   | ational Authorit   | ty (CNA)      |               |               |              |            |            |           |           |           |           |           |          |         |         |         |          |         |          |          | 0    |
| ✓ Supplementar        | ry Protocol Coi    | mpetent Au    | thority (SPC/ | 4)            |              |            |            |           |           |           |           |           |          |         |         |         |          |         |          |          | 0    |
| $\sim$ Biosafety Law  | v, Regulation, C   | Guidelines    | and Agreeme   | nts (LAW)     |              |            |            |           |           |           |           |           |          |         |         | L       | ast upd  | ated o  | on: 03 I | Feb 2012 | 3    |
| $\sim$ Country's Dec  | cision or any ot   | ther Comm     | unication (DE | EC)           |              |            |            |           |           |           |           |           |          |         |         |         |          |         |          |          | 0    |
| ✓ Risk Assessment     | nent generated     | by a regul    | atory process | ; (RA)        |              |            |            |           |           |           |           |           |          |         |         |         |          |         |          |          | 0    |
| You get               | to the             | cour          | itry pr       | ofile         | pag          | je w       | vhic       | h d       | lisp      | lay       | s the     | e co      | ount     | try     | inf     | or      | nat      | tio     | n,       | stat     | US   |
|                       |                    |               | c             | and a         | ı list       | of c       | all p      | pub       | olish     | ed        | rec       | ord       | s.       |         |         |         |          |         |          |          |      |
| $\sim$ Third National | I Report on the    | e Implemen    | tation of the | Cartagena I   | Protocol c   | on Biosa   | afety (NI  | R3)       |           |           |           |           |          |         |         | L       | ast upd  | ated o  | n: 05 N  | May 2017 | 1    |

 $\mathbf{T}$ 

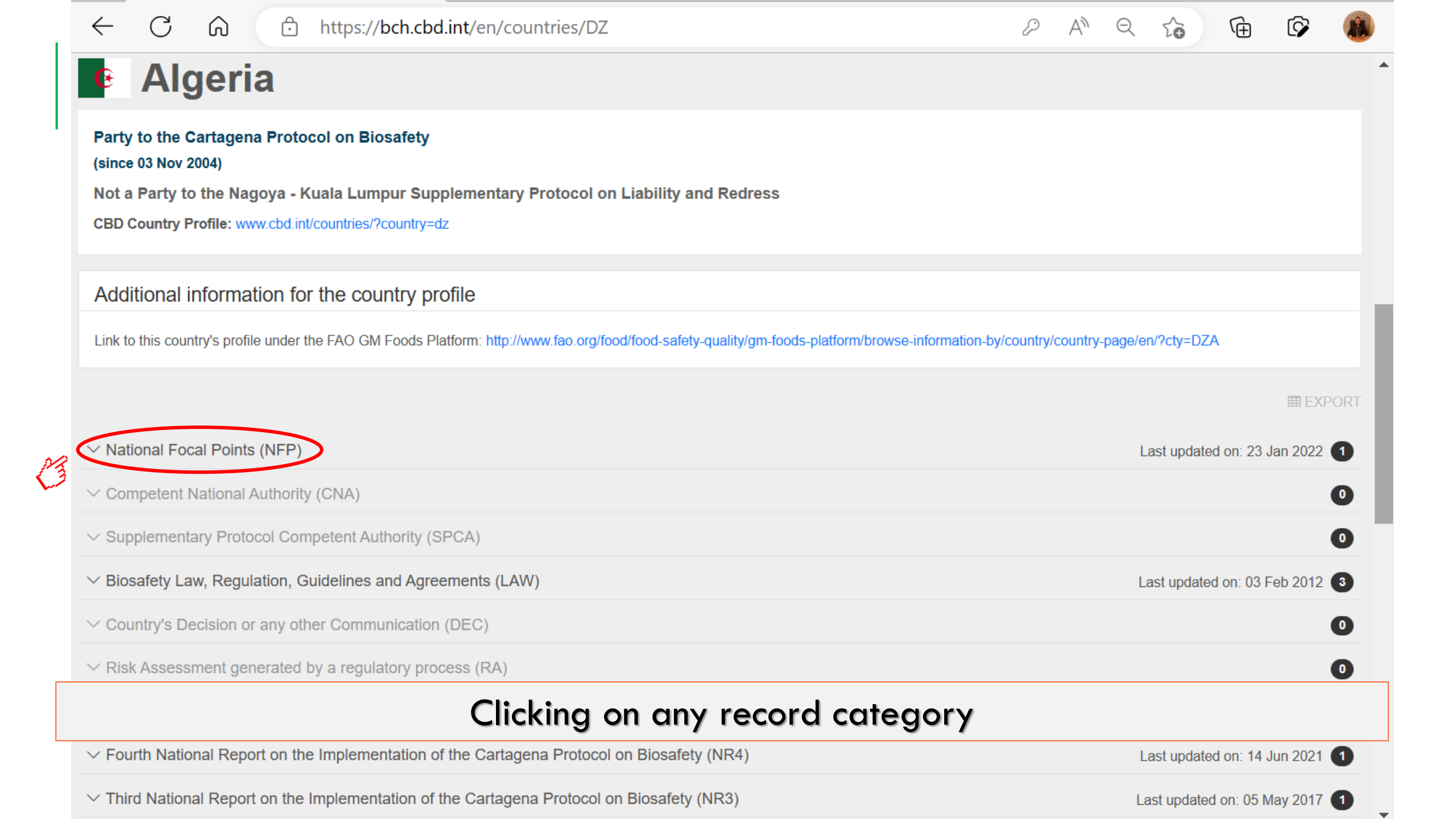

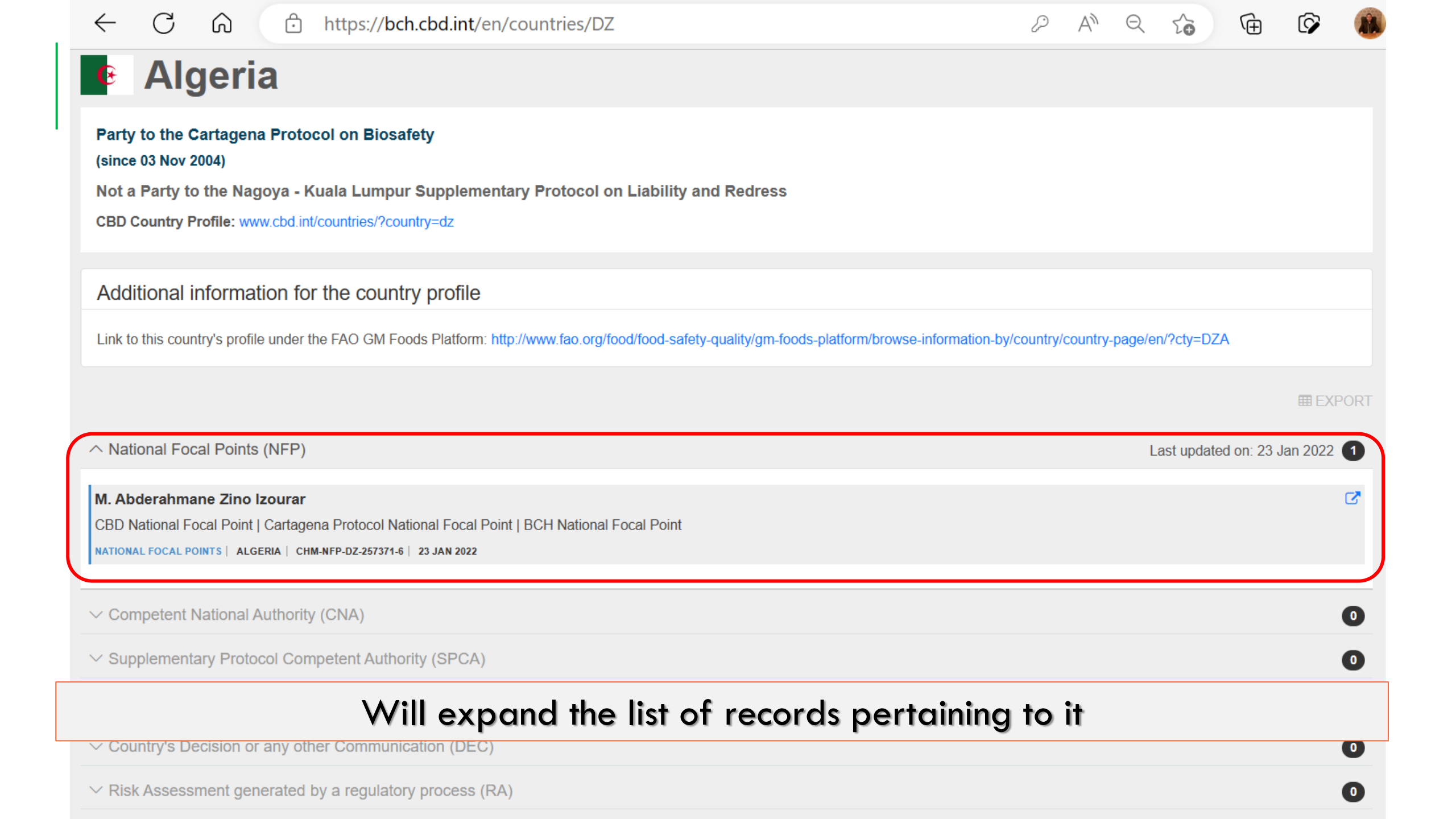

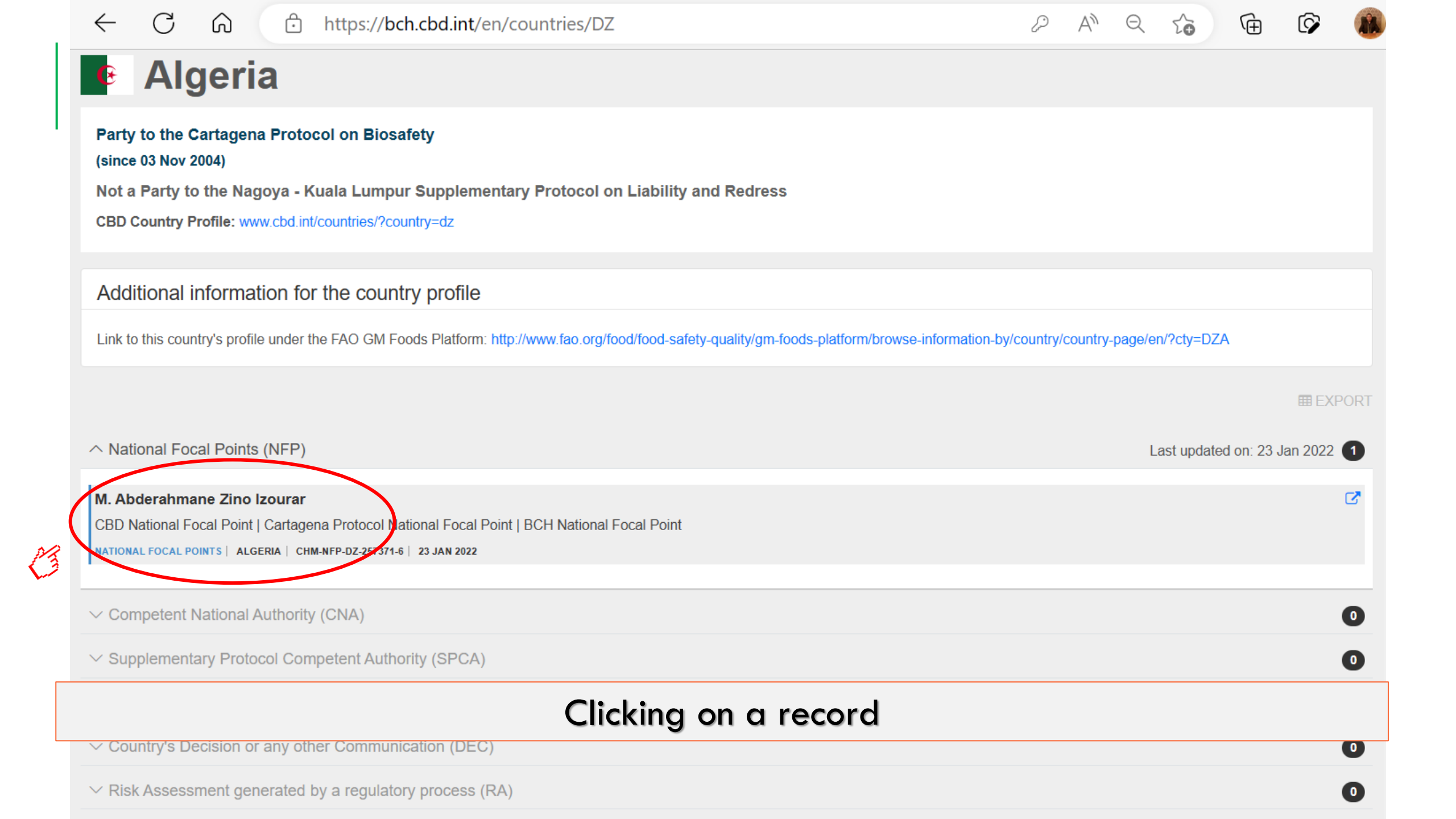

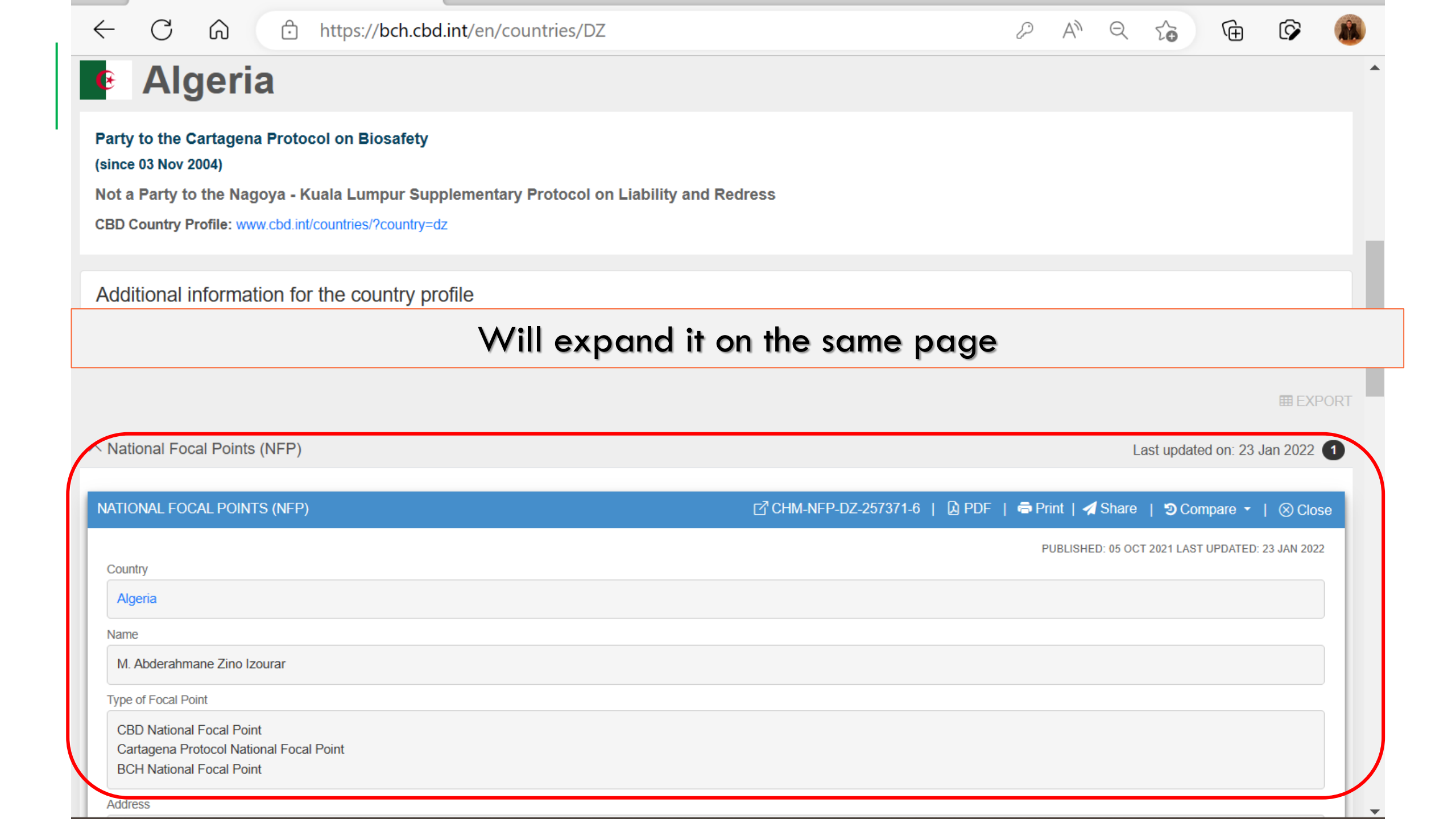

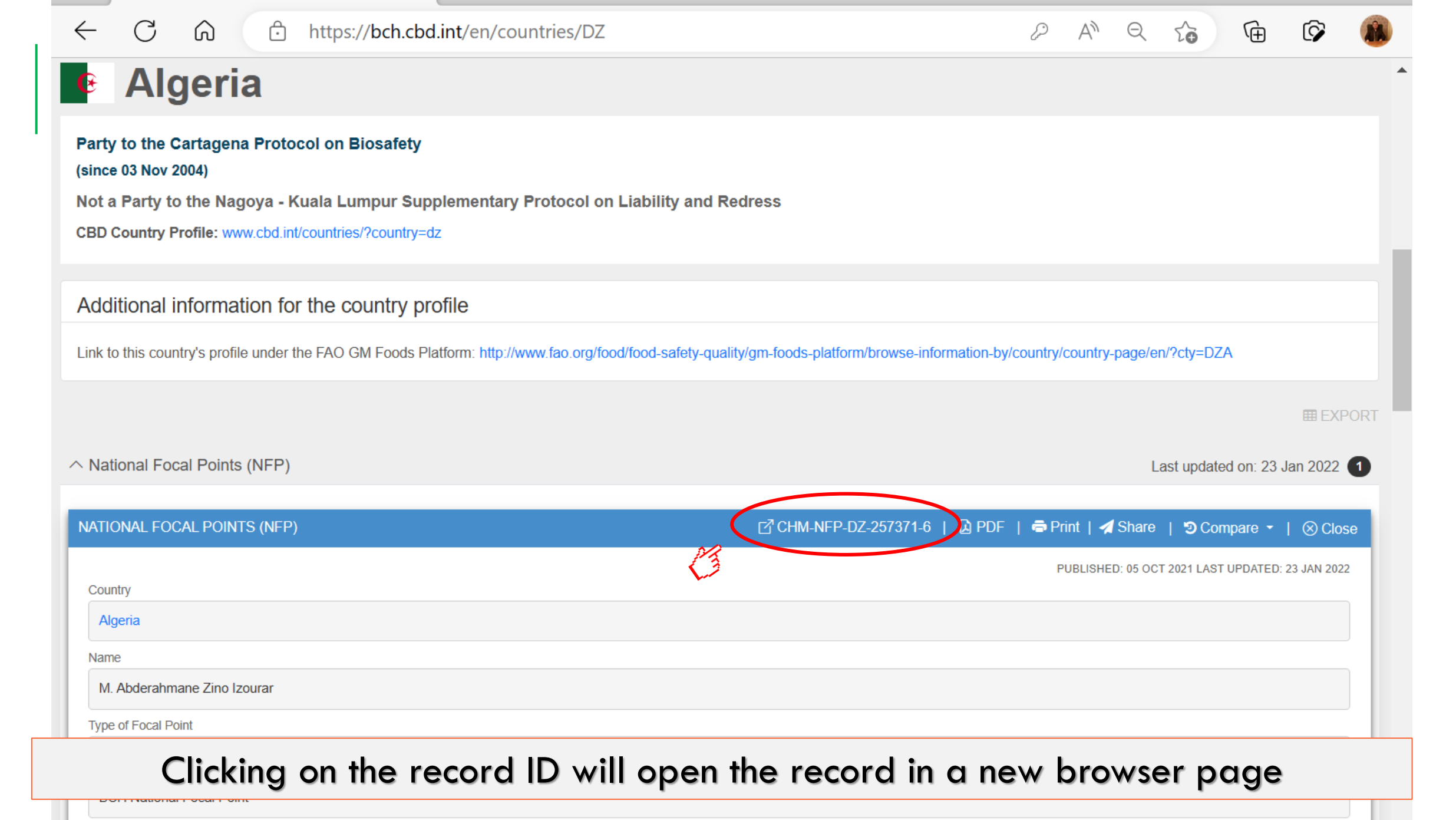

Address

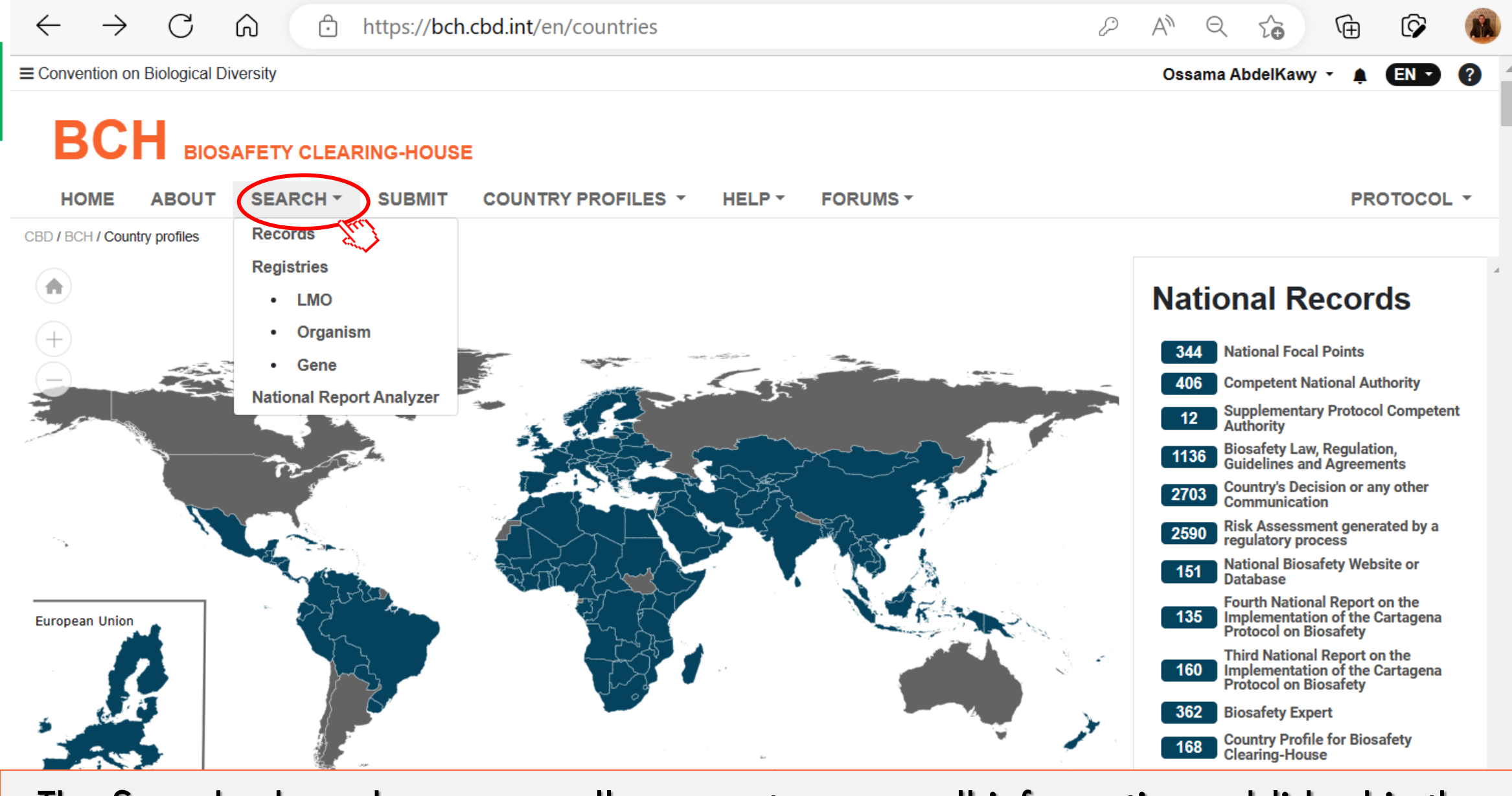

The Search drop down menu allows you to query all information published in the Clearing-House.

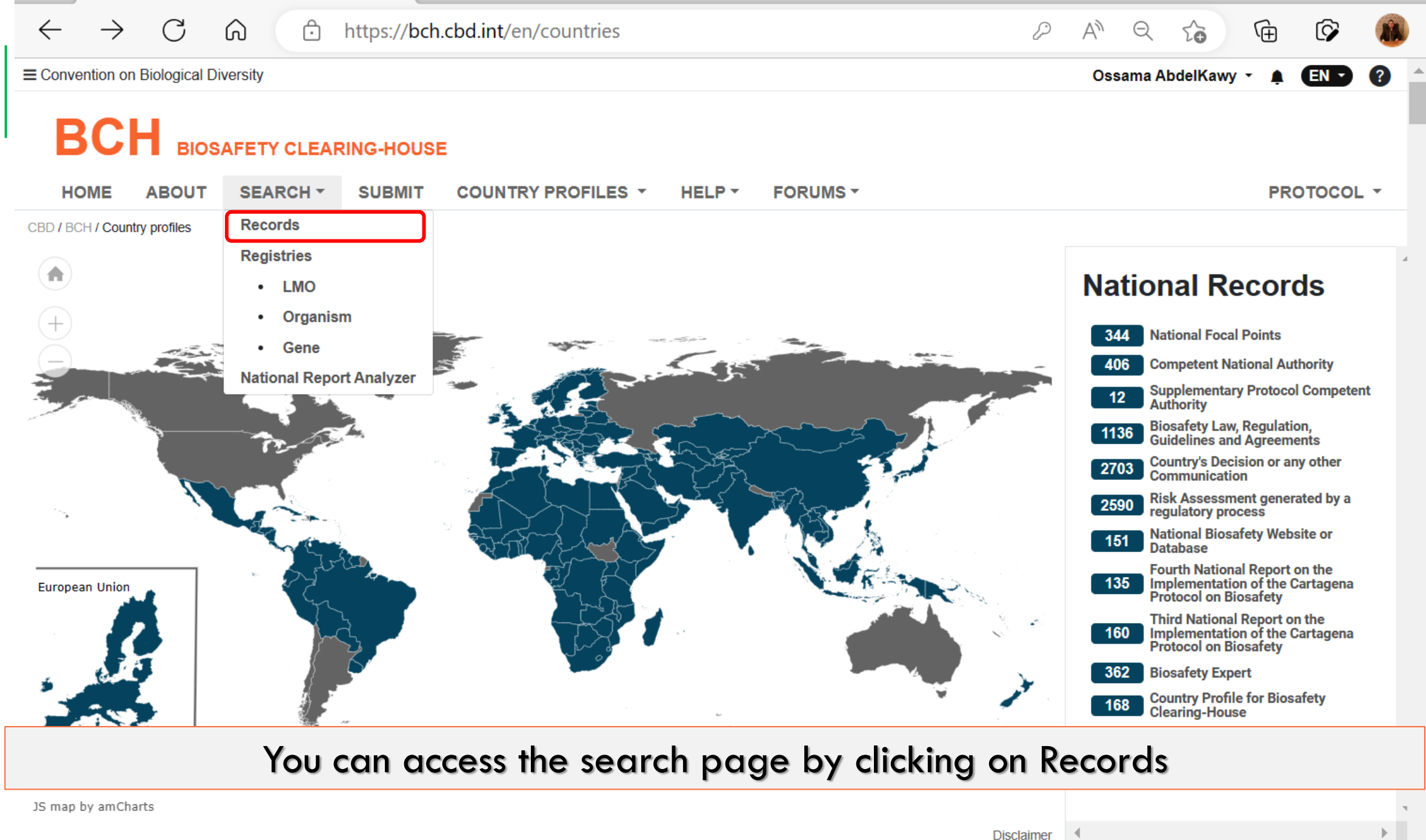

https://hch.chd.int/en/search

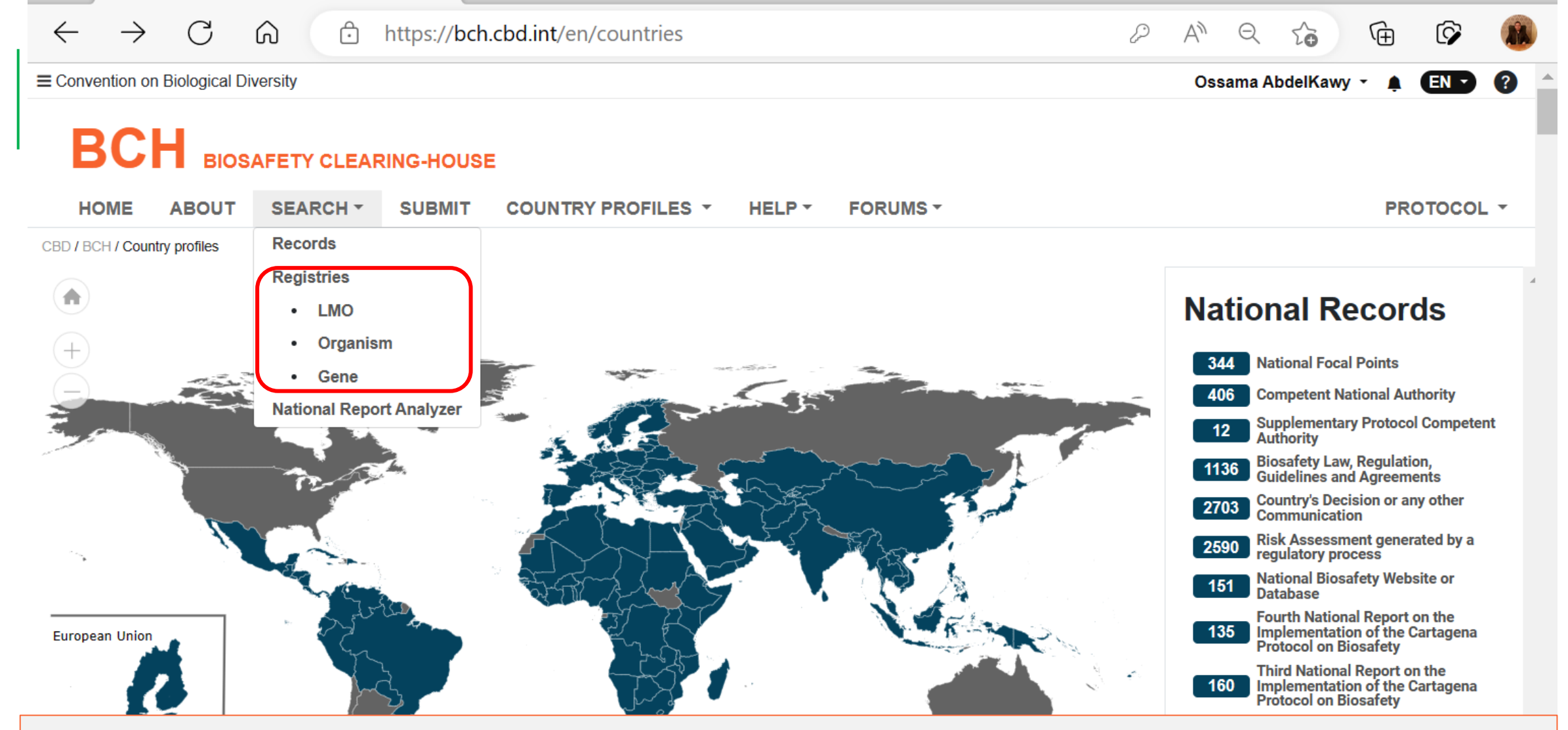

The registries pages provide summary information on Living Modified Organisms, unmodified parental, recipient or donor organisms and genetic elements registered in the BCH. Each category arranged in alphabetical way.

Disclaimer

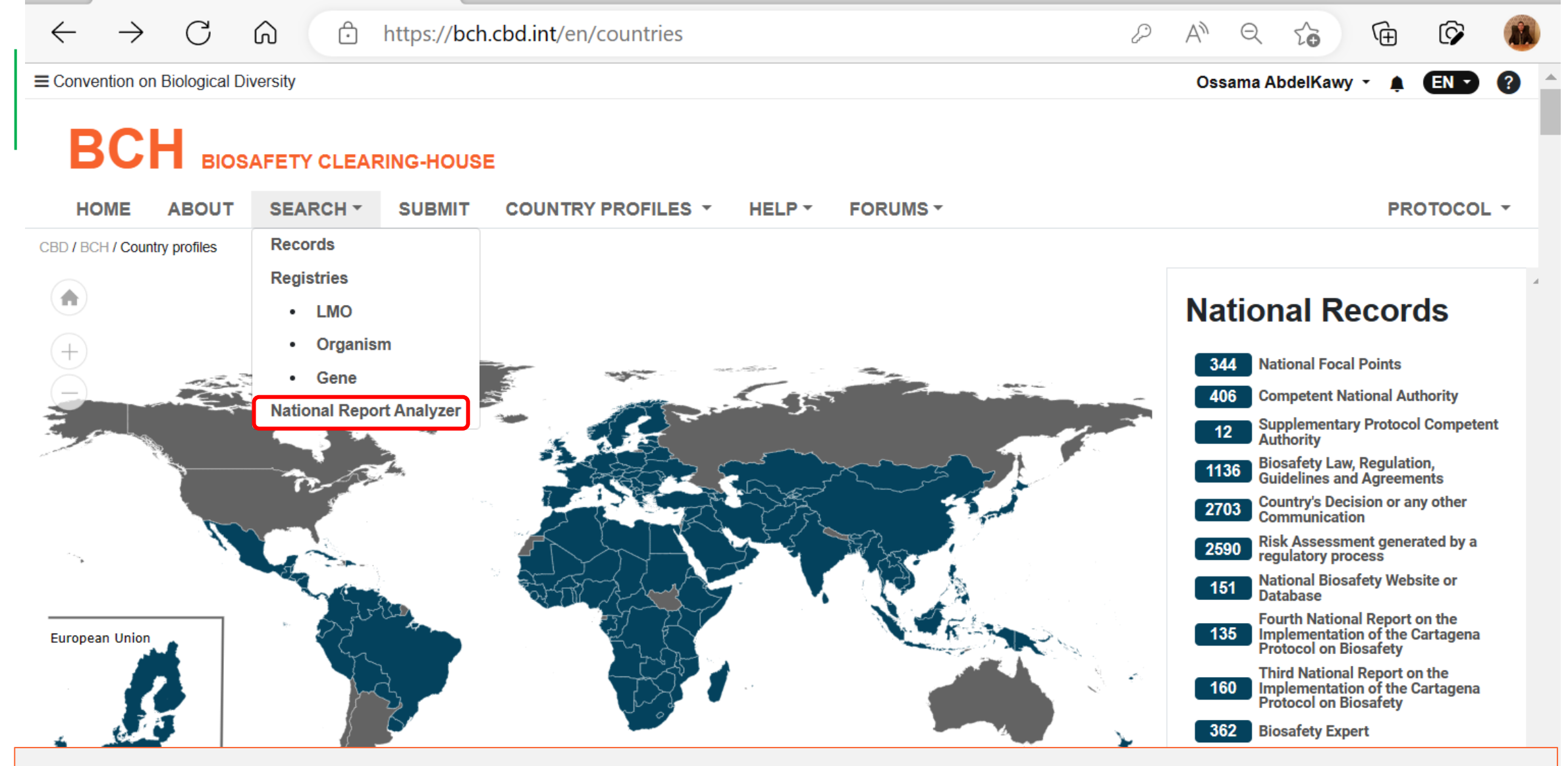

The National report analyzer page shows the statistics of the submission of reports on implementation of the Cartagena Protocol in Parties and allows you to select specific sections of the reports

https://bch.chd.int/en/search

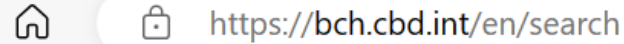

C

 $\leftarrow$ 

On the search page, records can be found by typing a word in the free text search field and/or by using a combination of filters to narrow your search. Then, results can be sorted and displayed in different ways for user convenience.

| earch                                                                                                    | RCH TOUR |
|----------------------------------------------------------------------------------------------------|----------|
| Search the Clearing-House DEFAULT VIEW ~ 12 SORT A SHARE                                                                                                    | EXPORT   |
| LOBAL FILTERS: Record types - Keywords - Country - Regions - Date - My saved searches -                                                                                                    |          |
|                                                                                                    |          |
| All records 17412 National records 9364 Reference records 7021 SCBD records 1027                                                                                                    |          |
| Page 1 of 699       « First       < Prev       1       2       3       4       5       6       Next >       Last >       1 - 25 of 17462       Items per page 25                                       |          |
| Mr. Richard Kay                                                                                                    | ß        |
| CBD National Focal Point   Cartagena Protocol National Focal Point   ABS National Focal Point   SBSTTA National Focal Point<br>NATIONAL FOCAL POINTS   NEW ZEALAND   CHM-NFP-NZ-263125-3   10 FEB 2023 |          |
| International Conference on GMO Analysis and New Genomic Techniques                                                                                                    | C        |
| MEETING   14 MAR 2023 - 16 MAR 2023   BERLIN                                                                                                    |          |
| Ms. Fanny Coppens                                                                                                    | C.       |
| BCH National Focal Point                                                                                                    |          |

| CBD / BCH / Search                                                                                                    |                 |                                                                                                    |                       |                  |
|----------------------------------------------------------------------------------------------------|-----------------|----------------------------------------------------------------------------------------------------|-----------------------|------------------|
| Search                                                                                                    |                 |                                                                                                    | <b>9</b> <sup>-</sup> | TAKE SEARCH TOUR |
| Search the Clearing-House                                                                                                    | Q               | DEFAULT VIEW 🗸                                                                                                    | LE SORT 🖪 SI          | HARE 🛓 EXPORT    |
| GLOBAL FILTER S: Record types 🗞 Kernerds 👻 Country 👻 Regions 👻 Date 👻                                                                                                    |                 |                                                                                                    |                       |                  |
| National Records                                                                                                    |                 | Party Status                                                                                                    |                       | 8                |
| <ul> <li>National records are published by governments and include information Parties are obliged to provide in accordance will as other national information relevant to the implementation of the Protocol.</li> <li>National Focal Points (344)</li> <li>Competent National Authorities (406)</li> <li>Supplementary Protocol Competent Authorities (12)</li> <li>Biosafety Laws, Regulations, Guidelines and Agreements (1136)</li> <li>Countries' Decisions or any other Communications (2703)</li> <li>Risk Assessments generated by a regulatory process (2590)</li> <li>National Biosafety Websites or Databases (151)</li> <li>Fourth National Reports on the Implementation of the Cartagena Protocol on Biosafety (135)</li> <li>First National Reports on the Implementation of the Cartagena Protocol on Biosafety (156)</li> <li>First National Reports on the Implementation of the Cartagena Protocol on Biosafety (0)</li> <li>Biosafety Experts (362)</li> <li>Country Profiles for Biosafety Clearing-House (168)</li> <li>Contacts (2459)</li> </ul> | th the Protocol | <ul> <li>Party to the Cartagena Protocol on Biosafety</li> <li>Party to the Supplementary Protocol</li> <li>Ratified, not yet Party to the Cartagena Protocol on Biosafe</li> <li>Not a Party to the Cartagena Protocol on Biosafety</li> </ul> | iety                  |                  |
| Reference Records                                                                                                    |                 |                                                                                                    |                       |                  |
| 'Record types' global filter a                                                                                                    | llows           | users to search by                                                                                                    | 1                     |                  |
| specific National, Reference or S                                                                                                    | CBD a           | categories of reco                                                                                                    | ords.                 |                  |
| <ul> <li>Hisk Assessments generated by an independent or non-regulatory process (32)</li> <li>Submissions (525)</li> <li>Capacity Development Initiatives (422)</li> <li>BCH News (558)</li> </ul>                                                                                                    |                 |                                                                                                    |                       |                  |
| SCBD Records                                                                                                    |                 |                                                                                                    |                       |                  |
| <ul> <li>News (0)</li> <li>Notifications (639)</li> </ul>                                                                                                    |                 |                                                                                                    |                       |                  |

What's New (31) Meetings (260)

|         | CBD / BCH / Search                                                                                                    |                                                                                                    |        |
|---------|----------------------------------------------------------------------------------------------------|----------------------------------------------------------------------------------------------------|--------|
|         | Search                                                                                                    |                                                                                                    |        |
| Г       | Risk Assessments generated by a regulatory process       Image: Clear filters                                                                                                    | ? TAKE SEARCH TOU                                                                                                    | R      |
| Ľ       | Search the Clearing-House                                                                                                    | DEFAULT VIEW ✓ 1± SORT                                                                                                    |        |
|         | GLOBAL FILTERS: Record types 🔕 Keywords 👻 Country 👻 Regions 👻 Date 👻                                                                                                    | ☐ Save this search                                                                                                    |        |
|         | National Records                                                                                                    | Party Status                                                                                                    |        |
| 63      | <ul> <li>National records are published by governments and include information Parties are obliged to provide in accordance with the Protocol swell as other national information relevant to the implementation of the Protocol.</li> <li>National Focal Points (344) </li> <li>Competent National Authorities (406) </li> <li>Supplementary Protocol Competent Authorities (12) </li> <li>Biosafety Laws. Regulations. Guidelines and Agreements (1136) </li> <li>Communications or any other Communications (2703) </li> <li>Paskense Biosafety Websites or Databases (1501) </li> <li>Fourth National Reports on the Implementation of the Cartagena Protocol on Biosafety (135) </li> <li>Biosafety Websites or Databases (1516) </li> <li>Fourth National Reports on the Implementation of the Cartagena Protocol on Biosafety (156) </li> <li>Second National Reports on the Implementation of the Cartagena Protocol on Biosafety (160) </li> <li>Biosafety Experts (362) </li> <li>Contarts (2459) </li> </ul> | <ul> <li>Party to the Cartagena Protocol on Biosafety</li> <li>Party to the Supplementary Protocol</li> <li>Ratified, not yet Party to the Cartagena Protocol on Biosafety</li> <li>Not a Party to the Cartagena Protocol on Biosafety</li> </ul> |        |
|         | <ul> <li>Reference records include a number of biosafety-related resources and information that can be submitted by any registered user and are</li> <li>Biosafety Virtual Library Resources (1571)</li> <li>Biosafety Organizations (376)</li> <li>Laboratories for detection and identification of LMOs (73)</li> <li>Living Modified Organisms (935)</li> <li>Genetic elements (843)</li> <li>Organisms (268)</li> <li>Risk Assessments generated by an independent or non-regulatory process (32)</li> <li>Submissions (525)</li> <li>Capacity Development Initiatives (422)</li> </ul>                                                                                                    | validated by the Secretariat prior to their publication.                                                                                                    |        |
| Selecti | ng Risk assessment record type, the Glo                                                                                                    | oal filter used appear on the                                                                                                    | top of |

the page.

Meetings (260)

| BCH / Search                                                                                                    | CBD / BCH / Search                                                     |
|----------------------------------------------------------------------------------------------------|------------------------------------------------------------------------|
| arch                                                                                                    | Search                                                                 |
| tisk Assessments generated by a regulatory process                                                                                                    | Risk Assessments generated by a regulatory process                     |
| Q DEFAULT VIEW 🗸 🛓 SORT 🖈 SHARE 🛓 EXPORT                                                                                                    | Search the Clearing-House                                              |
| DBAL FILTERS: Record types → Keywords → Country → Regions → Date →                                                                                                    | GLOBAL FILTERS: Record types - Keywords                                |
| JB-FILTERS All records (2550) National records (2550) Reference records () SCBD records ()                                                                                                    | SUB-FILTERS                                                            |
| Risk Assessments generated by a regulatory ocess       Page 1 of 104       « First       < Prev                                                                                                    | <ul> <li>Risk Assessments generated by a regulatory process</li> </ul> |
| ee Text MON88702×MON15985×COT102×MON88701×MON88913                                                                                                    | Free Text                                                              |
| Search in Risk Assessments generated by a regit Q MON-887Ø2-4 × MON-15985-7 × SYN-IR1Ø2-7 × MON-887Ø1-3 × MON-88913-8 - Herbicide-tolerant, insect-resistant cotton   Cotton, Resistance to diseases and pests, Resistance to herbicides, Resistance to antibiotics, Changes in quality and/or metabolite content | Search in Risk Assessments generated by a regi                         |
| ope of the risk assessment > RISK ASSESSMENT GENERATED BY A REGULATORY PROCESS   REPUBLIC OF KOREA   BCH-RA-KR-263023-3   01 FEB 2023                                                                                                    | Scope of the risk assessment                                           |
| ing modified organism > approval of the event GHB811xLLcotton25xMON88701                                                                                                    | Living modified organism                                               |
| bdified traits BCS-GH811-4 × ACS-GHØØ1-3 × MON-887Ø1-3 - Herbicide-tolerant cotton   Cotton, Resistance to herbicides                                                                                                    | Modified traits                                                        |
| netic element                                                                                                    | Genetic element >                                                      |
| Chniques used for the modification DIR 190 Risk Assessment and Risk Management Plan  Chinese mustard, Chinese mustard, Leaf mustard, Vegetable mustard, Mustard greens, BRAJU, Resistance to                                                                                                    | Techniques used for the modification                                   |
| rental organism (common name) > herbicides, Changes in physiology and/or production                                                                                                    | Parental organism (common name)                                        |
| rental organism (scientific name)                                                                                                    | Parental organism (scientific name)                                    |
| te of risk assessment 281/3006xCOT102xDAS-81910-7 DAS-81910-7 - Herbicide tolerant, insect resistant cotton   Cotton, Resistance to diseases and pests, Resistance to herbicides,                                                                                                    | Date of risk assessment                                                |
| Resistance to antibiotics, Selectable marker genes and reporter genes           Risk ASSESSMENT GENERATED BY A REGULATORY PROCESS   REPUBLIC OF KOREA   BCH-RA-KR-262567-1   25 JAN 2023         IIIIIIIIIIIIIIIIIIIIIIIIIIIIIIIIIIII                                                                             |                                                                        |
|                                                                                                    |                                                                        |
| GM Cotton GHB811xT304-40xGHB119xCOT102xMON88701                                                                                                    |                                                                        |
| Resistance to herbicides, Resistance to antibiotics                                                                                                    |                                                                        |

You can continue narrowing your search by using the sub-filters only, or a combination of sub-filter and global filters.

IND1ØØØ3-4, IND-1ØØ15-7 e IND-1ØØØ3-4 x IND-1ØØ15-7 SEGUNDA FASE DE EVALUACIÓN DOCUMENTO DE DECISIÓN

IND-100034 × IND-10015-7 - Chymosin-producing safflower | Safflower, CARTI, Resistance to herbicides, Use in industrial applications, Selectable marker genes and reporter

| 8D / BCH / Search                                                                                                    |                                                                                                    |
|----------------------------------------------------------------------------------------------------|----------------------------------------------------------------------------------------------------|
| Search                                                                                                    |                                                                                                    |
| Risk Assessments generated by a regulatory process                                                                                                    | Clear filters 2 TAKE SEARCH TO                                                                                                    |
| Search the Clearing-House                                                                                                    | Q DEFAULT VIEW 🗸 🛓 SORT 🖪 SHARE 🛓 EXPORT                                                                                                    |
| GLOBAL FILTERS: Record types - Keywords                                                                                                    | 8 Country - Regions - Date -                                                                                                    |
| All Keywords (76)                                                                                                    |                                                                                                    |
| Agrobacterium-mediated DNA transfer (977) Allergens (1) Ampicillin (84) Amylose and amylopectin ratio (13) Antibodies and antigens (4) Antioxidants (9) Beet necrotic yellow virus (BNYV) (4) Biofuel production (24) Biolistic / Particle gun (501) Bromoxynil (7) Carbohydrates (22) Cellulose (1) Changes in physiology and/or production (13) Changes in quality and/or metabolite content (13) |                                                                                                    |
|                                                                                                    | Close                                                                                                    |
| SUB-FILTERS                                                                                                    | All records (2550) National records (2550) Reference records (0) SCBD records (0)                                                                                                    |
| <ul> <li>Risk Assessments generated by a regulatory process</li> </ul>                                                                                                    | Page 1 of 104         « First         < Prev         1         2         3         4         5         6         Next >         Last >         1 - 25 of 2590         Items per page 25                                                                                                    |
| Free Text Search in Risk Assessments generated by a regi Q                                                                                                    | MON88702×MON15985×COT102×MON88701×MON88913<br>MON-887Ø2-4 × MON-15985-7 × SYN-IR1Ø2-7 × MON-887Ø1-3 × MON-88913-8 - Herbicide-tolerant, insect-resistant cotton   Cotton, Resistance to diseases and pests, Resistance to herbicides, Resistance to antibiotics, Changes in quality and/or metabolite content |

### Keywords Global filter allows users to select from a pre-defined list of keywords.

|                                      |   | •                                                                                                    | -            |
|--------------------------------------|---|----------------------------------------------------------------------------------------------------|--------------|
| Modified traits                      | > | RISK ASSESSMENT GENERATED BY A REGULATORY PROCESS   REPUBLIC OF KOREA   BCH-RA-KR-263021-1   01 FEB 2023                                                                                                    | î o          |
| Genetic element                      | > |                                                                                                    |              |
| Techniques used for the modification | > | DIR 190 Risk Assessment and Risk Management Plan<br>Herbicide-tolerant Indian mustard (RF3 juncea canola)   Indian mustard, Brown mustard, Chinese mustard, Leaf mustard, Vegetable mustard, Mustard greens, BRAJU, Re | esistance to |

CBD / BCH / Search

| Search                                                                                                    |                                                                                                    |                                                                                                    |                                                            |                  |
|----------------------------------------------------------------------------------------------------|----------------------------------------------------------------------------------------------------|----------------------------------------------------------------------------------------------------|------------------------------------------------------------|------------------|
| Risk Assessments generated by a regulatory process                                                                                                    | Clear filters                                                                                                    |                                                                                                    | @ TAK                                                      | E SEARCH TOUR    |
| Search the Clearing-House                                                                                                    |                                                                                                    | Q                                                                                                    | DEFAULT VIEW 🗸 🔤 SORT 🖪 SHAR                               | E & EXPORT       |
| GLOBAL FILTERS: Record types - Keywords                                                                                                    | ✓ Country ⊗ Regions ▼ Date ▼                                                                                                    |                                                                                                    | <b>"</b>                                                   | Save this search |
|                                                                                                    | UVWXYZ Parties Non-Parties Ratified, not yet Party                                                                                                    |                                                                                                    |                                                            | 8                |
| <ul> <li>Afghanistan (0)</li> <li>Albania (0)</li> <li>Algeria (0)</li> <li>Andorra (0)</li> <li>Angola (0)</li> <li>Antigua and Barbuda (0)</li> <li>Argentina (56)</li> <li>Armenia (0)</li> <li>Australia (22)</li> <li>Austria (1)</li> <li>Azerbaijan (0)</li> <li>Bahamas (0)</li> <li>Bahrain (0)</li> <li>Bangladesh (0)</li> </ul> | B                                                                                                    |                                                                                                    |                                                            | Close            |
| SUB-FILTERS  Risk Assessments generated by a regulatory process                                                                                                    | All records (2550) National records (2550) Reference Page 1 of 104 « First < Prev                                                                                 | records         O         SCBD records         O           1         2         3         4         5         6         Next>         Last | x» 1 - 25 of 2590 Items per page 25 ✔                      |                  |
| Free Text Search in Risk Assessments generated by a regi                                                                                                    | MON88702×MON15985×COT102×MON88701×MON889<br>MON-887Ø2-4 × MON-15985-7 × SYN-IR1Ø2-7 × MON-887Ø<br>to herbicides, Resistance to antibiotics, Changes in quality an | 913<br>21-3 × MON-88913-8 - Herbicide-tolerant, insec<br>id/or metabolite content                                                         | ct-resistant cotton   Cotton, Resistance to diseases and p | ests, Resistance |

# Country allow users to filter by a country or countries. You can also filter by countries that are 'Parties', 'Non-Parties' and 'Ratified, not yet Party'.

Techniques used for the modification

>

R 190 Risk Assessment and Risk Management Plan

Herbicide-tolerant Indian mustard (RF3 juncea canola) | Indian mustard, Brown mustard, Chinese mustard, Leaf mustard, Vegetable mustard, Mustard greens, BRAJU, Resistance to

#### CBD / BCH / Search

| Risk Assessments generated by a regulatory process                                                             |     | TAKE SEARCH TO                         |
|----------------------------------------------------------------------------------------------------|-----|----------------------------------------|
| Bearch the Clearing-House                                                                                      | Q   | DEFAULT VIEW 🗸 🕴 SORT 🖪 SHARE 📥 EXPORT |
| .OBAL FILTERS: Record types - Keywords - Country Regions O                                                     | e 🕶 | 🔲 Save this searc                      |
| BD Regions                                                                                                    |     | e                                      |
| Africa (161)                                                                                                   |     |                                        |
| Asia and the Pacific (568)                                                                                     |     |                                        |
| Asia sub-region (568)                                                                                          |     |                                        |
| Pacific sub-region (0)                                                                                         |     |                                        |
| Central and Eastern Europe (39)                                                                                |     |                                        |
| Latin America and the Caribbean (1047)                                                                         |     |                                        |
| Latin America sub-region (0)                                                                                   |     |                                        |
| Western Europe and Others (775)                                                                                |     |                                        |
| Africa - All countries (161)                                                                                   |     |                                        |
| Ainca - regions (101)                                                                                          |     |                                        |
| Africa - Eastern Africa (20)                                                                                   |     |                                        |
| Africa - Northern Africa (3)                                                                                   |     |                                        |
| Africa - Southern Africa (115)                                                                                 |     |                                        |
| Africa - Western Africa (23)                                                                                   |     |                                        |
| Africa - groups (161)                                                                                          |     |                                        |
| Africa - African Union (161)                                                                                   |     |                                        |
| Africa - Economic Commission for Africa (161)<br>Africa - Economic Community of West African States (22)       |     |                                        |
| Anica - Economic Community of West Anican States (23)<br>Africa - Southern African Development Community (121) |     |                                        |
| Africa - Union Economique et Monétaire Ouest Africaine (3)                                                     |     |                                        |
|                                                                                                    |     | •                                      |
| Americas - Ali countries (1210)                                                                                |     |                                        |
| Amencas - Ail countres (1210)                                                                                  |     |                                        |
|                                                                                                    |     |                                        |

### Regions allow users to filter by region(s) or regional group(s).

| SUB-FILTERS                                | All records 2550 | National records | 2590    | Referenc | ce reco | rds 🕐 |   | SCE | 3D rec | ords 🗿 | )     |        |                |                     |   |
|--------------------------------------------|------------------|------------------|---------|----------|---------|-------|---|-----|--------|--------|-------|--------|----------------|---------------------|---|
| Risk Assessments generated by a regulatory |                  |                  |         |          |         | -     | - |     | _      |        |       |        |                |                     |   |
| process                                    |                  | Page 1 of 104    | « First | < Prev   | 1       | 2     | 3 | 4   | 5      | 6 Ne   | ext > | Last » | 1 - 25 of 2590 | Items per page 25 V |   |
|                                            |                  |                  |         |          |         |       |   |     |        |        |       |        |                |                     | - |

| CBD / BCH / Search                                                  |                                                                                       |                                                     |
|---------------------------------------------------------------------|---------------------------------------------------------------------------------------|-----------------------------------------------------|
| Search                                                              |                                                                                       |                                                     |
| Risk Assessments generated by a regulatory process                  | 🗘 Asia - Eastern Asia                                                                 | TAKE SEARCH TOUR                                    |
| Search the Clearing-House                                           | Q                                                                                     | DEFAULT VIEW 🗸 🕴 SORT 🖪 SHARE 🛓 EXPORT              |
| GLOBAL FILTERS: Record types - Keyv                                 | ds - Country - Region - Date ⊗                                                        | ☐ Save this search                                  |
| Date                                                                | Phys.                                                                                 | 8                                                   |
| Search for record(s) published within a date range.<br>Published on |                                                                                       | Close                                               |
|                                                                     |                                                                                       |                                                     |
| SUB-FILTERS                                                         | All records 258 National records 258 Reference records 0 SCB                          | D records 0                                         |
| Risk Assessments generated by a regulatory process                  | Page 1 of 12         « First         < Prev         1         2         3         4   | 5 6 Next > Last » 1 - 25 of 298 Items per page 25 V |
| Free Text                                                           | MON88702×MON15985×COT102×MON88701×MON88913                                            | C                                                   |
| Search in Risk Assessments generated by a reg                       | to herbicides, Resistance to antibiotics, Changes in quality and/or metabolite contra | ent                                                 |
| Scope of the risk assessment                                        | RISK ASSESSMENT GENERATED BY A REGULATORY PROCESS   REPUBLIC OF KOREA   BCH-RA-KR-    | -263023-3   01 FEB 2023 🔋 🗳                         |
| Living modified organism                                            | approval of the event GHB811xLLcotton25xMON88701                                      | C                                                   |
| Modified traits                                                     | BCS-GH811-4 × ACS-GHØØ1-3 × MON-887Ø1-3 - Herbicide-tolerant cotton   Col             | tton, Resistance to herbicides                      |
| Genetic element                                                     |                                                                                       |                                                     |

Date allow users to filter by a specific date or date range. The Date filter allows you to search for records published within (i) a pre-determined date range (e.g. "Last 7 Days"); or (ii) a date range that you can specify ("Custom Range"); or (iii) on a specific day of any year.

| Image: Constraint of the second system         Image: Constraint of the second system         Image: Consecond system         Image: Constraint of t | ia - Western Asia | ? TAKE SEARCH TO         |
|----------------------------------------------------------------------------------------------------|-------------------|--------------------------|
| Search the Clearing-House                                                                                                    | Q DEFAULT VIEW    | V 🕴 SORT 🖪 SHARE 🛓 EXPOR |
| GLOBAL FILTERS: Record types - Keywords - Country -                                                                                                    | gions 🔕 Date 👻    | ☐ Save this sear         |
| CBD Regions                                                                                                    |                   |                          |
| Asia and the Pacific (568)<br>Asia sub-region (568)<br>Pacific sub-region (0)<br>Central and Eastern Europe (39)<br>Latin America and the Caribbean (1047)<br>Caribbean sub-region (0)<br>Latin America sub-region (1047)<br>Western Europe and Others (775)                                                                                                    |                   |                          |
| All Country Groupings Asia - All countries (1248) Asia - regions (616) Asia - Count at Asia (6) Asia - Count at Asia (298) Asia - Eastern Asia (298) Asia - South-Easton: Asia (203) Asia - South-Easton: Asia (203) Asia - Western Asia (48) Asia - Groups (1248) Asia - Association of Southeast Asian Nations (203) Asia - Association of Southeast Asian Nations (203) Asia - Association of Southeast Asian Nations (203) Asia - Beconomic and Social Commission for Asia and the Pacific (727) Asia - South Asia Cooperative Environment Programme (5) Asia-Pacific - Pacific Small Islands countries (0) Eurasia - Commonwealth of Independent States (10)                                                                                                    |                   |                          |

| Risk Assessments generated by a regulatory process | s Asia - Eastern Asia Asia - Western Asia Clear filters                                                                                                    | TAKE SEARCH TOUR         |
|----------------------------------------------------|----------------------------------------------------------------------------------------------------|--------------------------|
| Search the Clearing-House                          | Q DEFAULT VIEW 🗸 🛓 SORT                                                                                                    | A SHARE 🕹 EXPORT         |
| GLOBAL FILTERS: Record types 👻 Keyn                | words - Country - Regions - Date -                                                                                                    | ☐ Save this search       |
| SUB-FILTERS                                        | All pecords (258) National records (258) Reference records (0) SCBD records (0)                                                                                                    |                          |
| Risk Assessments generated by a regulatory process | Page 1 of 12         « First         < Prev         1         2         3         4         5         6         Next >         Last >         1 - 25 of 298         Items per page 25                                                                                                    | ]                        |
| Free Text                                          | MON88702×MON15985×COT102×MON88701×MON88913                                                                                                    | ď                        |
| Search in Risk Assessments generated by a regu     | Q MON-887Ø2-4 × MON-15985-7 × SYN-IR1Ø2-7 × MON-887Ø1-3 × MON-88913-8 - Herbicide-tolerant, insect-resistant cotton   Cotton, Resistance to disease to berbicides. Resistance to antibidics. Changes in quality and/or metabolite content                                                                                                    | as and pests, Resistance |
| Scope of the risk assessment                       | >         RISK ASSESSMENT GENERATED BY A REGULATORY PROCESS   REPUBLIC OF KOREA   BCH-RA-KR-263023-3   01 FEB 2023                                                                                                    | ï 🕈                      |
| Living modified organism                           | > approval of the event GHB811xLLcotton25xMON88701                                                                                                    | C                        |
| Modified traits                                    | BCS-GH811-4 × ACS-GHØØ1-3 × MON-887Ø1-3 - Herbicide-tolerant cotton   Cotton, Resistance to herbicides                                                                                                    |                          |
| Constic element                                    | RISK A SSESSMENT GENERATED BY A REGULATORY PROCESS   REPUBLIC OF KOREA   BCH-RA-KR-263021-1   01 FEB 2023                                                                                                    | ĭΦ                       |
| Generic element                                    | 281/3006xCOT102xDAS-81910-7                                                                                                    | ď                        |
| Techniques used for the modification               | DAS-24236-5 × DAS-21/023-5 × SYN-IR1/02-7 × DAS-8191/0-7 - Herbicide tolerant, insect resistant cotton   Cotton, Resistance to diseases and pests, Resis                                                                                                    | tance to herbicides,     |
| Parental organism (common name)                    | RESISTANCE TO ANTIDIOTICS, Selectable market genes and reporter genes<br>RISK ASSESSMENT GENERATED BY A REGULATORY PROCESS   REPUBLIC OF KOREA   BCH-RA-KR-262567-1   25 JAN 2023                                                                                                    | ĩ 🛎 🕈                    |
| Parental organism (scientific name)                | >                                                                                                    |                          |
| Date of risk assessment                            | GM Cotton GHB811xT304-40xGHB119xCOT102xMON88701<br>BCS CH811 4 x BCS CH6/6/4 7 x BCS CH6/65 8 x SVN ID16/2 7 x MON 8876/1 3 Herbinide tolerant insect resistant option L Cotton Desistance to dise.                                                                                                    | 2 acce and pasts         |
|                                                    | Resistance to herbicides, Resistance to antibiotics                                                                                                    | ises and pesis,          |
|                                                    | RISK A SSESSMENT GENERATED BY A REGULATORY PROCESS   REPUBLIC OF KOREA   BCH-RA-KR-262966-1   25 JAN 2023                                                                                                    | ï 🛎 💠                    |
|                                                    | DP-202216-6                                                                                                    | C <sup>2</sup>           |
|                                                    | DP-202216-6 - Enhanced grain yield potential and Glufosinate-ammonium resistant maize   Maize, Corn, MAIZE, Resistance to herbicides, Changes in physical sector of the sector of the se | iology and/or production |
|                                                    | RISK A SSESSMENT GENERATED BY A REGULATORY PROCESS   REPUBLIC OF KOREA   BCH-RA-KR-262363-1   14 NOV 2022                                                                                                    | 😩 💠                      |

genes and reporter genes

RISK ASSESSMENT GENERATED BY A REGULATORY PROCESS | REPUBLIC OF KOREA | BCH-RA-KR-115712-2 | 20 MAY 2022

ï 🖀 🌩

C?

MSN88702 MON-85532-4 - Insect-protected cotton | Cotton, Resistance to diseases and pests

| <u>Risk Assessments generated by a regulatory process</u> <u>Sclear filters</u>                                                                                                    |                                                                                                    | TAKE SEAR   |
|----------------------------------------------------------------------------------------------------|----------------------------------------------------------------------------------------------------|-------------|
| Temporarily disable                                                                                                    | DEFAULT VIEW 🗸 🕸 SORT                                                                                                 | 🖈 SHARE 🕹 E |
| Exclude results                                                                                                    |                                                                                                    |             |
| Selete filter d types Selete filter d types |                                                                                                    | 🔲 Save this |
| National Records                                                                                                    | Party Status                                                                                                    |             |
| National records are published by governments and include information Parties are obliged to provide in accordance with the Protocol                                                                                                    | Party to the Cartagena Protocol on Biosafety                                                                          |             |
| National Encal Points (344)                                                                                                    | Party to the Supplementary Protocol                                                                                   |             |
| Competent National Authorities (406)                                                                                                    | Ratified, not yet Party to the Cartagena Protocol on Biosafety     Not a Party to the Cartagena Protocol on Biosafety |             |
| Supplementary Protocol Competent Authorities (12) (1)                                                                                                    | The arrange of the contragenter release of the biosticity                                                             |             |
| Biosafety Laws, Regulations, Guidelines and Agreements (1136)                                                                                                    |                                                                                                    |             |
| Countries' Decisions or any other Communications (2703)                                                                                                    |                                                                                                    |             |
| Risk Assessments generated by a regulatory process (2090)      National Biosafety Websites or Databases (151)                                                                                                    |                                                                                                    |             |
| Fourth National Reports on the Implementation of the Cartagena Protocol on Biosafety (135)                                                                                                    |                                                                                                    |             |
| Third National Reports on the Implementation of the Cartagena Protocol on Biosafety (160) (1)                                                                                                    |                                                                                                    |             |
| Second National Reports on the Implementation of the Cartagena Protocol on Biosafety (156)                                                                                                    |                                                                                                    |             |
| First National Reports on the Implementation of the Cartagena Protocol on Biosafety (0) I                                                                                                    |                                                                                                    |             |
| Biosafety Experts (362)                                                                                                    |                                                                                                    |             |
| Country Profiles for Biosafety Clearing-House (168) ()                                                                                                    |                                                                                                    |             |
| Contacts (2459) 🕕                                                                                                    |                                                                                                    |             |
| Reference Records                                                                                                    |                                                                                                    |             |
| Reference records include a number of biosafety-related resources and information that can be submitted by any registered user and are                                                                                                    | validated by the Secretariat prior to their publication.                                                              |             |
| Biosafety Virtual Library Resources (1571)                                                                                                    |                                                                                                    |             |
| Biosafety Organizations (376)                                                                                                    |                                                                                                    |             |
| Laboratories for detection and identification of LIMUS (73) U                                                                                                    |                                                                                                    |             |
| Genetic elements (843)                                                                                                    |                                                                                                    |             |
| Organisms (268) 🕕                                                                                                    |                                                                                                    |             |
| Risk Assessments generated by an independent or non-regulatory process (32)                                                                                                    |                                                                                                    |             |
|                                                                                                    |                                                                                                    |             |
| Submissions (525) 🕦                                                                                                    |                                                                                                    |             |

Clicking a global filter a drop down menu will appear, where you can temporarily disable, delete the global filter or exclude its results.

What's New (31 Meetings (260)

| BCH BIOSAFETY CLEARING H                                                                                                    | DUSE                                                                                                    |                                                                                                    |
|----------------------------------------------------------------------------------------------------|----------------------------------------------------------------------------------------------------|----------------------------------------------------------------------------------------------------|
|                                                                                                    |                                                                                                    | PROTOCO                                                                                                    |
| HOME ABOUT SEARCH* SUBIN                                                                                                    |                                                                                                    | PROTOCO                                                                                                    |
|                                                                                                    |                                                                                                    |                                                                                                    |
| Search                                                                                                    |                                                                                                    |                                                                                                    |
| © Risk Assessments generated by a regulatory process                                                                                                    | 🗘 🗘 Asia - Eastern Asia 🛛 🗘 Asia - Western Asia 🛛 😵 Clear filters                                                                                                    | TAKE SEARCH T                                                                                                    |
| Search the Clearing-House                                                                                                    |                                                                                                    | ORT 🛛 SHARE 🕹 EXPOI                                                                                                    |
|                                                                                                    |                                                                                                    |                                                                                                    |
| GLOBAL FILTERS: Record types 👻 Keyw                                                                                                    | vords ▼ Country ▼ Regions ▼ Date ▼ My saved searches ▼                                                                                                    | 🔲 Save this sea                                                                                                    |
|                                                                                                    |                                                                                                    |                                                                                                    |
|                                                                                                    |                                                                                                    |                                                                                                    |
|                                                                                                    |                                                                                                    |                                                                                                    |
|                                                                                                    |                                                                                                    | Ľ)                                                                                                    |
| SUB-FILTERS                                                                                                    | All records 238 National records 238 Reference records   SCBD records                                                                                                    | Ö                                                                                                    |
| SUB-FILTERS                                                                                                    | All records 255 National records 255 Reference records  C SCBD records  C SCBD                                             | 5                                                                                                    |
| SUB-FILTERS   Risk Assessments generated by a regulatory process                                                                                                    | All records (25)         National records (25)         Reference records (0)         SCBD records (0)           Page 1 of 12         « First         < Prev                                                                                                    | 5                                                                                                    |
| SUB-FILTERS<br>Risk Assessments generated by a regulatory<br>process<br>Free Text                                                                                                    | All records 283 National records 263 Reference records 0 SCBD records 0 Page 1 of 12 « First « Prev 1 2 3 4 5 6 Next» Last» 1 - 25 of 298 Items per page 2 MON88702×MON15985×COT102×MON88701×MON88913 MON-88702×4 MON-15985×7 × SYN-IB 10/2-7 × MON-88701-3 × MON-88913-8 - Herbicide-tolerant insect-resistant cotton   Cotton Resistance to                                                                                                    | tiseases and nests. Resistan                                                                                                    |
| SUB-FILTERS                                                                                                    | All records 238 National records 238 Reference records    SCBD records    All records 238 National records 238 Reference records    SCBD records     Page 1 of 12 « First < Prev 1 2 3 4 5 6 Next > Last » 1 - 25 of 298 Items per page    MON88702×MON15985×COT102×MON88701×MON88913  MON-88702-4 × MON-15985-7 × SYN-IR102-7 × MON-88701-3 × MON-88913-8 - Herbicide-tolerant, insect-resistant cotton   Cotton, Resistance to to herbicides, Resistance to antibiotics, Changes in quality and/or metabolite content                                                                                                    | to the set of the set of the set  |
| SUB-FILTERS    Risk Assessments generated by a regulatory process  Free Text Search in Risk Assessments generated by a regu  Scope of the risk assessment                                           | All records 233 National records 253 Reference records 0 SCBD records 0 Page 1 of 12 « First < Prev 1 2 3 4 5 6 Next > Last » 1 - 25 of 298 Items per page 2 MON88702×MON15985×COT102×MON88701×MON88913 MON-88702-4 × MON-15985-7 × SYN-IR10/2-7 × MON-8870/1-3 × MON-88913-8 - Herbicide-tolerant, insect-resistant cotton   Cotton, Resistance to to herbicides, Resistance to antibiotics, Changes in quality and/or metabolite content RISKASSESSMENT GENERATED BY A REGULATORY PROCESS   REPUBLIC OF KOREA   BCH-RA-KR-253023-5   01 FEB 2023                                                                                                    | to the set of the set of the set  |
| SUB-FILTERS                                                                                                    | All records 23 National records 23 Reference records O SCBD records O<br>Page 1 of 12 « First « Prev 1 2 3 4 5 6 Next > Last » 1 - 25 of 298 Items per page 2<br>MON88702×MON15985×COT102×MON88701×MON88913<br>MON-88702-4 × MON-15985-7 × SYN-IR102-7 × MON-88701-3 × MON-88913-8 - Herbicide-tolerant, insect-resistant cotton   Cotton, Resistance to<br>to herbicides, Resistance to antibiotics, Changes in quality and/or metabolite content<br>RISK ASSESSMENT GENERATED BY A REGULATORY PROCESS   REPUBLIC OF KOREA   BCH-RA-KR-263023-3   01 FEB 2023<br>approval of the event GHB811xLLcotton25xMON88701                                                                                                    | diseases and pests, Resistan                                                                                                    |
| SUB-FILTERS    Risk Assessments generated by a regulatory process  Free Text Search in Risk Assessments generated by a regu  Scope of the risk assessment Living modified organism  Modified traits | All records (35)       National records (35)       Reference records (0)       SCBD records (0)         Page 1 of 12                                                                                                    | to the set of the set of the set  |
| SUB-FILTERS   Risk Assessments generated by a regulatory process  Free Text Search in Risk Assessments generated by a regu  Scope of the risk assessment Living modified organism  Modified traits  | All records s National records s Reference records  SCBD records  Page 1 of 12 « First « Prev 1 2 3 4 5 6 Next > Last » 1 - 25 of 298 Items per page 2 MON88702×MON15985×COT102×MON88701×MON88913 MON-88702-4 × MON-15985-7 × SYN-IR102-7 × MON-88701-3 × MON-88913-8 - Herbicide-tolerant, insect-resistant cotton   Cotton, Resistance to to herbicides, Resistance to antibiotics, Changes in quality and/or metabolite content RISK ASSESSMENT GENERATED BY A REGULATORY PROCESS   REPUBLIC OF KOREA   BCH-RA-KR-263023-3   01 FEB 2023 Approval of the event GHB811xLLcotton25xMON88701 BCS-GH811-4 × ACS-GH001-3 × MON-88701-3 - Herbicide-tolerant cotton   Cotton, Resistance to herbicides RISK ASSESSMENT GENERATED BY A REGULATORY PROCESS   REPUBLIC OF KOREA   BCH-RA-KR-263021-1   01 FEB 2023                                                                                                    | to the set of the set of the set  |
| SUB-FILTERS                                                                                                    | All records 23 National records 23 Reference records O SCBD records O<br>Page 1 of 12 « First < Prev 1 2 3 4 5 6 Next > Last » 1 - 25 of 298 Items per page 2<br>MON88702×MON15985×COT102×MON88701×MON88913<br>MON-887/02-4 × MON-15985-7 × SYN-IR1/02-7 × MON-887/01-3 × MON-88913-8 - Herbicide-tolerant, insect-resistant cotton   Cotton, Resistance to<br>to herbicides, Resistance to antibiotics, Changes in quality and/or metabolite content<br>RISK ASSESSMENT GENERATED BY A REGULATORY PROCESS   REPUBLIC OF KOREA   BCH-RA-KR-253023-3   01 FEB 2023<br>Approval of the event GHB811xLLcotton25xMON88701<br>BCS-GH811-4 × ACS-GH0/01-3 × MON-887/01-3 - Herbicide-tolerant cotton   Cotton, Resistance to herbicides<br>RISK ASSESSMENT GENERATED BY A REGULATORY PROCESS   REPUBLIC OF KOREA   BCH-RA-KR-253021-1   01 FEB 2023<br>Approval of the event GHB811xLLcotton25xMON88701<br>BCS-GH811-4 × ACS-GH0/01-3 × MON-887/01-3 - Herbicide-tolerant cotton   Cotton, Resistance to herbicides<br>RISK ASSESSMENT GENERATED BY A REGULATORY PROCESS   REPUBLIC OF KOREA   BCH-RA-KR-253021-1   01 FEB 2023<br>Approval of the event GHB811xLLcotton25xMON88701<br>BCS-GH811-4 × ACS-GH0/01-3 × MON-887/01-3 - Herbicide-tolerant cotton   Cotton, Resistance to herbicides<br>RISK ASSESSMENT GENERATED BY A REGULATORY PROCESS   REPUBLIC OF KOREA   BCH-RA-KR-253021-1   01 FEB 2023<br>Approval of the event GHB811xLLcotton25xMON88701<br>BCS-GH811-4 × ACS-GH0/01-3 × MON-887/01-3 - Herbicide-tolerant cotton   Cotton, Resistance to herbicides<br>RISK ASSESSMENT GENERATED BY A REGULATORY PROCESS   REPUBLIC OF KOREA   BCH-RA-KR-253021-1   01 FEB 2023<br>Approval of the event GHB811xLL otton 25   REPUBLIC OF KOREA   BCH-RA-KR-253021-1   01 FEB 2023<br>Approval of the event GHB811xLL otton 25   REPUBLIC OF KOREA   BCH-RA-KR-253021-1   01 FEB 2023<br>Approval of the event GHB811xL otton 25   REPUBLIC OF KOREA   BCH-RA-KR-253021-1   01 FEB 2023<br>Approval of the event GHB811xL otton 25   REPUBLIC OF KOREA   BCH-RA-KR-253021-1   01 FEB 2023<br>Approval of the event GHB811xL otton 25   REPUBLIC OF KOREA   BCH-RA-KR-253 | diseases and pests, Resistan                                                                                                    |
| SUB-FILTERS                                                                                                    | All records (3) National records (3) Reference records (0) SCBD records (0)     Page 1 of 12               First                Prev 1 2 3 4 5 6 Next> Last 1 - 25 of 298 Items per page 2     MON88702×MON15985×COT102×MON88701×MON88913    MON-88702-4 × MON-15985×COT102×MON88701×MON88913    MON-88702-4 × MON-15985×COT102×MON88701×MON88913-8 - Herbicide-tolerant, insect-resistant cotton   Cotton, Resistance to to herbicides, Resistance to antibiotics, Changes in quality and/or metabolite content    NBK ASSESSMENT GENERATED BY A REGULATORY PROCESS   REPUBLIC OF KOREA   BCH-RA-KR-263023-3   01 FEB 2023    Approval of the event GHB811xLLcotton25xMON88701    BCS-GH811-4 × ACS-GHØØ1-3 × MON-887Ø1-3 - Herbicide-tolerant cotton   Cotton, Resistance to herbicides    RISK ASSESSMENT GENERATED BY A REGULATORY PROCESS   REPUBLIC OF KOREA   BCH-RA-KR-263021-1   01 FEB 2023    Page 1/3006xCOT102xDAS-81910-7    DAS-24/236.5 × DAS-21/023-5 × SYN-IIR10/2-7 × DAS-81910/27 × Herbicide tolerant insect resistant cotton   Cotton, Resistance to diseases and performance to diseases and performance to the section in the section in the section                                                                                                    | to Resistance to herbinides                                                                                                    |
| SUB-FILTERS                                                                                                    | All records and necords and nectors and nectors and nec                                                        | to the second second se |
| SUB-FILTERS                                                                                                    | All records (2)       National records (2)       Reference records (2)       SCBD records (2)         Page 1 of 12       (First (Prev 1 2 3 4 5 6 Next) Last ) 1-25 of 298       Items per page (2)         MON88702×MON15985×COT102×MON88701×MON88913         MON88702-4 × MON-15985-7 × SYN-IR1/02-7 × MON-88701-3 × MON-88913-8 - Herbicide-tolerant, insect-resistant cotton   Cotton, Resistance to to herbicides, Resistance to antibiotics, Changes in quality and/or metabolite content         RISK ASSESSMENT GENERATED BY A REGULATORY PROCESS   REPUBLIC OF KOREA   BCH-RA-KR-253021-3   01 FEB 2023         Approval of the event GHB811xLLcotton25xMON88701         BCS-GH811-4 × ACS-GHØØ1-3 × MON-88701-3 - Herbicide-tolerant cotton   Cotton, Resistance to herbicides         RISK ASSESSMENT GENERATED BY A REGULATORY PROCESS   REPUBLIC OF KOREA   BCH-RA-KR-253021-1   01 FEB 2023         Page 10 f102 xDA S-81910-7         DAS-24236-5 × DAS-21/023-5 × SYN-IR1/02-7 × DAS-8191/0-7 - Herbicide tolerant, insect resistant cotton   Cotton, Resistance to diseases and pests         Resistance to antibiotics, Selectable marker genes and reporter genes         RISKASSESSMENT GENERATED BY A REGULATORY PROCESS   REPUBLIC OF KOREA   BCH-RA-KR-25257-1   25 JAN 2023                                                                                                    | diseases and pests, Resistan<br>s, Resistance to herbicides,                                                                                                    |
| SUB-FILTERS                                                                                                    | All records set National records set Reference records SCED records<br>Page 1 of 12 « First ( Prev 1 2 3 4 5 6 Next) Last 1 - 25 of 298 Items per page 2<br>MON88702×MON15985×COT102×MON88701×MON88913<br>MON-88702-4 × MON-15985-7 × SYN-IR102-7 × MON-88701-3 × MON-88913-8 - Herbicide-tolerant, insect-resistant cotton   Cotton, Resistance to to herbicides, Resistance to antibiotics, Changes in quality and/or metabolite content<br>RISK ASSESSMENT GENERATED BY A REGULATORY PROCESS   REPUBLIC OF KOREA   BCH-RA-KR-25023-3   01 FEB 2023<br>Approval of the event GHB811xLLcotton25xMON88701<br>BCS-GH811-4 × ACS-GH001-3 × MON-88701-3 - Herbicide-tolerant cotton   Cotton, Resistance to herbicides<br>RISK ASSESSMENT GENERATED BY A REGULATORY PROCESS   REPUBLIC OF KOREA   BCH-RA-KR-25021-1   01 FEB 2023<br>281/3006xCOT102xDAS-81910-7<br>DAS-24236-5 × DAS-21023-5 × SYN-IR102-7 × DAS-81910/-7 - Herbicide tolerant, insect resistant cotton   Cotton, Resistance to diseases and pests<br>RISK ASSESSMENT GENERATED BY A REGULATORY PROCESS   REPUBLIC OF KOREA   BCH-RA-KR-263021-1   01 FEB 2023<br>281/3006xCOT102xDAS-81910-7<br>DAS-24236-5 × DAS-21023-5 × SYN-IR102-7 × DAS-81910/-7 - Herbicide tolerant, insect resistant cotton   Cotton, Resistance to diseases and pests<br>RISK ASSESSMENT GENERATED BY A REGULATORY PROCESS   REPUBLIC OF KOREA   BCH-RA-KR-263021-1   01 FEB 2023<br>281/3006xCOT102xDAS-81910-7<br>DAS-24236-5 × DAS-21023-5 × SYN-IR102-7 × DAS-81910/-7 - Herbicide tolerant, insect resistant cotton   Cotton, Resistance to diseases and pests<br>RISK ASSESSMENT GENERATED BY A REGULATORY PROCESS   REPUBLIC OF KOREA   BCH-RA-KR-263021-1   01 FEB 2023<br>281/3006xCOT102xDAS-81910-7<br>DAS-24236-5 × DAS-21023-5 × SYN-IR1020-7 × DAS-81910/-7 - Herbicide tolerant, insect resistant cotton   Cotton, Resistance to diseases and pests<br>RISK ASSESSMENT GENERATED BY A REGULATORY PROCESS   REPUBLIC OF KOREA   BCH-RA-KR-263021-1   25 JAN 2023<br>39                                                                                                    | to<br>tiseases and pests, Resistant<br>tiseases and pests, Resistant<br>times, Resistance to herbicides,<br>times, Resistance to herbicides,<br>times, Resistance to herbicides,<br>times, Resistance to herbicides,                                                                                                    |

If you are logged in to the BCH, you can save your search results by clicking on 'Save this search'

BCS-GHØØ2-5 x BCS-GHØØ5-8 x SYN-IR1Ø2-7 - Insect resistant herbicide tolerant cotton | Cotton, Resistance to diseases and pests, Resistance to herbicides, Selectable marker genes and reporter genes

| BCH BIOSAFET                                                                                                    | er(s)                                                                                                    |                                               |
|----------------------------------------------------------------------------------------------------|----------------------------------------------------------------------------------------------------|-----------------------------------------------|
| Title for this saved se                                                                                                    | search:                                                                                                    |                                               |
| HOME ABOUT SE. Search risk                                                                                                    |                                                                                                    | PROTOCOL                                      |
| D/BCH/Search                                                                                                    | il when records relevant to this search are added or undated                                                                                                    |                                               |
| earch                                                                                                    |                                                                                                    |                                               |
| © Risk Assessments generated                                                                                                    | Save @T                                                                                                    | AKE SEARCH TOUR                               |
| Search the Clearing-House                                                                                                    | Q DEFAULT VIEW V LE SORT A SH                                                                                                    | ARE 📥 EXPORT                                  |
|                                                                                                    |                                                                                                    |                                               |
| necora types · neywords                                                                                                    | s - county - negions - but - ing sured sentences -                                                                                                    |                                               |
|                                                                                                    |                                                                                                    |                                               |
|                                                                                                    |                                                                                                    |                                               |
| SUB-FILTERS                                                                                                    | All records Gran National records (78) Reference records (0) SCBD records (0)                                                                                                    |                                               |
| Ô Diak Assessments assessed by a second data                                                                                                    |                                                                                                    |                                               |
| Risk Assessments generated by a regulatory                                                                                                    |                                                                                                    |                                               |
| process                                                                                                    | Page 1 of 12         « First          Prev         1         2         3         4         5         6         Next>         Last >         1 - 25 of 298         Items per page         25         ✓                                                                                                    |                                               |
| Process                                                                                                    | Page 1 of 12         « First          Prev         1         2         3         4         5         6         Next >         Last >         1 - 25 of 298         Items per page 25 v           MON88702×MON15985×COT102×MON88701×MON88913 <td< td=""><td>ď</td></td<>                                                                                                    | ď                                             |
| process       Free Text       Search in Risk Assessments generated by a regil                                                                                                    | Page 1 of 12       « First       < Prev       1       2       3       4       5       6       Next >       Last >       1 - 25 of 298       Items per page       25       ✓         MON88702×MON15985×COT102×MON88701×MON88701×MON88913       MON-887/02-4 × MON-15985-7 × SYN-IR1/02-7 × MON-887/01-3 × MON-88913-8 - Herbicide-tolerant, insect-resistant cotton   Cotton, Resistance to diseases and to herbicides, Resistance to antibiotics, Changes in quality and/or metabolite content       Vertex       Vertex                                                                                                    | d pests, Resistance                           |
| process     •       Free Text     •       Search in Risk Assessments generated by a regil     Q       Scope of the risk assessment     •                                                                                                    | Page 1 of 12       « First       < Prev       1       2       3       4       5       6       Next >       Last >       1 - 25 of 298       Items per page       25          MON88702×MON15985×COT102×MON88701×MON88701×MON88913       MON-887/02-4 × MON-15985-7 × SYN-IR1/02-7 × MON-887/01-3 × MON-88913-8 - Herbicide-tolerant, insect-resistant cotton   Cotton, Resistance to diseases and to herbicides, Resistance to antibiotics, Changes in quality and/or metabolite content       REPUBLIC OF KOREA   BCH-RA-KR-263023-3   01 FEB 2023                                                                                                    | of pests, Resistance<br>I of pests            |
| process     •       Free Text     •       Search in Risk Assessments generated by a regil     Q       Scope of the risk assessment     •       Living modified organism     •                                                                                                    | Page 1 of 12       « First       < Prev       1       2       3       4       5       6       Next >       Last >       1 - 25 of 298       Items per page       25       ✓         MON88702×MON15985×COT102×MON88701×MON88701×MON88913       MON-887/02-4 × MON-15985-7 × SYN-IR1/02-7 × MON-887/01-3 × MON-88913-8 - Herbicide-tolerant, insect-resistant cotton   Cotton, Resistance to diseases and to herbicides, Resistance to antibiotics, Changes in quality and/or metabolite content       RISK ASSESSMENT GENERATED BY A REGULATORY PROCESS   REPUBLIC OF KOREA   BCH-RA-KR-263023-3   01 FEB 2023       approval of the event GHB811xLLcotton25xMON88701                                                                                                    | C<br>d pests, Resistance<br>T<br>C            |
| process <ul> <li>Free Text</li> <li>Search in Risk Assessments generated by a regingle</li> <li>Scope of the risk assessment</li> <li>Cope of the risk assessment</li> <li>Cope of the risk assessment</li> <li>Modified organism</li> <li>Modified traits</li> <li>Cope of traits</li> <li>Cope of traits</li> <li>Cop of traits</li></ul>                                                                                                    | Page 1 of 12       « First       < Prev       1       2       3       4       5       6       Next >       Last >       1 - 25 of 298       Items per page       25       ✓         MON88702×MON15985×COT102×MON88701×MON88701×MON88913       MON-88702-4 × MON-15985-7 × SYN-IR1/02-7 × MON-88701-3 × MON-88701-3 × MON-88913-8 - Herbicide-tolerant, insect-resistant cotton   Cotton, Resistance to diseases and to herbicides, Resistance to antibiotics, Changes in quality and/or metabolite content       RISK ASSESSMENT GENERATED BY A REGULATORY PROCESS   REPUBLIC OF KOREA   BCH-RA-KR-263023-3   01 FEB 2023       PEB 2023         approval of the event GHB811xLLcotton25xMON88701       BCS-GH811-4 × ACS-GHØ01-3 × MON-88701-3 - Herbicide-tolerant cotton   Cotton, Resistance to herbicides       Resistance to herbicides                                                                                                    | d pests, Resistance                           |
| process     •       Free Text     •       Search in Risk Assessments generated by a regic     •       Scope of the risk assessment     •       Living modified organism     •       Modified traits     •       Genetic element     •                                                                                                    | Page 1 of 12       « First       < Prev       1       2       3       4       5       6       Next >       Last >       1 - 25 of 298       Items per page       25 v         MON88702×MON15985×COT102×MON88701×MON88701×MON88913       MON-88702-4 × MON-15985-7 × SYN-IR1/02-7 × MON-88701-3 × MON-88913-8 - Herbicide-tolerant, insect-resistant cotton   Cotton, Resistance to diseases and to herbicides, Resistance to antibiotics, Changes in quality and/or metabolite content       RISK ASSESSMENT GENERATED BY A REGULATORY PROCESS   REPUBLIC OF KOREA   BCH-RA-KR-263023-3   01 FEB 2023         approval of the event GHB811xLLcotton25xMON88701       BCS-GH811-4 × ACS-GHØØ1-3 × MON-887Ø1-3 - Herbicide-tolerant cotton   Cotton, Resistance to herbicides       Risk ASSESSMENT GENERATED BY A REGULATORY PROCESS   REPUBLIC OF KOREA   BCH-RA-KR-263021-1   01 FEB 2023                                                                                                    | C<br>d pests, Resistance<br>II ↔<br>C<br>II ↔ |
| process     •       Free Text     •       Search in Risk Assessments generated by a reging Q     •       Scope of the risk assessment     •       Living modified organism     •       Modified traits     •       Genetic element     •                                                                                                    | Page 1 of 12       « First       < Prev       1       2       3       4       5       6       Next >       Last >       1 - 25 of 298       Items per page       25         MON88702×MON15985×C0T102×MON88701×MON88913       MON-88701×MON88701×MON88913       MON-88702-4 × MON-15985-7 × SYN-IR1/02-7 × MON-88701-3 × MON-88913-8 - Herbicide-tolerant, insect-resistant cotton   Cotton, Resistance to diseases and to herbicides, Resistance to antibiotics, Changes in quality and/or metabolite content       Risk Assessment Generated BY A REGULATORY PROCESS   REPUBLIC OF KOREA   BCH-RA-KR-263023-3   01 FEB 2023         approval of the event GHB811xLLcotton25xMON88701       BCS-GH811-4 × ACS-GHØ01-3 × MON-887Ø1-3 - Herbicide-tolerant cotton   Cotton, Resistance to herbicides       Risk Assessment Generated BY A REGULATORY PROCESS   REPUBLIC OF KOREA   BCH-RA-KR-263021-1   01 FEB 2023         281/3006xCOT102xDA S-81910-7       281/3006xCOT102xDA S-81910-7       281/3006xCOT102xDA S-81910-7                                                                                                    | d pests, Resistance                           |
| process       •         Free Text       •         Search in Risk Assessments generated by a reguer       Q         Scope of the risk assessment       >         Living modified organism       >         Modified traits       >         Genetic element       >         Techniques used for the modification       >                                                                                                    | Page 1 of 12       « First       < Prev       1       2       3       4       5       6       Next >       Last >       1 - 25 of 298       Items per page 25          MON88702×MON15985×COT102×MON88701×MON88913       MON-88701×MON88701×MON88913       MON-88702-4 × MON-15985-7 × SYN-IR1/02-7 × MON-88701-3 × MON-88913-8 - Herbicide-tolerant, insect-resistant cotton   Cotton, Resistance to diseases and to herbicides, Resistance to antibiotics, Changes in quality and/or metabolite content         RISK ASSESSMENT CENERATED BY A REGULATORY PROCESS   REPUBLIC OF KOREA   BCH-RA-KR-263023-3   01 FEB 2023       approval of the event GHB811xLLcotton25xMON88701         BCS-GH811-4 × ACS-GHØØ1-3 × MON-887Ø1-3 - Herbicide-tolerant cotton   Cotton, Resistance to herbicides       Risk ASSESSMENT GENERATED BY A REGULATORY PROCESS   REPUBLIC OF KOREA   BCH-RA-KR-263021-1   01 FEB 2023         281/3006xCOT102xDA S-81910-7       DAS-24226-5 × DAS-21/023-5 × SYN-IR1/02-7 × DAS-8191/0-7 - Herbicide tolerant, insect resistant cotton   Cotton, Resistance to diseases and pests, Resistance DAS-21/023-5 × SYN-IR1/02-7 × DAS-8191/0-7 - Herbicide tolerant, insect resistant cotton   Cotton, Resistance to diseases and pests, Resistance DAS-21/023-5 × SYN-IR1/02-7 × DAS-8191/0-7 - Herbicide tolerant, insect resistant cotton   Cotton, Resistance to diseases and pests, Resistance DAS-21/023-5 × SYN-IR1/02-7 × DAS-8191/0-7 - Herbicide tolerant, insect resistant cotton   Cotton, Resistance to diseases and pests, Resistance DAS-21/023-5 × SYN-IR1/02-7 × DAS-8191/0-7 - Herbicide tolerant, insect resistant cotton   Cotton, Resistance to diseases and pests, Resistance DAS-21/023-5 × SYN-IR1/02-7 × DAS-8191/0-7 - Herbicide tolerant, insect resistant cotton   Cotton, Res | d pests, Resistance                           |
| process <ul> <li>Free Text</li> <li>Search in Risk Assessments generated by a reging Q</li> <li>Scope of the risk assessment</li> <li>Scope of the risk assessment</li> <li>Iving modified organism</li> <li>Modified traits</li> <li>Genetic element</li> <li>Techniques used for the modification</li> <li>Parental organism (common name)</li> <li>Image: Search of the search of the search of</li></ul>                                                                                                  | Page 1 of 12       « First       < Prev       1       2       3       4       5       6       Next >       Last >       1 - 25 of 298       Items per page       25 v         MON88702×MON15985×COT102×MON88701×MON88701×MON88913       MON-88702-4 × MON-15985-7 × SYN-IR1/02-7 × MON-88701-3 × MON-88913-8 - Herbicide-tolerant, insect-resistant cotton   Cotton, Resistance to diseases and to herbicides, Resistance to antibiotics, Changes in quality and/or metabolite content       Risk Assessment Generated BY A REGULATORY PROCESS   REPUBLIC OF KOREA   BCH-RA-KR-263023-3   01 FEB 2023         approval of the event GHB811xLLcotton25xMON88701       BCS-GH811-4 × ACS-GHØ01-3 × MON-887Ø1-3 - Herbicide-tolerant cotton   Cotton, Resistance to herbicides       Risk Assessment Generated BY A REGULATORY PROCESS   REPUBLIC OF KOREA   BCH-RA-KR-263021-1   01 FEB 2023         281/3006xCOT102xDA S-81910-7       DAS-21/023-5 × SYN-IR1/02-7 × DAS-8191/02-7 × DAS-8191/02-7 + Herbicide tolerant, insect resistant cotton   Cotton, Resistance to diseases and pests, Resistance Resistance to antibiotics, Selectable marker genes and reporter genes         Risk ASSESMENT GENERATED BY A REGULATORY PROCESS   REPUBLIC OF KOREA   BCH-RA-KR-263021-1   01 FEB 2023       DAS-21/023-5 × SYN-IR1/02-7 × DAS-8191/02-7 × DAS-8191/02                   | d pests, Resistance                           |
| process <ul> <li>Free Text</li> <li>Search in Risk Assessments generated by a reginger to the risk assessment of the risk assessment of the risk asses</li></ul> | Page 1 of 12       « First       « Prev       1       2       3       4       5       6       Next>       Last »       1 - 25 of 298       Items per page       25       25         MON88702×MON15985×C OT102×MON88701×MON88701×MON88913       MON-88702-4 × MON-15985×7 × SYN-IR102-7 × MON-88701-3 × MON-88701-3 - Herbicide-tolerant, insect-resistant cotton   Cotton, Resistance to diseases and to herbicides, Resistance to antibiotics, Changes in quality and/or metabolite content       RISK ASSESSMENT GENERATED BY A REGULATORY PROCESS   REPUBLIC OF KOREA   BCH-RA-KR-263023-3   01 FEB 2023         approval of the event GHB811xLLcotton25xMON88701       BCS-GH811-4 × ACS-GH0Ø1-3 × MON-88701-3 - Herbicide-tolerant cotton   Cotton, Resistance to herbicides       RISK ASSESSMENT GENERATED BY A REGULATORY PROCESS   REPUBLIC OF KOREA   BCH-RA-KR-263021-1   01 FEB 2023         281/3006xCOT102xDAS-81910-7       DAS-24236-5 × DAS-21023-5 × SYN-IR102-7 × DAS-81910-7 - Herbicide tolerant, insect resistant cotton   Cotton, Resistance to diseases and pests, Resistance Resistance to antibiotics, Selectable marker genes and reporter genes         RISK ASSESSMENT GENERATED BY A REGULATORY PROCESS   REPUBLIC OF KOREA   BCH-RA-KR-263021-1   01 FEB 2023       DAS-24236-5 × DAS-21023-5 × SYN-IR102-7 × DAS-81910-7 - Herbicide tolerant, insect resistant cotton   Cotton, Resistance to diseases and pests, Resistance Resistance to antibiotics, Selectable marker genes and reporter genes         RISK ASSESSMENT GENERATED BY A REGULATORY PROCESS   REPUBLIC OF KOREA   BCH-RA-KR-262567-1   25 JAN 2023       DAS-24236-5 × DAS-21023-5 × SYN-IR102-7 × DAS-81910-7 - Herbicide tolerant, insect resistant cotton                                                                 | d pests, Resistance                           |
| process <ul> <li>Free Text</li> <li>Search in Risk Assessments generated by a regimation of the risk assessment of the risk assessment of the risk assesthe risk assessment of the risk assesthe ris</li></ul> | Page 1 of 12       « First       ( Prev       1       2       3       4       5       6       Next >       Last >       1 - 25 of 298       Items per page 25          MON88702×MON15985×COT102×MON88701×MON88913         MON-88702-4 × MON-15985×COT102×MON88701×MON-88701-3 × MON-88701-3 × MON-88913-8 - Herbicide-tolerant, insect-resistant cotton   Cotton, Resistance to diseases and to herbicides, Resistance to antibiotics, Changes in quality and/or metabolite content         RISK ASSESSMENT GENERATED BY A REGULATORY PROCESS   REPUBLIC OF KOREA   BCH-RA-KR-25023-3   01 FEB 2023         approval of the event GHB811xLLcotton25xMON88701         BCS-GH811-4 × ACS-GHØØ1-3 × MON-88701-3 - Herbicide-tolerant cotton   Cotton, Resistance to herbicides         RISK ASSESSMENT GENERATED BY A REGULATORY PROCESS   REPUBLIC OF KOREA   BCH-RA-KR-25021-1   01 FEB 2023         281/3006xCOT102xDA S-81910-7         DAS-24236-5 × DAS-21023-5 × SYN-IR102-7 × DAS-81910-7 - Herbicide tolerant, insect resistant cotton   Cotton, Resistance to diseases and pests, Resistance Resistance to antibiotics, Selectable marker genes and reporter genes         RISK ASSESSMENT GENERATED BY A REGULATORY PROCESS   REPUBLIC OF KOREA   BCH-RA-KR-262967-1   25 JAN 2023         GM Cotton GHB811xT304-40xGHB119xCOT102xMON88701                                                                                                    | to herbicides,                                |
| process         Free Text         Search in Risk Assessments generated by a regi         Q         Scope of the risk assessment         Scope of the risk assessment         Living modified organism         Modified traits         Genetic element         Techniques used for the modification         Parental organism (common name)         Pate of risk assessment                                                                                                    | Page 1 of 12       « First        Prov       1       2       3       4       5       6       Next       Last       1 - 25 of 298       Items per page       25         MON88702×MON15985×COT102×MON88701×MON88701       MON-88701×MON-88701×MON88701×MON-88701×3 × MON-88913-8 - Herbicide-tolerant, insect-resistant cotton   Cotton, Resistance to diseases and to herbicides, Resistance to antibiotics, Changes in quality and/or metabolite content         RISK ASSESSMENT GENERATED BY A REGULATORY PROCESS   REPUBLIC OF KOREA   BCH-RA-KR-25023-5   01 FEB 2023         approval of the event GHB811×LLcotton25xMON88701       BCS-GH811-4 × ACS-GH0/01-3 × MON-887/01-3 - Herbicide-tolerant cotton   Cotton, Resistance to herbicides         RISK ASSESSMENT GENERATED BY A REGULATORY PROCESS   REPUBLIC OF KOREA   BCH-RA-KR-25021-1   01 FEB 2023         281/3006xCOT102xDAS-81910-7         DAS-24236-5 × DAS-21/023-5 × SYN-IR1/02-7 × DAS-8191/0-7 - Herbicide tolerant, insect resistant cotton   Cotton, Resistance to diseases and pests, Resistance Resistance to antibiotics, Selectable marker genes and reporter genes         RISK ASSESSMENT GENERATED BY A REGULATORY PROCESS   REPUBLIC OF KOREA   BCH-RA-KR-25297-1   25 JAN 2023         GM Cotton GHB811xT304-40xGHB119xCOT102xMON88701         BCS-GH811-4 × BCS-GH0/04-7 × BCS-GH0/05-8 × SYN-IR1/02-7 × MON-887/01-3 - Herbicide-tolerant, insect-resistant cotton   Cotton, Resistance to diseases a Resistance to herbicides.         GM Cotton GHB811xT304-40xGHB119xCOT102xMON88701       BCS-GH811-4 × BCS-GH0/04-7 × BCS-GH0/05-8 × SYN-IR1/02-7 × MON-887/01-3 -                                                                                                    | d pests, Resistance                           |

You can also choose to get notified if records relevant to this search are added or updated

BCS-GHØØ2-5 x BCS-GHØØ5-8 x SYN-IR1Ø2-7 - Insect resistant herbicide tolerant cotton | Cotton, Resistance to diseases and pests, Resistance to herbicides, Selectable marker genes and reporter genes

#### Search

| Risk Assessments generated by a regulatory process | Asia - Eastern Asia           Image: Asia - Western Asia         Image: Clear filters         Image: Clear filters< | SEARCH TOUR       |
|----------------------------------------------------|----------------------------------------------------------------------------------------------------|-------------------|
| Search the Clearing-House                          | Q DEFAULT VIEW 🗸 🛓 SORT 🖪 SHARE                                                                                                    | ▲ EXPORT          |
| GLOBAL FILTERS: Record types - Keywords            | - Country - Regions - Date - My saved searches -                                                                                                    | re this search    |
|                                                    |                                                                                                    |                   |
| SUB-FILTERS                                        | All records 346 National records 346 Reference records 0 SCBD records 0                                                                                                    |                   |
| Risk Assessments generated by a regulatory process | Page 1 of 14         « First         < Prev         1         2         3         4         5         6         Next >         Last >         1 - 25 of 346         Items per page         25         ✓                                                                                                    |                   |
| Free Text                                          | MON88702×MON15985×COT102×MON88701×MON88913                                                                                                    | ď                 |
| Search in Risk Assessments generated by a regu     | MON-887Ø2-4 × MON-15985-7 × SYN-IR1Ø2-7 × MON-887Ø1-3 × MON-88913-8 - Herbicide-tolerant, insect-resistant cotton   Cotton, Resistance to diseases and pests to herbicides. Resistance to antibiotics. Changes in guality and/or metabolite content                                                                                                    | s, Resistance     |
| Scope of the risk assessment                       | RISK ASSESSMENT GENERATED BY A REGULATORY PROCESS   REPUBLIC OF KOREA   BCH-RA-KR-263023-3   01 FEB 2023                                                                                                    | ĩ O               |
| Living modified organism                           | approval of the event GHB811xLLcotton25xMON88701                                                                                                    | C                 |
| Modified traits                                    | BCS-GH811-4 × ACS-GHØØ1-3 × MON-887Ø1-3 - Herbicide-tolerant cotton   Cotton, Resistance to herbicides                                                                                                    |                   |
| Genetic element >                                  | RISK ASSESSMENT GENERATED BY A REGULATORY PROCESS   REPUBLIC OF KOREA   BCH-RA-KR-263021-1   01 FEB 2023                                                                                                    | 1.4               |
| Techniques used for the modification               | 281/3006xCOT102xDAS-81910-7                                                                                                    | 2<br>arbicides    |
| Parental organism (common name)                    | Resistance to antibiotics, Selectable marker genes and reporter genes                                                                                                    | million at        |
| Parental organism (scientific name)                | RISK ASSESSMENT GENERATED BY A REGULATORY PROCESS   REPUBLIC OF KOREA   BCH-RA-KR-262567-1   25 JAN 2023                                                                                                    | ĭ 🛎 🕈             |
| Date of risk assessment                            | GM Cotton GHB811xT304-40xGHB119xCOT102xMON88701<br>BCS-GH811-4 × BCS-GHØØ4-7 × BCS-GHØØ5-8 × SYN-IR1Ø2-7 × MON-887Ø1-3 - Herbicide-tolerant, insect-resistant cotton   Cotton, Resistance to diseases and per<br>Resistance to herbicides, Resistance to antibiotics                                                                                                    | <b>⊘</b><br>⊧sts, |
|                                                    | RISK ASSESSMENT GENERATED BY A REGULATORY PROCESS   REPUBLIC OF KOREA   BCH-RA-KR-262566-1   25 JAN 2023                                                                                                    | ĩ 🖀 🗢             |

You can access your saved searches by click on 'My saved searches' tab beside the Global filters bar

BCS-GHØØ2-5 x BCS-GHØØ5-8 x SYN-IR1Ø2-7 - Insect resistant herbicide tolerant cotton | Cotton, Resistance to diseases and pests, Resistance to herbicides, Selectable marker genes and reporter genes

| CBD / BCH / Search                                                                       |                                |                    |                      |                |        |                |          |                   |
|------------------------------------------------------------------------------------------|--------------------------------|--------------------|----------------------|----------------|--------|----------------|----------|-------------------|
| Search                                                                                   |                                |                    |                      |                |        |                |          |                   |
| Risk Assessments generated by a regulatory process                                       | 🗘 Asia - Eastern Asia          | 🗘 Asia - Western / | Asia 🛛 😵 Clear filte | rs             |        |                |          | TAKE SEARCH TO    |
| Search the Clearing-House                                                                |                                |                    |                      | Q              |        | DEFAULT VIEW 🗸 | 🛓 SORT 🖪 | SHARE 🛃 EXPORT    |
| GLOBAL FILTERS: Record types 👻 Keyw                                                      | ords - Country -               | Regions 👻          | Date - My sav        | ved searches 🔕 |        |                |          | C Save this searc |
|                                                                                          |                                |                    |                      |                |        |                |          | Ø                 |
| Your saved searches - Select or edit                                                     | items from the list belo       | w                  |                      |                |        |                |          |                   |
| Email alerts frequency<br>Set the frequency of email alerts that you wish to receive fro | om the clearing-house          |                    |                      |                |        |                |          |                   |
| Select frequency -                                                                       | -                              |                    |                      |                |        |                |          |                   |
| Overview alerts                                                                          |                                |                    |                      |                |        |                |          |                   |
|                                                                                          |                                |                    |                      |                |        |                |          |                   |
| Keep me informed on all new and updated cleari                                           | ng-house records               |                    |                      |                |        |                |          | Email me          |
|                                                                                          |                                |                    |                      |                |        |                |          |                   |
| My Alerts                                                                                |                                |                    |                      |                |        |                |          | + Add new         |
|                                                                                          |                                |                    |                      |                |        |                |          |                   |
| Search risk<br>Risk Assessments generated by a regulatory process                        | ern Asla 🗍 Asla - Western Asla |                    |                      |                | Search | Edit           | Delete   | Email me          |
| Hear Laon                                                                                |                                |                    |                      |                | Q      |                | W        |                   |
| results 1<br>United States of America Countries' Decisions or any other Comm             | nunications                    |                    |                      |                | Search | Edit           | Delete   | Email me          |

On the 'My saved searches' tab you will get the list of your saved search

| CBD / BCH / Search                                                |                              |                       |               |            |          |        |                |         |                           |
|-------------------------------------------------------------------|------------------------------|-----------------------|---------------|------------|----------|--------|----------------|---------|---------------------------|
| Search                                                            |                              |                       |               |            |          |        |                |         |                           |
| Risk Assessments generated by a regulatory process                | 🗘 Asia - Eastern Asia        | 🗘 Asia - Western Asia | Clear filters |            |          |        |                |         | <b>3 TAKE SEARCH TOUR</b> |
| Search the Clearing-House                                         |                              |                       |               | Q          |          |        | DEFAULT VIEW 🗸 | LE SORT | A SHARE                   |
| GLOBAL FILTERS: Record types - Keywo                              | rds - Country -              | Regions - Date        | My saved s    | searches ⊗ |          |        |                |         | Save this search          |
|                                                                   |                              |                       |               |            |          |        |                |         | 8                         |
| Your saved searches - Select or edit if                           | tems from the list belo      | w                     |               |            |          |        |                |         |                           |
| Email alerts frequency                                            |                              |                       |               |            |          |        |                |         |                           |
| Set the frequency of email alerts that you wish to receive from   | the clearing-house           |                       |               |            |          |        |                |         |                           |
| O high alorts                                                     |                              |                       |               |            |          |        |                |         |                           |
| Oper Allew dients                                                 |                              |                       |               |            |          |        |                |         |                           |
| Keep me informed on all new and updated clearing                  | g-house records              |                       |               |            |          |        |                |         | Email me                  |
|                                                                   |                              |                       |               |            |          |        |                |         |                           |
| My Alerts                                                         |                              |                       |               |            |          |        |                |         |                           |
|                                                                   |                              |                       |               |            |          |        |                |         | + Add new                 |
| Search risk                                                       |                              |                       |               |            |          | Search | Edit           | Delete  | Email me                  |
| Riek Assessments generated by a regulatory process Asia - Eastern | i Asla 🛛 Asla - Western Aslà |                       |               |            |          | Q      |                | Ū       |                           |
| results 1                                                         |                              |                       |               |            | <u> </u> | Search | Edit           | Delete  | Email me                  |

You can adjust the frequency of email notification if the search results changes, you can also access the search results, edit your filters or delete your saved search

# Exercise 1

• How would you use the BCH to find all Competent National Authorities in Central, Eastern and Western Asia?

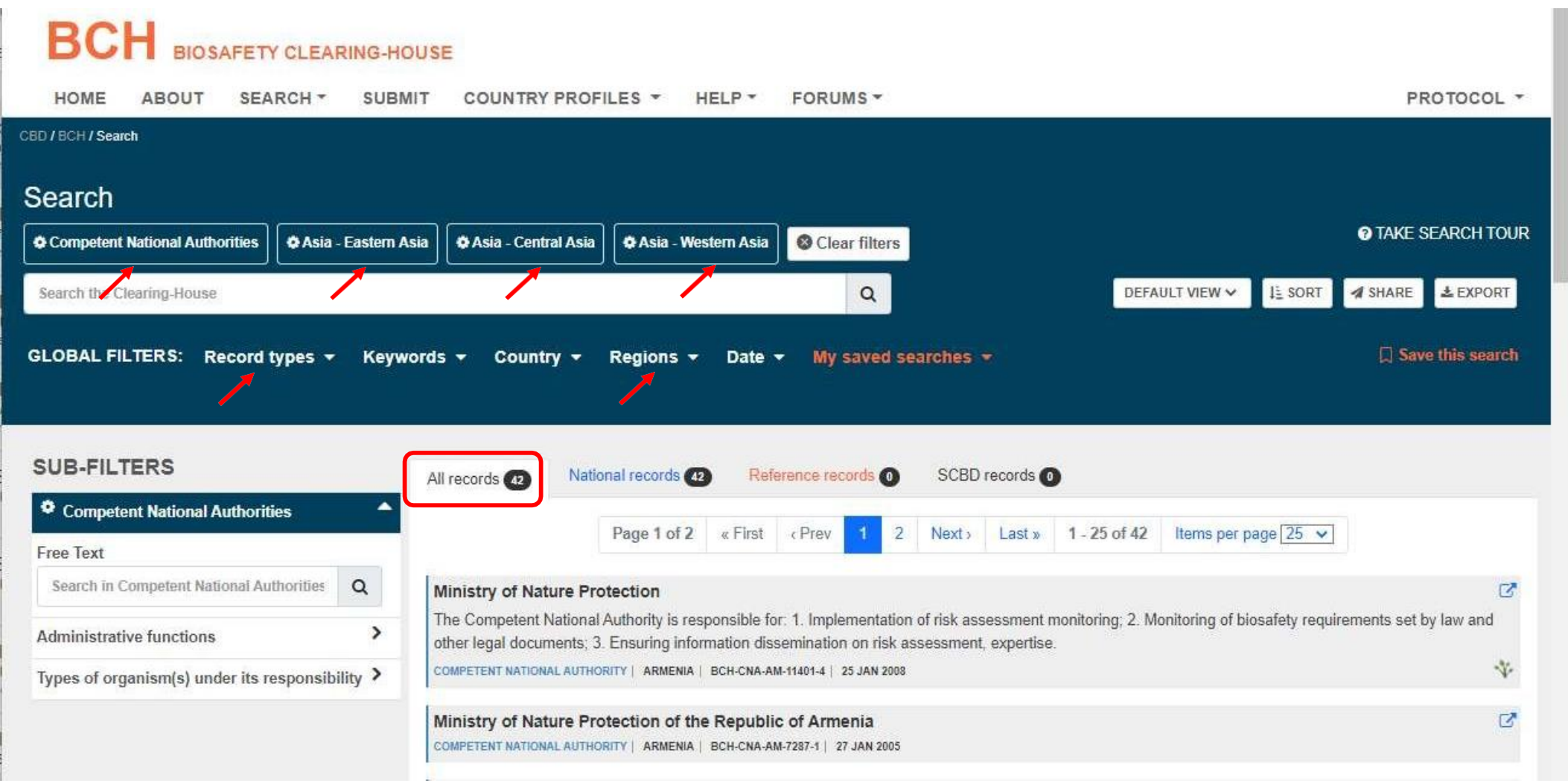

Some record types Common formats and subfilters

Competent National Authorities (CNA)

**Countries' Decisions or any other Communications (DEC)** 

Risk assessments generated by a regulatory process (RA)

**National** 

Living modified organisms (LMO)

Reference

# Competent National Authority

- 1. General information
  - Name and contact information

#### 2. Responsibilities

 Administrative functions, types of organisms under its responsibility, detailed description of the regulatory function

#### 3. Additional information

 Links to other relevant websites and/or attached documents with additional details

#### SUB-FILTERS

| Competent National Authorities                |               |  |  |  |  |
|-----------------------------------------------|---------------|--|--|--|--|
| Free Text                                     |               |  |  |  |  |
| Search in Competent National Authorities      | Q             |  |  |  |  |
| Administrative functions                      | >             |  |  |  |  |
| Types of organism(s) under its responsibility | , <b>&gt;</b> |  |  |  |  |

#### https://bch.cbd.int/en/database/CNA/BCH-CNA-EG-10349-4

- Countries' Decisions or any other Communications (DEC)
  - 1. General information
    - Country, CNA responsible, title, and date
  - 2. Subject of the decision
    - Intentional introduction to environment; direct use as food, feed or processing; other decision or communication
  - 3. Result of the decision information
    - Approval with/without conditions, prohibited, request for additional information, etc
  - 4. LMO identification & risk assessment
    - Cross-linkage to the associated LMO and RA record
  - 5. Document on the decision, communication, notification or declaration
  - 6. Additional information
    - Links to other relevant websites and/or attached documents with additional details

https://bch.cbd.int/en/database/DEC/BCH-DEC-ZA-5712-7

SUB-FILTERS

| Countries' Decisions or any other<br>Communications | 2 |  |  |  |  |  |
|-----------------------------------------------------|---|--|--|--|--|--|
| Free Text                                           |   |  |  |  |  |  |
| Search in Countries' Decisions or any other         | ۹ |  |  |  |  |  |
| Type of Decision/Document                           | > |  |  |  |  |  |
| Use(s) of LMO                                       | > |  |  |  |  |  |
| Result of the decision                              | > |  |  |  |  |  |
| Date of the decision                                |   |  |  |  |  |  |
|                                                     |   |  |  |  |  |  |
| Living modified organism                            | > |  |  |  |  |  |
| Modified traits                                     | > |  |  |  |  |  |
| Genetic element                                     | > |  |  |  |  |  |
| Techniques used for the modification                | > |  |  |  |  |  |
| Parental organism (common name)                     | > |  |  |  |  |  |
| Parental organism (scientific name)                 | > |  |  |  |  |  |

- Risk assessments generated by a regulatory process (RA)
  - 1. General information
    - Title, date, responsible authority, contact details
  - 2. Risk assessment details
    - LMO(s), scope, risk assessment report/summary
  - 3. Methodology and points to consider
    - Potential adverse effects, likelihood, possible consequences, estimation of risk, recommendation on whether risks are acceptable/risk management strategies, needs for further information, receiving environment, LMO detection and identification
  - 4. Additional information

#### SUB-FILTERS

| Risk Assessments generated by a regulatory process   |          |  |  |  |  |  |
|------------------------------------------------------|----------|--|--|--|--|--|
| Free Text                                            |          |  |  |  |  |  |
| Search in Risk Assessments generated by a regulatory | Q        |  |  |  |  |  |
| Scope of the risk assessment                         | >        |  |  |  |  |  |
| Living modified organism                             | >        |  |  |  |  |  |
| Modified traits                                      | >        |  |  |  |  |  |
| Genetic element                                      | >        |  |  |  |  |  |
| Techniques used for the modification                 | >        |  |  |  |  |  |
| Parental organism (common name)                      | >        |  |  |  |  |  |
| Parental organism (scientific name)                  | >        |  |  |  |  |  |
| Date of risk assessment                              |          |  |  |  |  |  |
|                                                      | <b>#</b> |  |  |  |  |  |

- Living modified organisms
  - 1. Identity of the LMO
    - Name, transformation event, OECD unique identifier, developer, description, parental/recipient organism, point of collection, related LMO(s)

### 2. Characteristics of the modification process

- Vector, techniques used for modification, introduced or modified genetic elements
- 3. LMO characteristics
  - Modified traits, other genes whose expression was affected by the transformation, common uses of the LMO
- 4. Detection methods
  - Links to European Commission Joint Research Centre and CropLife Detection methods database
- 5. Additional information

Living Modified Organisms Free Text Search in Living Modified Organism: Q > Common use(s) of the LMO > Techniques used for the modification > Modified traits > Unique Identifier > Genetic element > Recipient organism common name > Recipient organism scientific name > Donor organism common name > Donor organism scientific name

# Exercise 2

• A risk assessor wants to find information relevant to assessing drought tolerant maize

You are working for the Competent National Authority in Azerbaijan and you have received your first application to import drought tolerant maize for field trials. Carry out a quick survey of relevant information on the BCH that may assist you in undertaking a risk assessment.

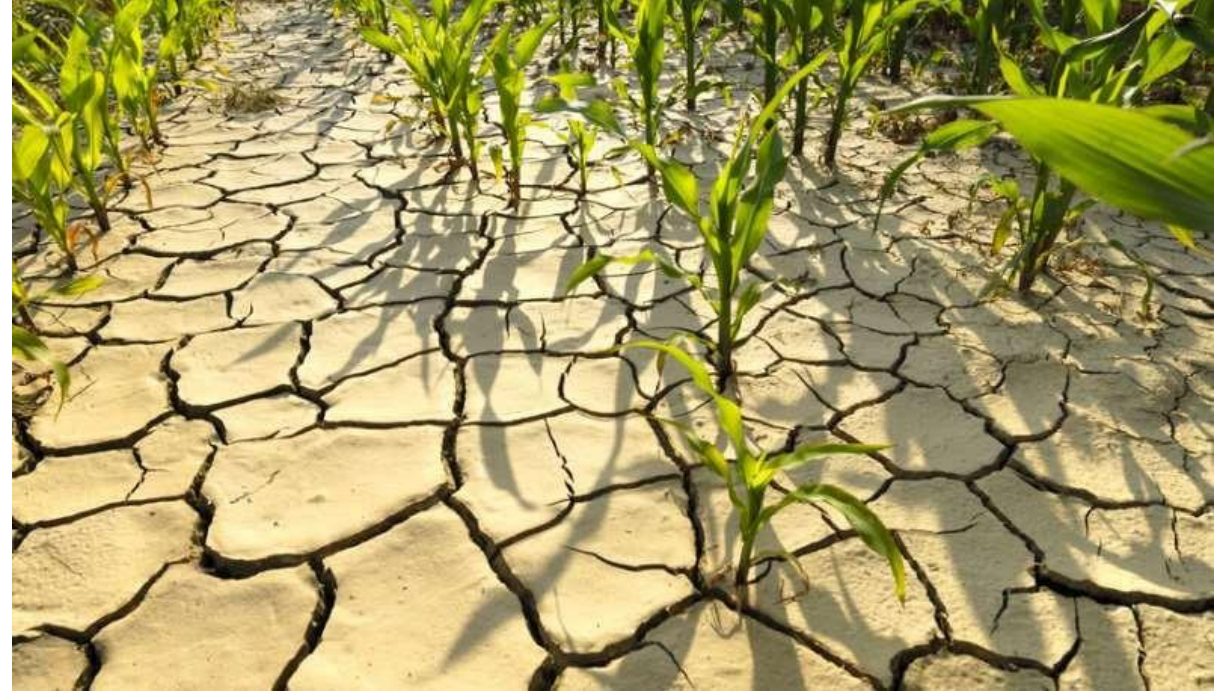

| Search                               |                                                                                                    |
|--------------------------------------|----------------------------------------------------------------------------------------------------|
| Clear filters                        | O TAKE SEARCH TOUR                                                                                                    |
| Search the Clearing-House            | Q DEFAULT VIEW V 12 SORT A SHARE & EXPORT                                                                                                    |
| GLOBAL FILTERS: Record types -       | Keywords - Country - Regions - Date - My saved searches - 🗍 Save this search                                                                                                    |
| SUB-FILTERS                          | All records 928 National records 0 Reference records 928 SCBD records 0                                                                                                    |
| Living Modified Organisms            | Page 1 of 28 + First - Prov. 1 2 3 4 5 6 Next. Last. 1 25 of 928 Home per page 25 ++                                                                                                    |
| Free Text                            | Page 10130 «Thist (They 1 2 3 4 3 0 IVext) Last» 1-2301320 hemsperpage 23 V                                                                                                    |
| Search in Living Modified Organisms  | CTC-75Ø64-3 - Insect-resistant sugarcane  Dr Wladecir Salles Oliveira   Resistance to diseases and pests (Insects, Lepidoptera (butterflies and moths), Cotton bollworm (Helicoveroa sop.), European corn                                                                                                    |
| Common use(s) of the LMO             | borer (Ostrinia nubilalis), Fall armyworm (Spodoptera frugiperda))                                                                                                    |
| Techniques used for the modification | >                                                                                                    |
| Modified traits                      | CTC-79ØØ5-2 - Insect-resistant sugarcane  CTC-79ØØ5-2 - Insect-resistant sugarcane  CTC-79Ø9  CTC-79Ø90  CTC-79Ø90 |
| Unique Identifier                    | > bollworm (Helicoverpa spp.), European com borer (Ostrinia nubilalis), Fall armyworm (Spodoptera frugiperda)), Selectable marker genes and reporter genes                                                                                                    |
| Genetic element                      | LIVING MODIFIED ORGANISM   BCH-LMO-SCED-261452-2   25 AUG 2022                                                                                                    |
| Recipient organism common name       | > DP-915635-4 - Borer-resistant, herbicide-tolerant maize                                                                                                    |
| Recipient organism scientific name   | <ul> <li>rootworm (Diabrotica virgifera)), Resistance to herbicides (Glufosinate), Selectable marker genes and reporter genes</li> </ul>                                                                                                    |
| Donor organism common name           | LIVING MODIFIED ORGANISM   BCH-LMO-SCED-260914-1   04 JUL 2022                                                                                                    |
| Donor organism scientific name       | Late blight-resistant Jalene potato National Root Crops Research Institute(NRCRI)   Resistance to antibiotics (Kanamycin), Resistance to diseases and pests, Selectable marker genes and reporter genes                                                                                                    |
|                                      | LIVING MODIFIED ORGANISM   BCH-LMO-SCBD-260849-2   28 JUN 2022                                                                                                    |
|                                      | Late blight-resistant Desiree potato                                                                                                    |

| All My records Selected maize Q   Page 1 of 11 « First < Prev 1 2 3 4 Next> Last > 1 - 25 of 252 Items per page 25 • Items per page 25 •   TYPE TITLE RECORD UID DOCUMENT SELECTORT.SMMARY META INFORM   1 Bacteria BCH-ORGA-SCBD-103108-3 Insects   2 Mexican fruit fly BCH-ORGA-SCBD-103108-3 Insects   3 Banana, Plantain BCH-ORGA-SCBD-103108-4 Insects   4 Oriental fruit fly BCH-ORGA-SCBD-103108-4 Insects   5 Canola plant BCH-ORGA-SCBD-103108-4 Insects   6 Zebra fish, leopard danlo, zebra danlo BCH-ORGA-SCBD-103104-3 Insects   7 Pink Bollworm BCH-ORGA-SCBD-103104-3 Insects                                                                                                    | A Search (h        |
|----------------------------------------------------------------------------------------------------|--------------------|
| Page 1 of 11       * First       Prev       1       2       3       4       Next>       Last ×       1 - 25 of 252       Items per page 25          TYPE       TITLE       RECORD UID       DOCUMENT SELECTORT.SMMARY       META INFORM         1       Bacteria       BCH-ORGA-SCBD-45861-2       Bacteria         2       Mexican fruit fly       BCH-ORGA-SCBD-103108-3       Insects         3       Banana, Plantain       BCH-ORGA-SCBD-103108-4       Insects         4       Oriental fruit fly       BCH-ORGA-SCBD-103108-4       Insects         5       Canola plant       BCH-ORGA-SCBD-103108-4       Insects         6       Zebra fish, leopard danio, zebra danio       BCH-ORGA-SCBD-103108-3       Insects         7       Pink Bollworm       BCH-ORGA-SCBD-103108-3       Insects                                                                                                    |                    |
| TYPE       TITLE       RECORD UID       DOCUMENT SELECTORT.SMMARY       META INFORM         1       Image: Composition of the second of the second of th |                    |
| 1       Bacteria       BCH-ORGA-SCBD-45861-2       Bacteria         2       Mexican fruit fly       BCH-ORGA-SCBD-103108-3       Insects         3       Banana, Plantain       BCH-ORGA-SCBD-100304-3       Crops         4       Oriental fruit fly       BCH-ORGA-SCBD-103108-4       Insects         5       Oriental fruit fly       BCH-ORGA-SCBD-103108-4       Insects         6       Canola plant       BCH-ORGA-SCBD-103108-4       Crops         7       Pink Bollworm       BCH-ORGA-SCBD-103108-5       Fish                                                                                                    | rop                |
| 2       Mexican fruit fly       BCH-ORGA-SCBD-103108-3       Insects         3       Banana, Plantain       BCH-ORGA-SCBD-100304-3       Crops         4       Oriental fruit fly       BCH-ORGA-SCBD-103106-4       Insects         5       Oriental fruit fly       BCH-ORGA-SCBD-103106-4       Insects         6       Canola plant       BCH-ORGA-SCBD-9845-4       Crops         7       Pink Bollworm       BCH-ORGA-SCBD-103104-3       Insects                                                                                                    | rop                |
| 3       Banana, Plantain       BCH-ORGA-SCBD-100304-3       Crops         4       Oriental fruit fly       BCH-ORGA-SCBD-103106-4       Insects         5       Canola plant       BCH-ORGA-SCBD-9845-4       Crops         6       Zebra fish, leopard danio, zebra danio       BCH-ORGA-SCBD-45401-5       Fish         7       Pink Bollworm       BCH-ORGA-SCBD-103104-3       Insects                                                                                                    | rop                |
| 4       Oriental fruit fly       BCH-ORGA-SCBD-103106-4       Insects         5       Canola plant       BCH-ORGA-SCBD-9845-4       Crops         6       Zebra fish, leopard danio, zebra danio       BCH-ORGA-SCBD-45401-5       Fish         7       Pink Bollworm       BCH-ORGA-SCBD-103104-3       Insects                                                                                                    | rop                |
| 5       Canola plant       BCH-ORGA-SCBD-9845-4       Crops         6       Zebra fish, leopard danio, zebra danio       BCH-ORGA-SCBD-45401-5       Fish         7       Pink Bollworm       BCH-ORGA-SCBD-103104-3       Insects                                                                                                    |                    |
| 6     Zebra fish, leopard danio, zebra danio     BCH-ORGA-SCBD-45401-5     Fish       7     Pink Bollworm     BCH-ORGA-SCBD-103104-3     Insects                                                                                                    |                    |
| 7 Pink Bollworm BCH-ORGA-SCBD-103104-3 Insects                                                                                                    |                    |
|                                                                                                    | Dot #10            |
| 8 I I Grone Vine BCH ODGA SCBD 10/177 3 Trees                                                                                                    | *                  |
| Clear selected records                                                                                                    | Select             |
|                                                                                                    | em                 |
| nism common name                                                                                                    | 3                  |
| nism scientific name  Late blight-resistant Jalene potato National Root Crops Research Institute(NRCRI)   Resistance to antibiotics (Kanamycin), Resistance to diseases and pests, Selectab reporter genes                                                                                                    | ble marker genes a |

| If the rec                       | se select froi<br>cord is not listed, ple | m the list  | of publis | hed recor                        | ds belo                      | w:                               |                                                                   |                                                           | S FARC                     |
|----------------------------------|-------------------------------------------|-------------|-----------|----------------------------------|------------------------------|----------------------------------|-------------------------------------------------------------------|-----------------------------------------------------------|----------------------------|
| All                              | My records                                | Selecte     | d         |                                  |                              |                                  | maize                                                             |                                                           | Q Search                   |
| F                                | Page 1 of 1                               | « First     | < Prev 1  | Next >                           | Last »                       | 1 - 1 of 1                       | Items per page 25 💌                                               |                                                           | this this                  |
|                                  | TYPE                                      | TITLE       |           | RECO                             | ORD UID                      |                                  | DOCUMENTSELECTORT. SMMARY                                         | META INFORMATIO                                           | N                          |
| L 1                              |                                           | Maize, Corn | , MAIZE   | BCH-                             | ORGA-SCBI                    | D-246-6                          | Crops                                                             |                                                           |                            |
|                                  | Page 1 of 1                               | « First     | (Prev 1   | Next >                           | Last »                       | 1 - 1 of 1                       | Items per page 25 🗸                                               |                                                           | <b>=</b>                   |
| in                               |                                           |             |           |                                  |                              |                                  |                                                                   |                                                           |                            |
| u                                |                                           |             |           |                                  |                              |                                  |                                                                   | Clear selected records                                    | Select                     |
| es used tor tr                   | e modification                            | ,           | -         | _                                | _                            | _                                |                                                                   |                                                           |                            |
| traits                           |                                           | >           | Dr Wlad   | 0005-2 - Insi<br>ecir Salles Oli | ect-resist<br>iveira   Res   | ant sugarca                      | ne<br>ibiotics (Kanamvcin), Resistance to diseases and            | pests (Insects, Lepidoptera (butt                         | erflies and moths), Cottor |
| lentifier                        |                                           | >           | bollworr  | n (Helicoverpa                   | a spp.), Eu                  | ropéan com b                     | orer (Ostrinia nubilalis), Fall armyworm (Spodopte                | ara frugiperda)), Selectable marke                        | er genes and reporter ger  |
| lement                           |                                           | >           | LIVING MC | DIFIED ORGANIS                   | M   BCH-LMC                  | D-SCBD-261452-2                  | 25 AUG 2022                                                       |                                                           |                            |
| t organism co                    | mmon name                                 | >           | DP-915    | 635-4 - Bore                     | er-resistai                  | nt, herbicide                    | -tolerant maize                                                   |                                                           |                            |
| t organism sc                    | ientific name                             | >           | rootwor   | n (Diabrotica                    | national Inc<br>virgifera)), | ::   Changes II<br>Resistance to | herbicides (Glufosinate), Selectable marker gene                  | eases and pests (insects, Coleop<br>as and reporter genes | tera (beeties), Western o  |
|                                  | ion name                                  | >           | LIVING MC | DIFIED ORGANIS                   | M   BCH-LMC                  | 0-5CBD-260914-1                  | 04 JUL 2022                                                       |                                                           | <b>*</b>                   |
| ganism comm                      |                                           |             | Late bl   | ight-resistar                    | nt Jalene                    | potato                           |                                                                   | and the discourse and mostly. Calls                       |                            |
| organism comm<br>organism scient | tific name                                | >           | Nationa   | Root Crops F                     | Research li                  | nstitute(NKGF                    | <ol> <li>Resistance to antibiotics (Kanamycin), Resist</li> </ol> | ance to diseases and pests, Sele                          | ctable marker genes a      |

| Search                               |      |                                                                                                    |            |
|--------------------------------------|------|----------------------------------------------------------------------------------------------------|------------|
| Clear filt                           | ers  | O TAKE SEARCH T                                                                                                    | OUR        |
| Search the Clearing-House            |      | Q DEFAULT VIEW V LE SORT A SHARE LEXPO                                                                                                    | RT         |
| GLOBAL FILTERS: Record types 🔻       | Keyw | ords ▼ Country ▼ Regions ▼ Date ▼ □ Save this sea                                                                                                    | nch        |
| SUB-FILTERS                          |      | All records 333 National records () Reference records (335 SCBD records ()                                                                                                    |            |
| Living Modified Organisms            |      | Page 1 of 14 a First a Prov. 1, 2, 3, 4, 5, 6, Novel, Lasta, 1, 25 of 335, Itams par page 35, a                                                                                                    |            |
| Free Text                            |      |                                                                                                    |            |
| Search in Living Modified Organisms  | Q    | DP-915635-4 - Borer-resistant, herbicide-tolerant maize Pioneer Hi-Bred International Inc. I Changes in physiology and/or production. Resistance to diseases and peets (Insects, Coleontera (beetles), Western corn.                                                                                            | S          |
| Common use(s) of the LMO             | >    | rootworm (Diabrotica virgifera)), Resistance to herbicides (Glufosinate), Selectable marker genes and reporter genes                                                                                                    | 0          |
| Techniques used for the modification | >    |                                                                                                    |            |
| Modified traits                      | >    | MON-87427-7 × MON-95379-3 × MON-87411-9 × MON-87419-8 - Insect-protected, herbicide-tolerant maize<br>Resistance to diseases and pests (Insects, Coleoptera (beetles), Western corp rootworm (Diabrotica virgifera), Northern corp rootworm (Diabrotica barberi)                                                | C.         |
| Unique Identifier                    | >    | Lepidoptera (butterflies and moths), Cotton bollworm (Helicoverpa spp.), European corn borer (Ostrinia nubilalis), Fall armyworm (Spodoptera frugiperda)),<br>Resistance to herbicides (Glufosinate, Glyphosate)                                                                                                |            |
| Genetic element                      | >    | LIVING MODIFIED ORGANISM   BCH-LMO-SCBD-260556-1   07 JUN 2022                                                                                                    | *          |
| Recipient organism common name       | >    | SYN-E3272-5 × SYN-BTØ11-1 × DAS-59122-7 × SYN-IR6Ø4-5 × DAS-Ø15Ø7-1 × MON-ØØØ21-9 - Insect-resistant, herbicide-tolerant,                                                                                                    |            |
| Maize, Corn, MAIZE                   | ×    | amylase producing maize                                                                                                    | ß          |
| Recipient organism scientific name   | >    | Syngenta Seeds GmbH   Changes in physiology and/or production, Changes in quality and/or metabolite content (Amylose and amylopectin ratio), Resistance to diseases and pests (Insects, Coleoptera (beetles), Colorado potato beetle (Leptinotarsa decemlineata), Western corn rootworm (Diabrotica virgifera), | e          |
| Donor organism common name           | >    | Northern corn rootworm (Diabrotica barberi), Lepidoptera (butterflies and moths), Cotton bollworm (Helicoverpa spp.), European com borer (Ostrinia nubilalis)<br>Fall armyworm (Spodoptera frugiperda                                                                                                    | <u>)</u> , |
| Donor organism scientific name       | >    | LIVING MODIFIED ORGANISM   BCH-LMO-SCED-260417-1   20 MAY 2022                                                                                                    | ~          |
|                                      |      | SYN-BTØ11-1 × SYN-IR6Ø4-5 × DAS-Ø15Ø7-1 × SYN-Ø53Ø7-1 × MON-ØØØ21-9 - Agrisure® Duracade™ 5122                                                                                                    | Ø          |
|                                      |      | Syngenta Seeds GmbH   Resistance to diseases and pests (Insects, Coleoptera (beetles), Lepidoptera (butterflies and moths)), Resistance to herbicides (Glufosinate, Glyphosate)                                                                                                    |            |

| Search                                                   |                                              |                                                                                                    |                                             |                                                                                                    |                                                                                                    | •                                                                      |                                                                                            |
|----------------------------------------------------------|----------------------------------------------|----------------------------------------------------------------------------------------------------|---------------------------------------------|----------------------------------------------------------------------------------------------------|----------------------------------------------------------------------------------------------------|------------------------------------------------------------------------|--------------------------------------------------------------------------------------------|
| Living Modified Organisms                                | Modified traits                              |                                                                                                    |                                             |                                                                                                    |                                                                                                    | ×                                                                      | O TAKE SEARCH TOUR                                                                         |
| Search the Clearing-House                                | Search the list (min 3                       | chars to begin search)                                                                                                    | Q                                           | Okeywords selected.                                                                                                    |                                                                                                    | Search related *                                                       | SHARE & EXPORT                                                                             |
| GLOBAL FILTERS: Rec                                      | Resistance to dis     Bacteria     Pseudomor | eases and pests<br>nas syringae                                                                                                  |                                             |                                                                                                    |                                                                                                    | -                                                                      | ☐ Save this search                                                                         |
| SUB-FILTERS                                              | Fungi Insects Coleoptera Colorado            | (beetles)<br>o potato beetle (Leptinotarsa de                                                                                    | cemline                                     | eata)                                                                                                    |                                                                                                    |                                                                        |                                                                                            |
| Free Text<br>Search in Living Modified O                 | Western  Northerr  Diptera (flie             | corn rootworm (Diabrotica virgi<br>corn rootworm (Diabrotica bart<br>s)                                                          | fera)<br>beri)                              | 300000 <b>*</b>                                                                                                    |                                                                                                    |                                                                        | page 25 🗸                                                                                  |
| Common use(s) of the LMO                                 | Lepidoptera                                  | a (butterflies and moths)<br>ollworm (Helicoverpa spp.)                                                                          |                                             |                                                                                                    |                                                                                                    |                                                                        | ** 0                                                                                       |
| Modified traits                                          | Europea     Fall arm     Nematodes           | n corn borer (Ostrinia nubilalis)<br>yworm (Spodoptera frugiperda)                                                               |                                             |                                                                                                    |                                                                                                    |                                                                        | orm (Diabrotica barberi),                                                                  |
| Unique Identifier                                        | Beet cyst e                                  | elworm (Heterodera schachtii)                                                                                                    |                                             |                                                                                                    |                                                                                                    |                                                                        | ipodoptera frugiperda)),                                                                   |
| Genetic element     Ø     Recipient organism com         |                                              |                                                                                                    |                                             |                                                                                                    |                                                                                                    | Analy                                                                  | arbicida tolarant                                                                          |
| Maize, Corn, MAIZE                                       |                                              |                                                                                                    |                                             |                                                                                                    |                                                                                                    | Афріу                                                                  |                                                                                            |
| Recipient organism scientifi<br>Donor organism common na | ic name >                                    | Syngenta Seeds GmbH   Chan<br>to diseases and pests (Insects,<br>Northern corn rootworm (Diabr-<br>Fall armyworm (Spodoptera fru | ges in p<br>Coleopt<br>otica bar<br>giperda | hysiology and/or production, Changes<br>tera (beetles), Colorado potato beetle (<br>rberl), Lepidoptera (butterflies and moth | in quality and/or metabolite cor<br>Leptinotarsa decemlineata), W<br>ns), Cotton bollworm (Helicover | itent (Amylose and am<br>estern corn rootworm<br>pa spp.), European co | iylopectin ratio), Resistance<br>(Diabrotica virgifera),<br>im borer (Ostrinia nubilalis), |
| Donor organism scientific n                              | ame >                                        | LIVING MODIFIED ORGANISM   BCH-LI                                                                                                | AO-SCED-                                    | 260417-1   20 MAY 2022                                                                                                    |                                                                                                    |                                                                        | **•                                                                                        |
|                                                          |                                              | SYN-BTØ11-1 × SYN-IR6Ø4<br>Syngenta Seeds GmbH   Resis<br>(Glufosinate, Glvphosate)                                              | -5 × DA<br>tance to                         | AS-Ø15Ø7-1 × SYN-Ø53Ø7-1 × MO<br>o diseases and pests (Insects, Coleopte                                                      | N-ØØØ21-9 - Agrisure® Du<br>ara (beetles), Lepidoptera (butte                                        | racade™ 5122<br>arflies and moths)), Re                                | esistance to herbicides                                                                    |

| Search                                                           |                                                 |                                                                   |                        |                                                                                           | •                                                                                            |                                                             |
|------------------------------------------------------------------|-------------------------------------------------|-------------------------------------------------------------------|------------------------|-------------------------------------------------------------------------------------------|----------------------------------------------------------------------------------------------|-------------------------------------------------------------|
| Living Modified Organisms                                        | Modified traits                                 |                                                                   |                        |                                                                                           | V                                                                                            | TAKE SEARCH TOUR                                            |
| Search the Clearing-House                                        | drought                                         |                                                                   | Q                      | 1keywords selected.                                                                       | □ Search related ▲                                                                           | SHARE LEXPORT                                               |
| GLOBAL FILTERS: Rec                                              | ✓ Tolerance to ab                               | iotic stress > Drought                                            |                        |                                                                                           |                                                                                              | ↑ ☐ Save this search                                        |
| SUB-FILTERS                                                      | Close                                           |                                                                   |                        |                                                                                           |                                                                                              |                                                             |
| Free Text<br>Search in Living Modified O                         |                                                 |                                                                   |                        |                                                                                           |                                                                                              | ge 25 🗸                                                     |
| Common use(s) of the LMC                                         |                                                 |                                                                   |                        |                                                                                           |                                                                                              | veenes), western com                                        |
| Techniques used for the mo<br>Modified traits                    | Europea     Europea     Fall army     Nematodes | n corn borer (Ostrinia nubilalis)<br>worm (Spodoptera frugiperda) |                        |                                                                                           |                                                                                              | orm (Diabrotica barberi),                                   |
| Unique Identifier                                                |                                                 | elworm (Heterodera schachtii)                                     |                        |                                                                                           |                                                                                              | ipodoptera frugiperda)),                                    |
| Genetic element                                                  | 4                                               |                                                                   |                        |                                                                                           | •                                                                                            | ¥ 4-                                                        |
| <ul> <li>Recipient organism com<br/>Maize, Com, MAIZE</li> </ul> |                                                 |                                                                   |                        |                                                                                           | Apply                                                                                        | erbicide-tolerant,<br>☑*                                    |
| Recipient organism scientific                                    | name >                                          | Syngenta Seeds GmbH   Chang to diseases and pests (Insects, 0     | es in phy<br>Coleopter | siology and/or production, Changes in qua<br>ra (beetles), Colorado potato beetle (Leptin | lity and/or metabolite content (Amylose and a<br>otarsa decemlineata), Western corn rootworr | unylopectin ratio), Resistance<br>m (Diabrotica virgifera), |
| Donor organism common nar                                        | me >                                            | Northern com rootworm (Diabro<br>Fall armyworm (Spodoptera frug   | ica barbe<br>iperda    | ari), Lepidoptera (butterflies and moths), Co                                             | otton bollworm (Helicoverpa spp.), European                                                  | com borer (Ostrinia nubilalis),                             |
| Donor organism scientific na                                     | me >                                            | LIVING MODIFIED ORGANISM   BCH-LM                                 | D-SCBD-260             | 0417-1   20 MAY 2022                                                                      |                                                                                              | **••                                                        |
|                                                                  |                                                 | SYN-BTØ11-1 × SYN-IR6Ø4-                                          | 5 × DAS                | -Ø15Ø7-1 × SYN-Ø53Ø7-1 × MON-ØØ                                                           | Ø21-9 - Agrisure® Duracade™ 5122                                                             | Ø                                                           |
|                                                                  |                                                 | Syngenta Seeds GmbH   Resist                                      | ance to d              | iseases and pests (insects, Coleoptera (be                                                | ieties), Lepidoptera (butterflies and moths)), H                                             | resistance to herbicides                                    |

| Search                               |        |                                                                                                    |
|--------------------------------------|--------|----------------------------------------------------------------------------------------------------|
| Clear fi                             | Iters  | TAKE SEARCH TOU                                                                                                    |
| Search the Clearing-House            |        | Q DEFAULT VIEW V LE SORT SHARE LEXPORT                                                                                                    |
| GLOBAL FILTERS: Record types         | - Keyw | rords → Country → Regions → Date → 🔲 Save this search                                                                                                    |
| SUB-FILTERS                          |        | All records 52 National records 0 Reference records 52 SCBD records 0                                                                                                    |
| Living Modified Organisms            | -      |                                                                                                    |
| Free Text                            |        | Page 1 of 3 « First « Prev 1 2 3 Next» Last» 1 - 25 of 52 Items per page 25 V                                                                                                    |
| Search in Living Modified Organisms  | Q      | MON-8746Ø-4 × DA S-59122-7 - Drought-tolerant, herbicide-tolerant, insect-resistant maize                                                                                                    |
| Common use(s) of the LMO             | >      | (beetles)), Resistance to herbicides (Glufosinate), Selectable marker genes and reporter genes, Tolerance to abiotic stress (Cold / Heat, Drought)                                                                                                    |
| Techniques used for the modification | >      |                                                                                                    |
| Modified traits                      | >      | MON-8746Ø-4 × MON-87411-9 - Drought-tolerant, herbicide-tolerant, insect-resistant maize                                                                                                    |
| Drought                              | ×      | Bayer CropScience   Resistance to antibiotics (Kanamycin, Neomycin), Resistance to diseases and pests (Insects, Coleoptera (beetles)), Resistance to herbicides (Glyphosate), Selectable marker genes and reporter genes, Tolerance to abiotic stress (Cold / Heat, Drought)                                      |
| Unique Identifier                    | >      | LIVING MODIFIED ORGANISM   BCH-LMO-SCBD-116323-2   07 OCT 2021                                                                                                    |
| Genetic element                      | >      | MON-8746Ø-4 × DA S-Ø15Ø7-1 - Drought-tolerant, herbicide-tolerant, insect-resistant maize                                                                                                    |
| Recipient organism common name       | >      | Bayer CropScience, Dow AgroSciences GmbH   Resistance to antibiotics (Kanamycin, Neomycin), Resistance to diseases and pests (Insects, Lepidoptera (Insects, Lepidoptera)), Resistance to herbicides (Clutosinate), Selectable marker genes and reporter genes. Tolerance to abidic stress (Cold / Heat, Drought) |
| Maize, Corn, MAIZE                   | ×      | LIVING MODIFIED ORGANISM   BCH-LMO-SCBD-116322-1   07 OCT 2021                                                                                                    |
| Recipient organism scientific name   | >      | MON-8746Ø-4 × MON-87411-9 × DAS-59122-7 - Drought-tolerant, herbicide-tolerant, insect-resistant maize                                                                                                    |
| Donor organism common name           | >      | Bayer CropScience, Dow AgroSciences GmbH   Resistance to antibiotics (Kanamycin, Neomycin), Resistance to diseases and pests (Insects, Coleoptera (beetles)), Resistance to herbicides (Glufosinate, Glyphosate), Selectable marker genes and reporter genes, Tolerance to abiotic stress (Cold / Heat, Drought)  |
| Donor organism scientific name       | >      | LIVING MODIFIED ORGANISM   BCH-LMO-SCBD-116318-1   07 OCT 2021                                                                                                    |
|                                      |        | MON-8746Ø-4 × DAS-Ø15Ø7-1 × DAS-59122-7 - Drought-tolerant, herbicide-tolerant, insect-resistant maize                                                                                                    |

| SUB-FILTERS                          | All records 52 National records 0 Reference records 52 SCBD records 0                                                                                                    |
|--------------------------------------|----------------------------------------------------------------------------------------------------|
| Living Modified Organisms            |                                                                                                    |
| Free Text                            | Page 1 of 3 « First < Prev 1 2 3 Next > Last > 1 - 25 of 52 Items per page 25 ~                                                                                                    |
| Search in Living Modified Organisms  | LIVING MODIFIED ORGANISM (LMO)                                                                                                    |
| Common use(s) of the LMO             | > C Decisions on the LMO C Risk Assessments LAST UPDATED: 07 OCT 2021                                                                                                    |
| Techniques used for the modification | > Living Modified Organism identity                                                                                                    |
| Modified traits                      | The image below identifies the LMO through its unique identifier, trade name and a link to this page of the BCH. Click on it to download a larger image on your computer. For help on how to use it go to the LMO guick-links page.             |
| Drought                              | https://bch.cbd.int/database/record?documentID=116324                                                                                                    |
| Unique Identifier                    | MON-8746@-4 × DAS-59122-7<br>Drought-tolerant, herbicide-tolerant, insect-resistant maize           CBD         CBD                                                                                                    |
| Genetic element                      | Bead barcode or type above URL into Internet browser to access information on this LMO in the Biosafety Clearing-House C SCBD 2012                                                                                                    |
| Recipient organism common name       | Name     ProunhLinlerent herhicide.tolerent insect-resistent meize     EN                                                                                                    |
| Maize, Com, MAIZE                    | Transformation event                                                                                                    |
| Recipient organism scientific name   | > MON87460 × 59122                                                                                                    |
| Donor organism common name           | Does this LMO have a unique identifier?                                                                                                    |
| Donor organism scientific name       | > Yes                                                                                                    |
|                                      | Unique identifier                                                                                                    |
|                                      | MON-8746Ø-4 × DAS-59122-7                                                                                                    |
|                                      | Developer(s)                                                                                                    |
|                                      | - PERSON: BAYER CROPSCIENCE    BCH-CON-SCBD-111462-3                                                                                                    |
|                                      | Bayer CropScience<br>Bayer CropScience AG Alfred-Nobel-Str. 50 40789 Monheim am Rhein<br>Monheim am Rhein<br>40789, Germany<br>Phone: +49 21 73 - 38-0<br>Website: https://www.cropscience.bayer.com/en, https://www.cropscience.bayer.de/de-DE |

| ֍ DAS-59122-7<br>֍ MON-8746Ø-4<br>֍ DAS-59122-7 | <ul> <li>EU Reference Laboratory for GM Food and Feed (EURL-GM</li> <li>4 - CropLife International Detection Methods Database ( CropLife International Detection Methods Database ( CropLife</li> </ul>                                                                                                    | IFF) ( JRC ) [ English ]<br>.ife ) [ English ]<br>fe ) [ English ] |                      |              |          |      |
|-------------------------------------------------|----------------------------------------------------------------------------------------------------|--------------------------------------------------------------------|----------------------|--------------|----------|------|
| dditional Inform                                | mation                                                                                                    |                                                                    |                      |              |          |      |
| Ither relevant webs                             | ite addresses and/or attached documents                                                                                                    |                                                                    |                      |              |          |      |
| % EUginius - MC                                 | DN87460 x DAS59122 [ English ]                                                                                                    |                                                                    |                      |              |          |      |
| lecords referen                                 | cing this document                                                                                                    |                                                                    |                      | Sho          | w in sea | arct |
| 3                                               | Record type                                                                                                    | Field                                                              |                      |              | Record   | l(s) |
| C Hide                                          | Country's Decision or any other Communication                                                                                                    | Living modified                                                    | l organism(s)        |              | 1        |      |
| Country 12                                      | Title I <sup>A</sup>                                                                                                    |                                                                    | Uld ↓ <sup>A</sup>   | Updated on   | Å        |      |
| European Unio                                   | uropean Union       Commission Implementing Decision (EU) 2021/1394 of 17 / authorising the placing on the market of products containing or produced from genetically modified maize MON 87427 × × MON 89034 × 1507 × MON 87411 × 59122 and genetical maize combining two, three, four or five of the single events MON 87460, MON 89034, 1507, MON 87411 and 59122, p Regulation (EC) No 1829/2003 of the European Parliament Council |                                                                    | BCH-DEC-EU-116329-1  | 12 Oct 2021  | 16:14    |      |
| 4                                               |                                                                                                    |                                                                    |                      |              | •        |      |
| C Hide                                          | Risk Assessment generated by a regulatory process                                                                                                    | Living modified                                                    | l organism(s)        |              | 1        |      |
| Country ‡₂                                      | Title 12                                                                                                    |                                                                    | UId 1 <sup>A</sup> 2 | Updated on . | 1ĝ       | -    |
| European Unio                                   | Assessment of genetically modified maize MON 87427 3 MON 87460 3<br>MON 89034 3 1507 3 MON 87411 3 59122 and subcombinations, for<br>food and feed uses, under Regulation (EC) No 1829/2003 (application<br>EESA-GMO-NL-2017-139)                                                                                                    |                                                                    | BCH-RA-EU-116328-1 🍟 | 12 Oct 2021  | 16:11    | C    |

| RISK ASSESSMENT GENERATED BY A REGULATORY PROCESS (RA)                                                                                                    | 🗹 BCH-RA-EUR-116328-1   🗋 PDF   📼 Print   🚀 Share   🗹 Ed                       |
|----------------------------------------------------------------------------------------------------|--------------------------------------------------------------------------------|
|                                                                                                    | LAST UPDATED: 12 OCT 2021                                                      |
| General Information                                                                                                    |                                                                                |
| Country                                                                                                    |                                                                                |
| European Union                                                                                                    |                                                                                |
| Title of the risk assessment                                                                                                    |                                                                                |
| Assessment of genetically modified maize MON 87427 3 MON 87460 3 MON 89034 3 1507 3 MON 87411 3 59122 at (application EFSA-GMO-NL-2017-139)                                                                                                | nd subcombinations, for food and feed uses, under Regulation (EC) No 1829/2003 |
| Date of the risk assessment                                                                                                    |                                                                                |
| 25 Nov 2020                                                                                                    |                                                                                |
| Competent National Authority(ies) responsible for the risk assessment                                                                                                    |                                                                                |
| - COMPETENT NATIONAL AUTHORITY:    BCH-CNA-EUR-100918-4                                                                                                    |                                                                                |
| European Food Safety Authority (EFSA) GMO Panel<br>Via Carlo Magno 1A<br>Parma<br>43126, Italy<br>Phone: +39 0521 036 666<br>Email: GMO_secretariat_applications@efsa.europa.eu, international.cooperation@efsa.europa.eu Website: http:// | .//www.efsa.europa.eu/ ⊡"                                                      |
| Contact details of the main responsible risk assessor                                                                                                    |                                                                                |
| - PERSON: DR. ANA AFONSO   BCH-CON-EU-107908-6                                                                                                    |                                                                                |
| PERSON:                                                                                                    |                                                                                |
| Dr. Ana Afonso<br>Head of Unit, GMO Unit<br>Via Carlo Magno 1A<br>Parma, PR<br>43126, Italy                                                                                                    |                                                                                |

| isk assessment details                                                                                                    |
|----------------------------------------------------------------------------------------------------|
| ving modified organism(s)                                                                                                    |
| BCH-LMO-SCBD-114648-1 MON-87427-7 × MON-8746Ø-4 × MON-89Ø34-3 × DAS-Ø15Ø7-1 × MON-87411-9 × DAS-59122-7 - Maize modified for insect resistance, drought and herbicide tolerance   Monsanto  <br>Resistance to antibiotics (Kanamycin, Neomycin), Resistance to diseases and pests (Insects, Coleoptera (beetles), Lepidoptera (butterflies and moths)), Resistance to herbicides (Glufosinate, Glyphosate), Toleranc to abiotic stress (Cold / Heat, Drought)<br>Show detection method(s)                                                                             |
| BCH-LMO-SCBD-116286-5   MON-87427-7 × MON-8746Ø-4 × MON-89Ø34-3 × DAS-Ø15Ø7-1 × MON-87411-9 - Drought-tolerant, herbicide-tolerant, insect-resistant maize   Dow AgroSciences GmbH, Bayer<br>CropScience Deutschland GmbH   Resistance to antibiotics (Kanamycin, Neomycin), Resistance to diseases and pests (Insects, Coleoptera (beetles), Lepidoptera (butterflies and moths)), Resistance to herbicides<br>(Glufosinate, Glyphosate), Selectable marker genes and reporter genes, Tolerance to abiotic stress (Cold / Heat, Drought)<br>Show detection method(s) |
| BCH-LMO-SCBD-116287-3   MON-87427-7 × MON-8746Ø-4 × MON-89Ø34-3 × DAS-Ø15Ø7-1 × DAS-59122-7 - Drought-tolerant, herbicide-tolerant, insect-resistant maize   Dow AgroSciences GmbH, Bayer<br>CropScience Deutschland GmbH   Resistance to antibiotics (Kanamycin), Resistance to diseases and pests (Insects, Coleoptera (beetles), Lepidoptera (butterflies and moths)), Resistance to herbicides (Glufosinate<br>Glyphosate), Selectable marker genes and reporter genes, Tolerance to abiotic stress (Cold / Heat, Drought)<br>Show detection method(s)            |
| BCH-LMO-SCBD-116288-3 MON-87427-7 × MON-8746Ø-4 × MON-89Ø34-3 × MON-87411-9 × DAS-59122-7 - Drought-tolerant, herbicide-tolerant, insect-resistant maize   Dow AgroSciences GmbH, Bayer CropScience Deutschland GmbH   Resistance to antibiotics (Kanamycin, Neomycin), Resistance to diseases and pests (Insects, Coleoptera (beetles), Lepidoptera (butterflies and moths)), Resistance to herbicides (Glufosinate, Glyphosate), Selectable marker genes and reporter genes, Tolerance to abiotic stress (Cold / Heat, Drought)                                     |
| BCH-LMO-SCBD-116289-3 MON-87427-7 × MON-8746Ø-4 × DAS-Ø15Ø7-1 × MON-87411-9 × DAS-59122-7 - Drought-tolerant, herbicide-tolerant, insect-resistant maize   Dow AgroSciences GmbH, Bayer CropScience Deutschland GmbH   Resistance to antibiotics (Kanamycin, Neomycin), Resistance to diseases and pests (Insects, Coleoptera (beetles), Lepidoptera (butterflies and moths)), Resistance to herbicides (Glufosinate, Glyphosate), Selectable marker genes and reporter genes, Tolerance to abiotic stress (Cold / Heat, Drought)                                     |
| BCH-LMO-SCBD-116290-2   MON-87427-7 × MON-89Ø34-3 × DAS-Ø15Ø7-1 × MON-87411-9 × DAS-59122-7 - Herbicide tolerant, insect resistant maize   Bayer CropScience Deutschland GmbH   Resistance to diseases and pests (Insects, Coleoptera (beetles), Lepidoptera (butterflies and moths)), Resistance to herbicides (Glufosinate, Glyphosate) Show detection method(s)                                                                                                    |
| BCH-LMO-SCBD-116291-3   MON-8746Ø-4 × MON-89Ø34-3 × DAS-Ø15Ø7-1 × MON-87411-9 × DAS-59122-7 - Drought tolerant, herbicide tolerant, insect resistant maize   Dow AgroSciences GmbH, Bayer CropScience Deutschland GmbH   Resistance to antibiotics (Kanamycin, Neomycin), Resistance to diseases and pests (Insects, Coleoptera (beetles), Lepidoptera (butterflies and moths)), Resistance to herbicides (Glufosinate, Glyphosate), Selectable marker genes and reporter genes, Tolerance to abiotic stress (Cold / Heat, Drought)                                   |
| BCH-LMO-SCBD-116292-3 MON-87427-7 × MON-8746Ø-4 × MON-89Ø34-3 × DAS-Ø15Ø7-1 - Herbicide tolerant, drought tolerant, insect resistant maize   Dow AgroSciences GmbH, Bayer CropScience Deutschland<br>GmbH   Resistance to antibiotics (Kanamycin, Neomycin), Resistance to diseases and pests (Insects, Lepidoptera (butterflies and moths)), Resistance to herbicides (Glufosinate, Glyphosate), Selectable marker<br>genes and reporter genes<br>Show detection method(s)                                                                                           |
| BCH-LMO-SCBD-116293-3   MON-87427-7 × MON-8746Ø-4 × MON-89Ø34-3 × MON-87411-9 - Drought tolerant, glyphosate tolerant, insect resistant maize   Bayer CropScience Deutschland GmbH   Resistance to antibiotics (Hygromycin, Kanamycin), Resistance to diseases and pests (Insects, Coleoptera (beetles), Lepidoptera (butterflies and moths)), Resistance to herbicides (Glufosinate, Glyphosate), Selectable marker genes and reporter genes, Tolerance to abiotic stress (Coid / Heat, Drought)                                                                     |
| Show detection method(s)<br>BCH-LMO-SCBD-116294-2   MON-87427-7 × MON-8746Ø-4 × MON-89Ø34-3 × DAS-59122-7 - Drought-tolerant, herbicide-tolerant, insect-resistant maize   Dow AgroSciences GmbH, Bayer CropScience Deutschland                                                                                                    |

Ombil I Desistance to antikiation (Kanamusin). Desistance to disacces and nexts (Incaste Calcenters (Incastes) Lesidanters (Interflice and methol). Desistance to hadrisides (Olytecinete, Olymbersete).

| ipe of the risk assessment                                                                                                    |           |
|----------------------------------------------------------------------------------------------------|-----------|
| MOs for direct use as food                                                                                                    |           |
| MOs for direct use as feed                                                                                                    |           |
| MOs for processing                                                                                                    |           |
| k assessment report / summary                                                                                                    |           |
| European Food Safety Authority (EFSA) [ English ]                                                                                                    |           |
| EU Risk Assessment maize MON 87427 x MON 87460 x MON 89304 x 1507 x MON 87411 x 59122 EFSA Opinion.pdf [ English ]                                                                                                    |           |
| thodology and points to consider                                                                                                    |           |
| O detection and identification methods proposed                                                                                                    |           |
| etection methods for the maize MON 87427 x MON 87460 x MON 89304 x 1507 x MON 87411 x 59122 respectively validated and verified by the European Union Reference Laboratory for GM Food and eed (EURL GMFF) available at http://gmo-crl.jrc.ec.europa.eu/StatusOfDossiers.aspx. | EN        |
| ditional information                                                                                                    |           |
| er relevant website addresses and/or attached documents                                                                                                    |           |
| EURL GMFF [ English ]                                                                                                    |           |
| o GMOMETHODS European Union database of reference methods for GMO analysis [ English ]                                                                                                    |           |
| EU Detection Method maize 1507.pdf [ English ]                                                                                                    |           |
| EU Detection Method maize 59122.pdf [ English ]                                                                                                    |           |
| EU Detection Method maize MON 87411.pdf [ English ]                                                                                                    |           |
| EU Detection Method maize MON 87427.pdf [ English ]                                                                                                    |           |
| EU Detection Method maize MON 87460.pdf / English ]                                                                                                    |           |
| ] EU Detection Method maize MON 89304.pdf [ English ]                                                                                                    |           |
| cords referencing this document                                                                                                    | in soar   |
|                                                                                                    | in storns |

|        | Record type                                   | Field           | Record(s) |
|--------|-----------------------------------------------|-----------------|-----------|
| 🔁 Hide | Country's Decision or any other Communication | Risk assessment | 1         |
|        |                                               |                 |           |

| Search                                                                                                    |                         |
|----------------------------------------------------------------------------------------------------|-------------------------|
|                                                                                                    | ? TAKE SEARCH TOUR      |
| maize Q DEFAULT VIEW ~ .                                                                                                    | 🛓 SORT 🖪 SHARE 🕹 EXPORT |
| GLOBAL FILTERS: Record types - Keywords - Country - Regions - Date -                                                                                                    |                         |
| Free text search: "maize"                                                                                                    | 0                       |
|                                                                                                    | Close                   |
| All records (17317) National records (9313) Reference records (6987) SCBD records (1017)                                                                                                    |                         |
| Page 1 of 695         « First         Prev         1         2         3         4         5         6         Next>         Last »         1 - 25 of 17359         Items per page         25         v |                         |
| Uruguay<br>SUBMISSIONS   BCH-SUB-SCED-113026-1   24 JAN 2018                                                                                                    | ď                       |
| Indigenous Women Network on Biodiversity from Latin America and the Caribbean (RMIB-LAC)<br>SUEMISSIONS   BCH-SUB-SCBD-113028-1   24 JAN 2018                                                           | ď                       |
| Venezuela (Bolivarian Republic of)<br>SUBMISSIONS   BCH-SUB-SCED-113029-2   19 FEB 2018                                                                                                    | ď                       |
| Burkina Faso<br>SUBMISSIONS   BCH-SUB-SCBD-113069-2   19 FEB 2018                                                                                                    | Ľ                       |
| South Africa                                                                                                    | ď                       |

| Search                                                                                                    |                                                                           |
|----------------------------------------------------------------------------------------------------|---------------------------------------------------------------------------|
| maize S Clear filters                                                                                                    | TAKE SEARCH TOUR                                                          |
| drought DEFAULT VIEW ~ 1                                                                                                    | 🛓 SORT 🚀 SHARE 📥 EXPORT                                                   |
| GLOBAL FILTERS: Record types - Keywords - Country - Regions - Date -                                                                                                    | 🗋 Save this search                                                        |
| Free text search: "drought" All Keywords (1)                                                                                                    | 0                                                                         |
| Drought (144)                                                                                                    | 0                                                                         |
| All records 315 National records 3126 Reference records 685 SCBD records 0                                                                                                    | Close                                                                     |
| Page 1 of 153         « First         c Prev         1         2         3         4         5         6         Next>         Last »         1 - 25 of 3815         Items per page 25 •                                                                                                    |                                                                           |
| Commercial release of MIR604 maize and Bt11xMIR162xMIR604xGA21 maize<br>Commercial release of MIR604 maize and Bt11xMIR162xMIR604xGA21 maize   SYN-BTØ11-1 x SYN-IR162-4 x SYN-IR6Ø4-5 x MON-ØØØ21-9 - Agrisure Viptera® 4 Maize   Maize   Maize   Maize   Maize   Com   , MAize<br>Rootworm-Protected maize   Maize, Com, MAIZE   SYN-BTØ11-1 x SYN-IR162-4 x SYN-IR6Ø4-5 x MON-ØØØ21-9 - Agrisure Viptera® 4 Maize   Maize   Maize, Com   , MAIze<br>COUNTRY'S DECISION OR ANY OTHER COMMUNICATION   BRAZIL   BCH-DEC-BR-112296-1   APPROVAL OF THE IMPORT AND/OR USE OF THE LMO(S) WITHOUT CONDITIONS   28 JUN 2017<br>risk assessnt os maize MIR604 and Maize Bt11xMIR162xMIR604xGA21 | IZE   SYN4R6Ø4-5 - Agrisure™ RW<br>ted <i>maize</i><br>V T S ♦            |
| risk assessnt os maize MIR604 and Maize Bt11xMIR162xMIR604xGA21   SYN-IR604-5 - Agrisure™ RW Rootworm-Protected maize   Maize, Corn, MAIZE, Resistance to diseases   in MIR604 ma<br>maize offer any competitive advantage or greater aggressiveness   of Bt11, MIR162, MIR604 and GA21 events or the combination of these non-Bt11xMIR162xMIR604xGA21 maize were   effects or                                                                                                    | aize and Bt11xMIR162xMIR604xGA21<br>on animals are expected when fed with |
| Bt11xMIR162xMIR604xGA21 maize, since proteins are expressed<br>RISK ASSESSMENT GENERATED BY A REGULATORY PROCESS   BRAZIL   BCH-RA-BR-115241-1   30 OCT 2019                                                                                                    | ♦ ¶ ☎ ✿ ≜                                                                 |

| maize Orought Oclear filters                                                                                                    |                                                                                                    |                                                                                                    |                                                                                                    |                                                                         |                                                                                                    |                                                                                  |                                                                       |             | 10 TAKE S                            | EARCH TOUR                                                                                                    |
|----------------------------------------------------------------------------------------------------|----------------------------------------------------------------------------------------------------|----------------------------------------------------------------------------------------------------|----------------------------------------------------------------------------------------------------|-------------------------------------------------------------------------|----------------------------------------------------------------------------------------------------|----------------------------------------------------------------------------------|-----------------------------------------------------------------------|-------------|--------------------------------------|----------------------------------------------------------------------------------------------------|
| irought                                                                                                    |                                                                                                    |                                                                                                    |                                                                                                    |                                                                         | Q                                                                                                    |                                                                                  | DEFAULT VIEW 🗸                                                        |             | A SHARE                              | LEXPORT                                                                                                    |
| OBAL FILTERS: Record types                                                                                                    | - Keywords -                                                                                                    | Country 🛨                                                                                              | Regions 🔻                                                                                                    | Date 👻                                                                  |                                                                                                    |                                                                                  |                                                                       |             | Savi                                 | e this search                                                                                                    |
| Free text search: "drought"<br>Il Keywords (1)                                                                                                    |                                                                                                    |                                                                                                    |                                                                                                    |                                                                         |                                                                                                    |                                                                                  |                                                                       |             |                                      | ۵                                                                                                    |
| Drought (144)                                                                                                    |                                                                                                    |                                                                                                    |                                                                                                    |                                                                         |                                                                                                    |                                                                                  |                                                                       |             |                                      | *<br>*                                                                                                    |
|                                                                                                    |                                                                                                    |                                                                                                    |                                                                                                    |                                                                         |                                                                                                    |                                                                                  |                                                                       |             |                                      |                                                                                                    |
|                                                                                                    |                                                                                                    |                                                                                                    |                                                                                                    |                                                                         |                                                                                                    |                                                                                  |                                                                       |             |                                      |                                                                                                    |
|                                                                                                    |                                                                                                    |                                                                                                    |                                                                                                    |                                                                         |                                                                                                    |                                                                                  |                                                                       |             |                                      | Close                                                                                                    |
|                                                                                                    |                                                                                                    |                                                                                                    |                                                                                                    |                                                                         |                                                                                                    |                                                                                  |                                                                       |             |                                      | Close                                                                                                    |
| All records (14) National records (3)                                                                                                    | <ul> <li>Reference re</li> </ul>                                                                                                    | cords 😝 SC                                                                                             | CBD records 🗿                                                                                                    |                                                                         |                                                                                                    |                                                                                  |                                                                       |             |                                      | Close                                                                                                    |
| All records (14) National records (8)                                                                                                    | • Reference re<br>Page 1 of 6 «                                                                                                    | cords (d) SC<br>First (Prev                                                                            | CBD records 0<br>1 2 3 4                                                                                                    | 5 6 Ne                                                                  | ext> Last» 1 - 25                                                                                                    | of 144 Items p                                                                   | er page 25 💌                                                          |             |                                      | Close                                                                                                    |
| All records 144 National records 3                                                                                                    | Reference re<br>Page 1 of 6 «                                                                                                    | cords e SC<br>First c Prev                                                                             | CBD records 0<br>1 2 3 4                                                                                                    | 5 6 Ne                                                                  | ext> Last» 1 - 25                                                                                                    | of 144 Items p                                                                   | er page 25 💌                                                          |             |                                      | Close                                                                                                    |
| All records (14) National records (3<br>Comercial release of Maize<br>Comercial release of Maize   MON-8746@-<br>Maize Resistance to antibiotics - Kanamycin                                                                                                    | Page 1 of 6 « 4 - Droughtgard <sup>™</sup> Mai<br>Tolerance to abiotic str                                                                  | cords ea SC<br>First c Prev                                                                            | CBD records           1       2       3       4         MZE       1       MON-87466                                          | 5 6 Ne<br>3-4 - Droughtgard <sup>m</sup>                                | ext> Last» 1 - 25<br>* <i>Maiz</i> e   Risk assessme                                                                                | of 144 Items p<br>nt of <i>maize</i> 87460 -                                     | er page 25 💌                                                          | W2019   MON | -8746Ø-4 - Dro                       | Close                                                                                                    |
| All records (14) National records (3)<br>Comercial release of Maize<br>Comercial release of Maize   MON-8746@-<br>Maize Resistance to antibiotics - Kanamycin<br>COUNTRY'S DECISION OR ANY OTHER COMMUNICA                                                                                      | Page 1 of 6 « A - Droughtgard <sup>™</sup> Mai Tolerance to abiotic str ATION   BRAZIL   BCH-D                                              | cords 64 SC<br>First c Prev<br>ze   Maize, Com, MA<br>ess<br>EC-BR-115244-1   APPI                     | CBD records       Image: 1         1       2       3       4         AZE       1       MON-87466         ROVAL OF THE IMPORT | 5 6 Ne<br>2-4 - Droughtgard <sup>m</sup><br>T AND/OR USE OF THE         | ext > Last » 1 - 25<br>* <i>Maize</i>   Risk assessme<br>E LMO(S) WITH CONDITIONS                                                   | of 144 Items p<br>nt of <i>maize</i> 87460 -<br>30 OCT 2019                      | er page 25 🗸                                                          | W2019   MON | -8746Ø-4 - Dro                       | Close                                                                                                    |
| All records (14) National records (3)<br>Comercial release of Maize<br>Comercial release of Maize   MON-8746@-<br>Maize Resistance to antibiotics - Kanamycin<br>COUNTRY'S DECISION OR ANY OTHER COMMUNICA<br>Conditional general release of maiz                                               | Page 1 of 6 « Page 1 of 6 « A - Droughtgard <sup>™</sup> Mai Tolerance to abiotic str attion   BRAZIL   BCH-D Ze MON87460                   | cords ea SC<br>First c Prev<br>ze   Maize, Corn, MA<br>ess<br>EC-BR-115244-1   APPI                    | CBD records           1       2       3       4         MZE       I       MON-87466         ROVAL OF THE IMPORT              | 5 6 Ne<br>2-4 - Droughtgard "<br>T AND/OR USE OF THE                    | ext > Last » 1 - 25<br>* <i>Maize</i>   Risk assessme<br>ELMO(S) WITH CONDITIONS                                                    | of 144 Items p<br>nt of <i>maize</i> 87460 -<br>30 OCT 2019                      | er page 25 💌                                                          | W2019   MON | -8746Ø-4 - Dro                       | Close<br>ughtgard™<br>T to the former of the former of the forme |
| All records (14) National records (3)<br>Comercial release of Maize<br>Comercial release of Maize   MON-8746@-<br>Maize Resistance to antibiotics - Kanamycin<br>COUNTRY'S DECISION OR ANY OTHER COMMUNICA<br>Conditional general release of maize<br>Conditional general release of maize MONS | Page 1 of 6 « Page 1 of 6 « A - Droughtgard <sup>™</sup> Mai Tolerance to abiotic str ATION   BRAZIL   BCH-D Re MON87460 Page   MON-87460-4 | cords € SC<br>First < Prev<br>ze   Maize, Com, MA<br>ess<br>EC-BR-115244-1   APPI<br>- Droughtgard™ Ma | CBD records<br>2 3 4<br>MZE   MON-87466<br>ROVAL OF THE IMPOR<br>wize   Maize, Corn. M                                       | 5 6 Ne<br>2-4 - Droughtgard "<br>T AND/OR USE OF THE<br>MAIZE   MON-874 | ext > Last » 1 - 25<br>" <i>Maize</i>   Risk assessme<br>E LMO(S) WITH CONDITIONS  <br>16/2-4 - Droughtgard <sup>TH</sup> <i>Ma</i> | of 144 Items p<br>nt of <i>maize</i> 87460 -<br>30 OCT 2019<br>ize   MON-8746/2- | ier page 25 →<br>Technical Report 5224<br>4 - Droughtgard™ <b>Mai</b> | W2019   MON | -6746Ø-4 - Dro<br>to antibiotics - I | Close                                                                                                    |

| Search                                                                                                    |                    |
|----------------------------------------------------------------------------------------------------|--------------------|
| The maize Drought Clear filters                                                                                                    | TAKE SEARCH TOUR   |
| Q     DEFAULT VIEW ✓     I≦ SORT                                                                                                    | SHARE              |
| GLOBAL FILTERS: Record types - Keywords - Country - Regions - Date -                                                                                                    | C Save this search |
| Free text search: "risk" National Records  National Records  National records are published by governments and include information Parties are obliged to provide in accordance with the Protocol as well as other national information relevant to the implementation of the Protocol.  Reference Records  Reference Records  Reference records include a number of biosafety-related resources and information that can be submitted by any registered user and are validated by the Secretariat prior to their publication.  Risk Assessments generated by an independent or non-regulatory process (0) O  All Keywords (2) | 8                  |
| Environmental risk assessment (13)<br>Risk management (11)                                                                                                    | Close              |
| All records (14) National records (8) Reference records (6) SCBD records (0)                                                                                                    |                    |

| Search                                                     |                                                                                                    |     |
|------------------------------------------------------------|----------------------------------------------------------------------------------------------------|-----|
| The maize The Drought The Risk Assessments general         | ted by a regulatory process O TAKE SEARCH TO                                                                                                    | OUR |
| Search the Clearing-House                                  | Q DEFAULT VIEW ~ 12 SORT A SHARE & EXPOR                                                                                                    | श   |
| GLOBAL FILTERS: Record types + Keyw                        | vords - Country - Regions - Date - 🔲 Save this sear                                                                                                    | ch  |
| SUB-FILTERS     Risk Assessments generated by a regulatory | All records 42 National records 42 Reference records O SCBD records 0                                                                                                    |     |
| process                                                    | Page 1 of 2     « First     ( Prev     1     2     Next >     Last >     1 - 25 of 42     Items per page 25 v                                                                                                    |     |
| Free Text                                                  | Scientific field evaluation of maize with modified growth characteristics                                                                                                    | Z   |
| Search in Risk Assessments generated b Q                   | Scientific field evaluation of <i>maize</i> with modified growth characteristics   <i>Maize</i> with altered growth and tolerance to herbicides   <i>Maize</i> , Corn, <i>MAIZE</i> , Resistance   <i>maize</i> is expected, as the intended changed characteristic (bigger leaves) is not known to confer   and the biology of <i>maize</i> - pollen dispersal will be prevented by removal of the tasse | 15, |
| Scope of the risk assessment                               | - the cobs   of horizontal gene transfer between the GM maize plants and bacteria has been given particular attention due<br>RISK ASSESSMENT GENERATED BY A REGULATORY PROCESS   BELGIUM   BCH-RA-BE-107952-1   28 APR 2015                                                                                                    | 4   |
| Living modified organism                                   | Pick assessment of maize 87460 - Technical Report 5224/2019                                                                                                    | 2   |
| Modified traits                                            | Risk assessment of <i>maize</i> 87460 - Technical Report 5224/2019   MON-8746Ø-4 - Droughtgard <sup>™</sup> Maize   Maize, Corn, MAIZE, Resistance to antibiotics, Tolerance   and                                                                                                    |     |
| Genetic element                                            | composition of MON 87460 maize compared.   to conventional control maize and conventional commercial hybrids confirmed that this maize is as safe                                                                                                    |     |
| Techniques used for the modification                       | RISK ASSESSMENT GENERATED BY A REGULATORY PROCESS   BRAZIL   BCH-RA-BR-115243-1   30 OCT 2019                                                                                                    | ¢.  |
| Parental organism (common name)                            | Determination for the Safety Assessment of maize MON87460 for Direct Use as Food and Feed                                                                                                    | 3   |
| Parental organism (scientific name)                        | Determination for the Safety Assessment of maize MON87460 for Direct Use as Food and Feed   MON-87460-4 - Droughtgard ** Maize   Maize, Com, MAIZE, Resistance to<br>antibiotics, Tolerance   MON-87460-4 - Droughtgard ** Maize   Maize   MAIZE                                                                                                    | *   |
| Date of risk assessment                                    | RISK ASSESSMENT GENERATED BY A REGULATORY PROCESS   VIET NAM   BCH-RA-VN-108845-2   27 FEB 2019                                                                                                    | *   |
|                                                            | Summary Risk assessment report for the Application to introduce transgenic maize with water efficiency event MON 87460 to carry out confined field trials under moisture stress in Kenya.                                                                                                    | ß   |
|                                                            | RISK ASSESSMENT GENERATED BY A REGULATORY PROCESS   KENYA   BCH-RA-KE 115587-2   22 APR 2021                                                                                                    | 杂.  |

# **Questions and discussions**

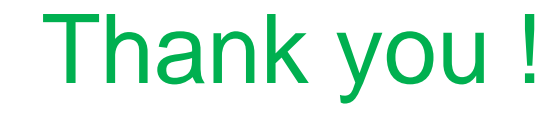

For more information, please email

Ossama.elkawy@un.org

elkawyo@gmail.com

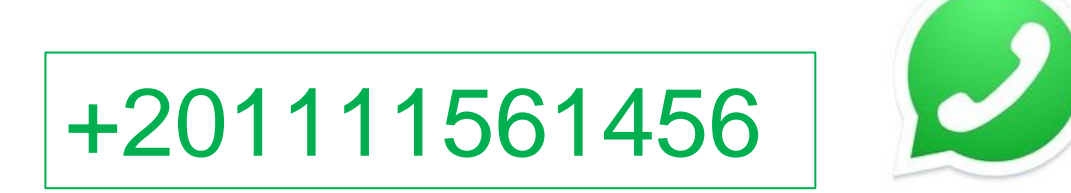

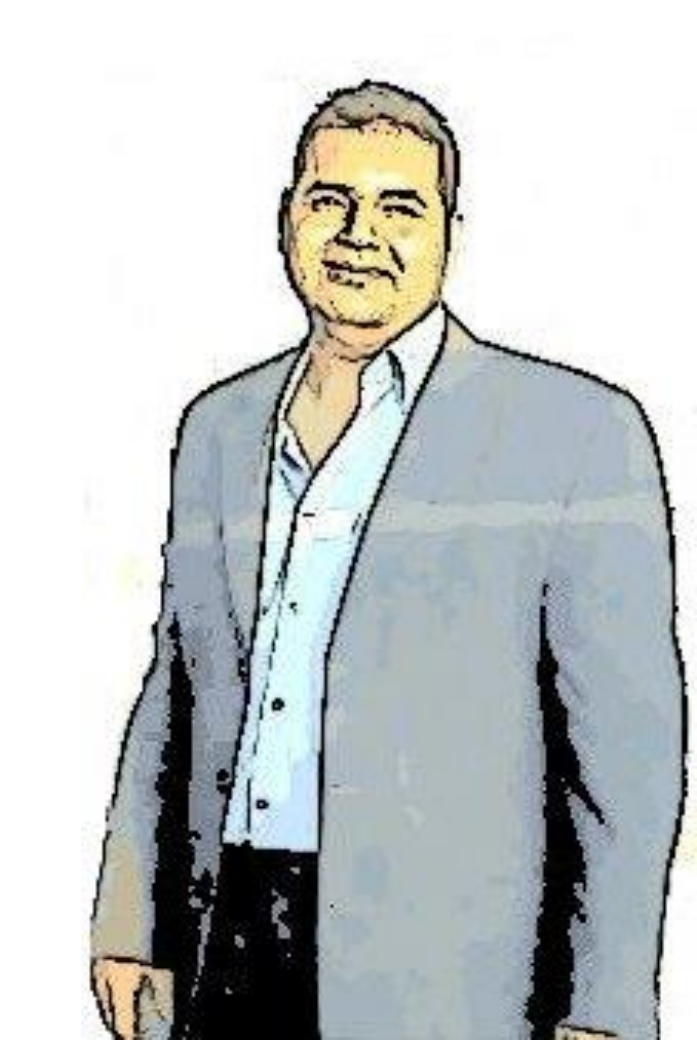